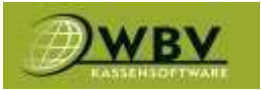

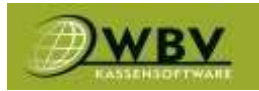

# **WBV-Kassensoftware**

| a and the second           |                    | 1                   |                                | 2                 | Stück | Suche        | & Admin | anony                     | m                                                                                                    |          |
|----------------------------|--------------------|---------------------|--------------------------------|-------------------|-------|--------------|---------|---------------------------|----------------------------------------------------------------------------------------------------|----------|
| eb inatschill Getra<br>nke | Div.Getränke       | All Inki            | Almdudier 0,35                 | Aptelsant 0,25    | 1     | -L           | 0%      | 65.                       | - 20                                                                                                    |          |
| 5,90                       | 0,00               | 11.00               | 410                            | 198.<br>1988      |       |              |         | Breadwidd                 | 4                                                                                                    |          |
| Apfeirant Gespritat        | Aptelialt Gespitit | Cora Cola 0.33      | Cora Cola Zero Di              | Orangentialt 0,25 |       | Revolution   | Gang: 1 | PTDOWK                    |                                                                                                    |          |
| V, C == -2,00              | 4.00               | 4.00                | 410                            | 100               |       |              | 0 1 0   | Coca Cola 0.33            | 4,40                                                                                                    | 10       |
| Orangersall Geor           | Cranocusart Geopr  | Conservation of the | - address of the second second |                   | 1     |              | 0 1 0   | Coca Cola Zero 033        | 4,10                                                                                                    | 8        |
| 1011-0.25                  | 121.0.5            | Page 0.2            | Pepsi Gold 0.33                | Red Bull 0.25     |       | Gateboka     | Gang: 2 |                           |                                                                                                    |          |
|                            | 4,01               | 4.0                 | 4161                           |                   |       | - Server the | 0 1 0   | Gösser 0,2                | 2,10                                                                                                    | Û.       |
| Sprite PET 0.5             | Corona 0.33        | Gosser 0.2          | Gotter 0.3                     | Gener 0.5         |       |              |         | Filetsteak 250gr.<br>Rear | 27,30                                                                                                    | £        |
| 1.00                       | 1.60               | 4,00                | 2,641                          | 1.44              |       |              |         | Gegnilite Hühmerbrust     | 11,30                                                                                                    | <b>D</b> |
| Shell Of                   | Sommer Spritzer 0  | Wein der Woche      | Grüner Veltliner 1/            | Souvignon Blanc O |       |              | 0 10    | GebLeber                  | 12,90                                                                                                    | 0        |
|                            | 5.00               | 1/8                 | (D)                            | 75 24,00          |       |              | 0 1 0   | Pizza vom Zauberer        | 12,00                                                                                                    |          |
|                            |                    |                     |                                |                   |       |              | 1       | +Knoblauch                | 0,50                                                                                                    | 1        |
| Saungnon Branc<br>1/8      | Spotzer Welli 1/4  | Webchriesting 075   | Weisdwesling 1/8               | Curvee 0,75       |       | Pizza        |         | +Thunfisch                | 150                                                                                                    | a        |
| 2,01                       | 2,211              | 22,00               | 1.41                           | 24,00             |       |              | 100     |                           |                                                                                                    | 76,80 €  |
| Cuvee 1/8                  | Merlot 075         | Meriot 1/8          | Spritzer Rot 1/4               | Zweigelt 1/8      |       |              | 10      |                           |                                                                                                    |          |
| 2,60                       | -29,00             | 3,10                | 2,10                           | -2,99             |       | Tábak :      |         | 1440                      | Detaulen                                                                                                    | _        |
| Station and a state        | Summer and Sul     |                     |                                |                   |       |              |         |                           | THE OWNER OF THE OWNER OF THE OWNER OWNER OF THE OWNER OWNER OWNER OWNER OWNER OWNER OWNER OWNER OWNER OWNER OWNER OWNER OWNER OWNER OWNER OWNER OWNER OWNER OWNER OWNER OWNER OWNER OWNER OWNER OWNER OWNER OWNER OWNER OWNER OWNER OWNER OWNER OWNER OWNER OWNER OWNER OWNER OWNER OWNER OWNER OWNER OWNER OWNE |          |
| 1075                       | cking the          | Bacardi 2cl         | Bacardi Cola                   | Jack Daniels 2cl  |       |              |         |                           |                                                                                                    |          |
|                            |                    | 258                 | 2011 - 1<br>2011 - 1           | 244               |       |              |         |                           |                                                                                                    |          |
| techo Colo                 | Intermeister 2rl   | Totalla Summe       | Worldan 2rd                    | Works Ocanon      |       | Gotscheine   | Guba    | hein                      | Gutachein                                                                                                    |          |
| 5,30                       | 2,50               | 10,00               | \$,20                          | 4,90              |       |              | erste   | flem.                     | abitragen                                                                                                    |          |

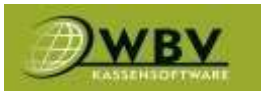

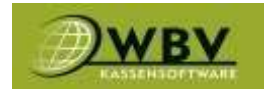

## Inhaltsverzeichnis

#### Inhaltsverzeichnis

| Inhaltsverzeichnis                         |    |
|--------------------------------------------|----|
| Kassentyp                                  |    |
| Datenexport                                |    |
| Installation und Öffnen WBV-Kassensoftware |    |
| KASSA                                      | 7  |
| Bonierung                                  | 7  |
| Sofortstorno                               |    |
| Beilagen                                   |    |
| Warenkorb bearbeiten                       |    |
| Tischbonierung                             |    |
| Schnellbearbeitung                         |    |
| Bearbeitungsmenü                           |    |
| Detailbearbeitung                          |    |
| Kunden                                     |    |
| Kunden anlegen                             |    |
| Kunden bearbeiten                          |    |
| Kunden Buchen                              |    |
| Offene Tische/Kunden                       |    |
| Kundenguthaben verwenden                   |    |
| Nachrichten                                | 24 |
| Gutscheine                                 |    |
| Weitere Funktionen                         |    |
| Beleg nachdrucken                          |    |
| Daten Sync                                 |    |
| Einstellungen Kassa                        |    |
| Daten senden                               |    |
| Export                                     |    |
| Offline                                    |    |
| Buchungslog                                |    |
| Sammelrechnung                             |    |
| Zahlung ändern                             |    |

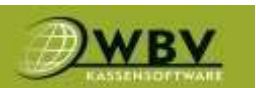

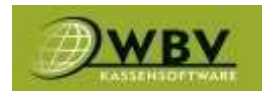

| Rechnung X-fach              |    |
|------------------------------|----|
| Wareneingang                 |    |
| Umlagern                     |    |
| Lager                        |    |
| Intern                       |    |
| Bruch                        |    |
| Mitarbeiter                  |    |
| Einladung                    |    |
| Chef                         |    |
| Storno                       |    |
| Storno Auf Beleg             |    |
| Kassabuch                    |    |
| Tages-abrechnung             |    |
| Geld abgeben                 |    |
| Geld an Benutzer             |    |
| RKSV                         |    |
| Umsatz                       |    |
| Journal                      |    |
| Einstellungen                |    |
| abmelden                     |    |
| Ende                         |    |
| Backoffice                   | 41 |
| Webzugang zur Administration |    |
| Kunden                       | 42 |
| Export                       | 42 |
| Preisliste                   | 43 |
| (2) +Artikel                 |    |
| (4) Artikel bearbeiten       | 45 |
| (5) Preis                    | 49 |
| Rabatte/Aktionen             |    |
| Rabatt anlegen/bearbeiten    |    |
| Kategorien                   |    |
| Sortieren                    |    |
| Infoscreen                   |    |
| Export                       |    |
| Reservierungen               |    |

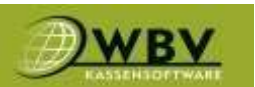

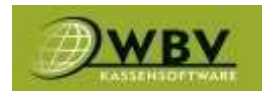

| Räume/Tische            |    |
|-------------------------|----|
| Tischplaner             | 64 |
| Controlling             |    |
| Dashboard               |    |
| Datumsvergleiche        |    |
| Berichte                |    |
| Tagesabschluss          |    |
| Umsatzsuche             |    |
| Artikelstatistik        |    |
| Zahlungsstatistik       |    |
| Zugaben                 | 71 |
| Verbrauch               |    |
| Bestellungen            |    |
| Tages-/Monatsberichte   |    |
| Sofortstornos           |    |
| Umbuchungen             |    |
| Gutscheine              |    |
| Kundenguthaben          | 74 |
| Zeiterfassung           | 74 |
| Zeiterfassung           | 75 |
| Abrechnung              |    |
| Anbote                  |    |
| Rechnungen              | 77 |
| Lieferscheine           |    |
| Lager                   | 79 |
| Bestellung/Wareneingang |    |
| Inventur                |    |
| Einstellungen           |    |
| Kassabenutzer           |    |
| Druckfuß-Rechnungen     |    |

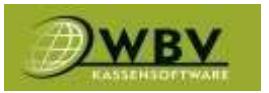

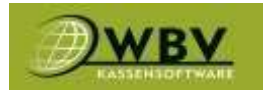

# Bedienungshandbuch

# **PC** - Version

Systemvoraussetzungen (Mindestvoraussetzungen)

Windows 10 mit Admin Rechte, Prozessor mind. i3, Arbeitsspeicher 4 GB, Datenspeicher 256 GB SSD, Internetzugang (Fixes Internet mit Router empfohlen)

Zentrale: WBV Kassensoftware

Bründler Leopold, Krautgartenasse 5/1/5, 2325 Himberg, 0660 99 03 901,

ATU10943201, www.wbvsoftware.at , office@wbvsoftware.at

## Kassentyp

Bei dem installierten Kassensystem handelt es sich um einen Kassentyp 3.

Es ist ein PC-Kassensystem mit einer SQL-Datenbank.

#### Datenexport

Der Datenexport erfolgt über einen SQLServer und ist mit 2048bit Verschlüsselt.

Der Datenimport in den Vorgegebenen Ordner ist nur über die vordefinierte Schnittstelle zum Kassensystem möglich. Und erfolgt in dem geforderten Elektronischen Format. Manipulationen oder Änderungen der Daten in dieser Schnittstelle sind Ausgeschlossen.

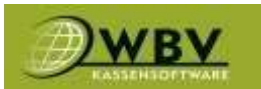

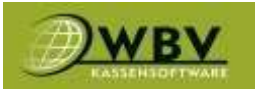

## Installation und Öffnen WBV-Kassensoftware

Die Installation und die Grundeinstellung der WBV Kassensoftware wird ausschließlich von einem

Techniker der Firma WBV oder einer Partnerfirma vorgenommen.

Nach der Installation ist ein Icon in der Startleiste und/oder in der Taskleiste vorhanden. Mit einem Einfachen Klick öffnet sich die Kassa.

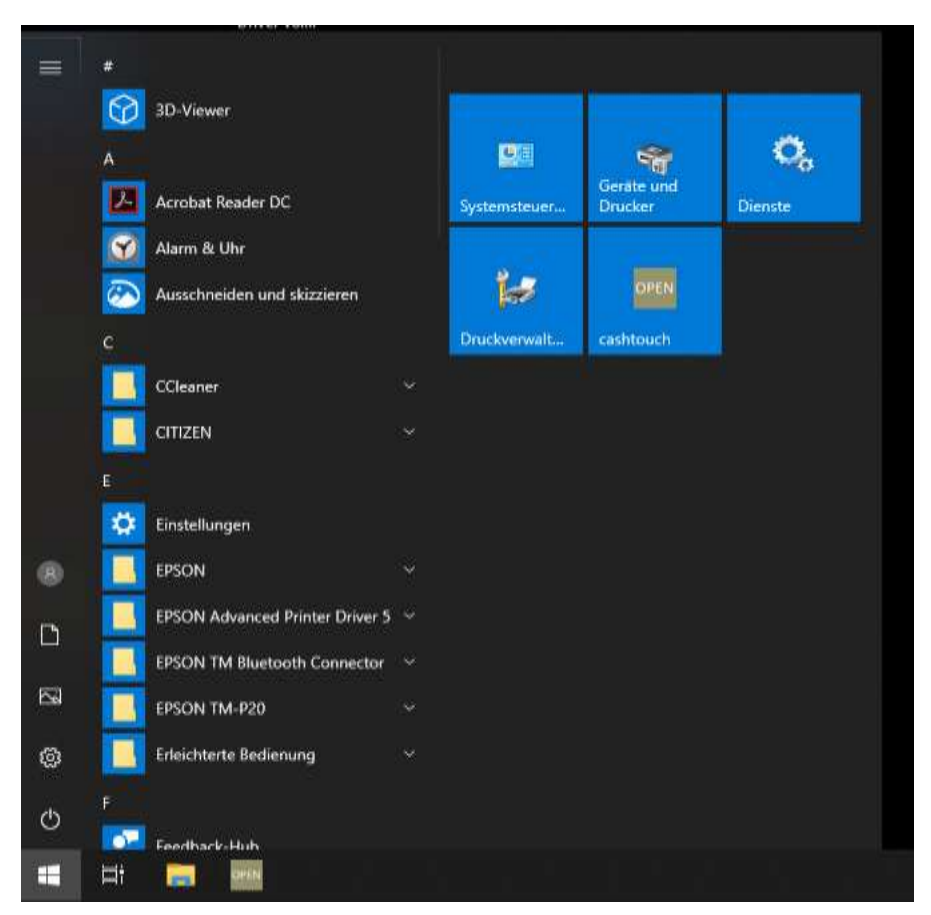

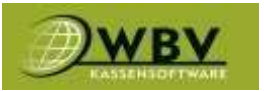

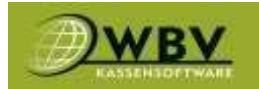

## KASSA

## Bonierung

Um einen Artikel zu bonieren, Kategorie (1) wählen, dann den Artikel (2) anklicken.

|                                       |                              |                   |                         | stuck        | - Admin     | anonyn |           |
|---------------------------------------|------------------------------|-------------------|-------------------------|--------------|-------------|--------|-----------|
| Apfelsaft 0,25                        |                              |                   |                         |              |             | 644    | 20%       |
| -                                     |                              |                   | 10                      | Tavoriten    | Stk Pro     | dukt   | c         |
| Gelson r.O.2                          | Gover 0.3                    | Gener 9.3         |                         | Alkoholfmi   |             |        |           |
|                                       |                              | -                 |                         | Getränke e   |             |        |           |
| Sauvignon Hanc 1/8                    | Sauvignon Blanc 075<br>24,00 |                   | Klener Brauner<br>2,10  | Speilen in   |             |        |           |
| · · · · · · · · · · · · · · · · · · · |                              |                   | _                       | Tior         |             |        |           |
|                                       |                              |                   |                         | Wein         |             |        |           |
| Madebusse                             |                              |                   |                         | Spirituosen  |             |        |           |
|                                       |                              |                   |                         | Heißgebrünke |             |        |           |
| Bernockerl                            | Faschierte Laibrchen         | Filetsteak 180gr. | 2 Hakergulasch          | Pizza        |             |        |           |
| 7,50                                  | 0.00                         | 15.90             | HAND                    | Tabek        |             |        | 0,00 E    |
| Gand Semmelknödel                     |                              |                   |                         | Gutichnin    | ( Incol     |        |           |
|                                       |                              |                   |                         | Obst         | Cunders     |        | Nachricht |
|                                       |                              |                   |                         | Gemüse       |             |        | weitunes  |
| <u> </u>                              |                              |                   | No. of Street, or other | (Fleisch)    |             |        |           |
|                                       |                              |                   | Memphis<br>5,00         | Timmachglas  | Gutscheiten |        | Butschern |

#### Sie sehen den **bonierten Artikel** in der Übersicht (Warenkorb) auf der rechten Seite.

|                             |                             |                           |                         | Stück Suche  | 음 Admin                | anonym    |                 |
|-----------------------------|-----------------------------|---------------------------|-------------------------|--------------|------------------------|-----------|-----------------|
| Apleisatt 0.25<br>8.30      |                             |                           |                         |              | -                      | - 95      | 205             |
| Common State                | (Brown)                     | HALL WE                   |                         | Savoriten    | Stk Pro                | dukt.     | ¢               |
| 5.16                        | 2,00                        | 5.4                       |                         | Alkoholfrei  | Fisk                   | ergulasch | 14.90 💼         |
| Saunignon Blanc 1/8<br>2.99 | Saurignon Blanc 075         |                           | Kleiner Brauner<br>2,10 | Getränke     |                        |           |                 |
|                             |                             |                           |                         | Speisen      |                        |           |                 |
|                             |                             |                           |                         | (Bar         |                        |           |                 |
| Paulersupper<br>2AE         |                             |                           |                         | Wein         |                        |           |                 |
| Elemockerl<br>7.56          | Faschierte Laibchen<br>8.99 | Filetstenk 180gr.<br>1939 | Fiakergulasch<br>1430   | Spirituosen  |                        |           | 1490 6          |
| Gansi Semmelknödel          |                             |                           |                         | Heißgetränko | Tadi                   | - De      | C               |
| . 19,90                     |                             |                           |                         | Pizza        | Kunden                 | Nat       | hricht          |
|                             |                             |                           |                         | Tabak        |                        |           |                 |
|                             |                             |                           | Memphis<br>1,00         | Gutscheine   | Gunschein<br>enstellen | Gid<br>ab | schein<br>ragen |

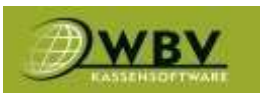

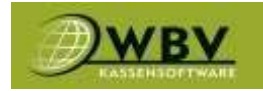

#### Sofortstorno

Um einen bonierten Artikel wieder zu entfernen (Sofortstorno), in der Übersicht auf das Minus oder den Papierkorb klicken.

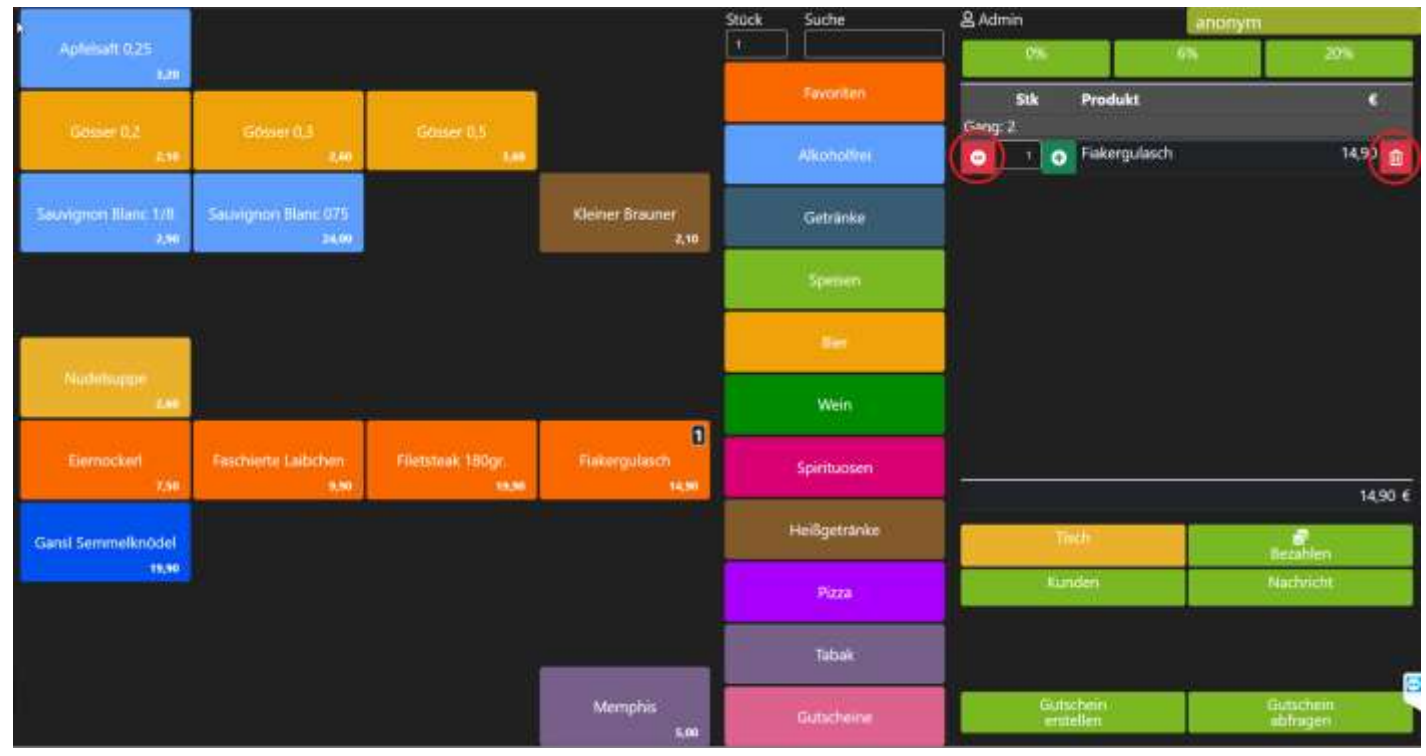

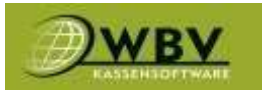

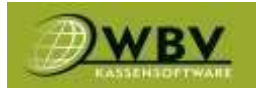

## Beilagen

Wenn angelegt, lassen sich über das blaue Plus Symbol, Beilagen hinzufügen.

|                  |                       |               |                         |                      | Stück | Suche            | & Ad | min       |       |                           |                        |    |         |
|------------------|-----------------------|---------------|-------------------------|----------------------|-------|------------------|------|-----------|-------|---------------------------|------------------------|----|---------|
| Pizza Cartfinale | Pizza Cipolia<br>7.90 | Pizza Diavola | Pizza Fantasia<br>10,90 | Pizza Frutti di Mare | 1     | - Contraction    |      | .00       | 1     | 67                        |                        | 9% |         |
| 0                | 0                     |               |                         |                      |       | Favoriten        |      | Stk       |       | Produkt                   |                        | 8  |         |
| Pizza Margherita | Pizza vom Zauberit    |               |                         |                      | -     | Alkoholhmi       | Gang | ; Z.      |       |                           |                        | -  |         |
| 7.50             | 12.00                 |               |                         |                      | 1     | Getranke         |      |           | Θ     | Gösser 0,2                | 2,10                   | 8  |         |
|                  |                       |               |                         |                      | -     | Control and Tope |      | - t       | •     | Gösser 0,3                | 2,60                   | 8  |         |
|                  |                       |               |                         |                      |       |                  | •    |           | •     | Elernockerl               | 7,50                   | 8  |         |
|                  |                       |               |                         |                      |       | Ther             | •    | , t       | •     | Faschierte Laibchen       | 9,90                   |    |         |
|                  |                       |               |                         |                      |       | Wala             | - 0  | 4         | Θ     | Filetsteak 180gr.<br>Rear | 19,90                  | 8  |         |
|                  |                       |               |                         |                      |       |                  |      | <u>_1</u> | •     | Gansi Semmelknöde         | 19,90                  |    |         |
|                  |                       |               |                         |                      |       | Spintuosen       | •    | 1         | 0     | Pizza vom Zauberer        | 12,00                  | 8  | 0       |
|                  |                       |               |                         |                      |       | Helfgetranke     |      | 1         | 0     | Pizza Margherita          | 7,50                   | Ē  | 0       |
|                  |                       |               |                         |                      |       | Pizza            | Gang | n3<br>1   | 0     | Sauvignon Blanc 075       | 24.00                  |    | -       |
|                  |                       |               |                         |                      |       | Tabak            |      |           |       |                           | 2001                   | 10 | 15,40 € |
|                  |                       |               |                         |                      |       | Gutucheine       |      |           | ŋ     | ch<br>T                   | Bezählen               | 1  |         |
|                  |                       |               |                         |                      |       | Obst             |      |           | Kur   | nde                       | Nachricht              |    |         |
|                  |                       |               |                         |                      |       | German           |      |           |       |                           |                        |    |         |
|                  |                       |               |                         |                      |       | Flench           |      |           |       |                           |                        |    | E       |
|                  |                       |               |                         |                      |       | Tinmachglan      |      |           | entit | ahein<br>elien            | -Gatscheix<br>abfragen |    |         |

Danach die jeweiligen Beilagen auswählen.

| N.               |                   |                        |                             | Stück Syche               |             | 음 Adm | un       |   | 31                                                                                                    |                           |      |        |
|------------------|-------------------|------------------------|-----------------------------|---------------------------|-------------|-------|----------|---|----------------------------------------------------------------------------------------------------|---------------------------|------|--------|
| Ptrza Carthride  | Pliza Cipola      | Beilagen: Pizza Marg   | iherita                     |                           |             | ×     | 0        |   | 1.5                                                                                                    | 2                         | Die. |        |
| 8.20             |                   | Min:0                  | Max5                        | 0:0                       |             |       | -        | _ | A DATE OF A DATE OF A DATE OF A DATE OF A DATE OF A DATE OF A DATE OF A DATE OF A DATE OF A DATE OF A DATE OF A |                           |      |        |
| Heres Marchertes | Pozze vom Zasmere | +Artischoken €<br>1,80 | +Belag                      | +Khoblauch €<br>0,50      | +Mais € Q   | 60    | Stk<br>I |   | Produkt                                                                                                    |                           |      |        |
| 235              |                   | +Scampi € 2,50         | +Schinken € 1,00            | +Thunfisch € 1,50         | +Zwiebel €  | 0,70  |          |   | Gosser 0,2                                                                                                    | 2,10                      |      |        |
|                  |                   | -Belag                 | ohne Artischoken<br>F -1,83 | Ohne Knoblauch<br>E -0,30 | ohne Mais E | -0,30 |          |   |                                                                                                    |                           |      |        |
|                  |                   | ohne Scampi E          | ahne Schinken (             | ohne Thunfisch &          | Ohne Zwieb  | el k  |          |   | Elernockorf                                                                                                    | 7,50                      |      |        |
|                  |                   | -4.30                  |                             |                           | 10,30       | -     |          | e | Faschierte Laibchen                                                                                             |                           |      |        |
|                  |                   |                        | 3                           | Week                      |             |       |          |   | Filetsteak 100gr.<br>New                                                                                        |                           |      |        |
|                  |                   |                        |                             |                           |             | e     |          | 0 | Gunst Semmelknödel                                                                                              |                           |      |        |
|                  |                   |                        |                             | Spinkupu                  |             | 0     |          |   |                                                                                                    |                           |      | 0      |
|                  |                   |                        |                             | Hellgetit                 |             |       |          |   | Pizza Margherita                                                                                                |                           |      | •      |
|                  |                   |                        |                             |                           |             | Gang  |          |   |                                                                                                    |                           |      |        |
|                  |                   |                        |                             |                           |             | -     | _        | ~ | Survianen filmic 075                                                                                            | 24.00                     | ŵ.   |        |
|                  |                   |                        |                             |                           |             |       |          |   |                                                                                                    |                           |      | 5,40 € |
|                  |                   |                        |                             |                           |             |       |          | 1 | 7                                                                                                    | Interior                  |      |        |
|                  |                   |                        |                             |                           |             |       |          |   | de l                                                                                                    |                           |      |        |
|                  |                   |                        |                             |                           |             |       |          |   |                                                                                                    |                           |      |        |
|                  |                   |                        |                             |                           |             |       |          |   |                                                                                                    |                           |      | E      |
|                  |                   |                        |                             | Telemating                | lan.        |       |          |   | chinia)<br>Orti                                                                                                 | Gumethility<br>whithagers |      |        |

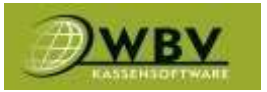

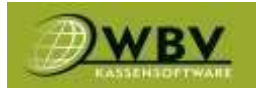

## Warenkorb bearbeiten

Um Artikel weiter zu bearbeiten auf den jeweiligen Artikel klicken.

|                  |                   | _             |                |                      | Stück | Suche            | & Adi | min |         | 10                  |       |       |     |        |
|------------------|-------------------|---------------|----------------|----------------------|-------|------------------|-------|-----|---------|---------------------|-------|-------|-----|--------|
| Pizza Cardinale  | Pizza Cipolla     | Pizza Diavola | Pizza Fantasia | Pizza Frutti di Mare | 1     |                  |       | .09 |         |                     |       | 20    | •   |        |
|                  | 7.44              | 6.39          | 10,99          | 10,20                |       | Favoriten        |       | Stk |         | Produkt             |       |       |     |        |
| Pizza Margherita | Pizza vom Zaubere |               |                |                      | -     | Alkoholimi       | Gang  | 2   |         |                     |       |       |     |        |
| 7,50             | 12,00             |               |                |                      | -     |                  |       | 1   | •       | Gösser 0,2          |       | 2,10  |     |        |
|                  |                   |               |                |                      | _     | Getränke         |       | 3   | •       | Gösser 0,3          |       | 2,60  | 8   |        |
|                  |                   |               |                |                      |       |                  |       | . 1 | •       | Elernockerl         |       | 7,50  | Û   |        |
|                  |                   |               |                |                      |       | Ber              | •     | 1   | •       | Faschierte La ochen |       | 9,90  | B   |        |
|                  |                   |               |                |                      |       |                  | -     | Ť.  | 0       | Filetsteak 180gr.   | 1     | 9,90  | Û   |        |
|                  |                   |               |                |                      |       | Wein             |       | 1   | •       | Gansi Semmelknöde   | el 1  | 9,90  | 8   |        |
|                  |                   |               |                |                      |       | Spirituosen      |       | 1   | 0       | Pizza vom Zauberer  | 1     | 2,00  | 8   | 0      |
|                  |                   |               |                |                      |       | Helßgetränke     |       | . 1 | 0       | Pizza Margherita    |       | 7,50  | ŧ   | 0      |
|                  |                   |               |                |                      |       | No. and a second | Gang  | 3   |         |                     |       |       |     |        |
|                  |                   |               |                |                      | _     | Pizza            |       | 1   | ^       | Servignon Blanc 07  | 5 2   | 4.00  | 8   |        |
|                  |                   |               |                |                      |       | Tabok            |       |     |         |                     |       |       | 105 | 5,40 € |
|                  |                   |               |                |                      |       | Gutscheine       |       |     | Th<br>1 | 한 👘                 |       | hlen  |     |        |
|                  |                   |               |                |                      |       | Obst             |       |     | Kur     | nde l               | Nach  | richt |     |        |
|                  |                   |               |                |                      |       | Gemüse           |       |     |         |                     |       |       |     |        |
|                  |                   |               |                |                      |       | Flench           |       |     |         |                     |       |       |     | E      |
|                  |                   |               |                |                      |       | Enmachglas       |       |     | ensis   | then                | Gutsc | igen  |     |        |

Danach können zusätzliche Informationen zum Artikel angegeben werden. (1)Infotext Bausteine (2)Infotext Feld (3)Gang Auswahl (4)Stück/Anzahl Auswahl.

| 2       0       1       0       Gdsser 0,2       2,10       1         2       0       1       0       Gdsser 0,3       2,60       1         3       0       1       0       Elernockerl       7,50       1         2       0       1       0       Faschientig Laibchen       2       9,90       1         Gang: 3       0       1       0       Saiwignon Blanc 075       Q       W       E       R       T       Z       U       1       Q       P         4       5       D       F       G       H       J       K       L       Q         V       X       C       V       B       N       M       -       B                                                                                                    | Control       Control       Contro       Control       Control | Sang 3 Stk<br>Gang 2 3 | 4 Produkt                      | Produk  | tion |    |   |   |   |     | e    |   |   |   |
|----------------------------------------------------------------------------------------------------|----------------------------------------------------------------------------------------------------|------------------------|--------------------------------|---------|------|----|---|---|---|-----|------|---|---|---|
| 2       0       1       0       Gdsser 0,3       2,60       B         3       0       1       0       Elernockerl       7,50       B         3       0       1       0       Faschimtz Laibchen       2       9,90       B         Gang: 3       0       1       0       Saluvignon Blanc 075       Q       W       E       R       T       Z       U       1       Q       P         4       5       D       F       G       H       J       K       L       O         V       X       C       V       B       N       M       -       B       A                                                                                                    | 3       3       3       2,60       1         6       1       1       1       1       1       1       1       1       1       1       1       1       1       1       1       1       1       1       1       1       1       1       1       1       1       1       1       1       1       1       1       1       1       1       1       1       1       1       1       1       1       1       1       1       1       1       1       1       1       1       1       1       1       1       1       1       1       1       1       1       1       1       1       1       1       1       1       1       1       1       1       1       1       1       1       1       1       1       1       1       1       1       1       1       1       1       1       1       1       1       1       1       1       1       1       1       1       1       1       1       1       1       1       1       1       1       1       1       1       1       1       1 <th>0 200</th> <th>1 💽 Gösser 0,2</th> <th></th> <th></th> <th></th> <th></th> <th></th> <th></th> <th>8</th> <th>2,10</th> <th>1</th> <th></th> <th></th>                                                                                                    | 0 200                  | 1 💽 Gösser 0,2                 |         |      |    |   |   |   | 8   | 2,10 | 1 |   |   |
| 0       1       0       Elernockerl       7,50       B         0       2       0       1       Faschiertz Labden       2       990       B         Gang: 3       0       1       0       Sauvignon Blanc 075       Q       W       E       R       T       Z       U       I       Q       P         4       5       D       F       G       H       J       K       L       O         Y       X       C       V       B       N       M       -       B       V                                                                                                    | 3       0       1       0       Faschierte Labohen       2       9,90       0         Gang: 3       0       1       0       Satavignon Blanc 075       Q       W       E       R       T       Z       U       1       0       P         A       S       D       F       G       H       J       K       L       0         Y       X       C       V       B       N       M       -       B       X                                                                                                    |                        | <ul> <li>Gösser 0,3</li> </ul> |         |      |    |   |   |   | - A | 2,60 |   |   |   |
| Image: Constraint and the second second s | Image: Salar infinite Laborherin       2       9,90 B         Gang: 3       Image: Salar infinite Laborherin       Q       W       E       R       T       Z       U       Image: Q       P         A       S       D       F       G       H       J       K       L       Image: Q         Y       X       C       V       B       N       M       .       -       B       Image: Q         V       X       C       V       B       N       M       .       -       B       Image: Q       Image: Q                                                                                               |                        | 1 O Elernockerl                | <u></u> |      |    |   |   | _ |     | 7,50 |   |   |   |
| Gang: 3       Saturignon Blanc 075       Q       W       E       R       T       Z       U       I       Q       P         A       S       Q       F       G       H       I       K       L       O         Y       X       C       V       B       N       M       -       B       A                                                                                                    | Gang: 3       Sauvignen Blanc 075       Q       W       E       R       T       Z       U       L       Q       P         A       S       Q       F       G       H       J       K       L       Q         Y       X       C       V       B       N       M       -       B         C       *           ×       ×       ×                                                                                                    |                        | 1 O Faschierte Laibchen        | 2       | _    | _  |   |   |   | 1 8 | 9,90 |   |   |   |
| A S D F G H J K L O<br>Y X C V B N M B<br>C T X                                                                                                    | ▲ Ş 및 F Ģ H ł Ķ L Ϙ<br>Y X Ç V B N M B ·<br>C ★ _ X                                                                                                    | Gang: 3                | Sauvignon Blanc 075            | ą       | w    | Ę  | Ŗ | Ţ | Z | Ų   | 1    | ę | P |   |
| Y X Ç V B N M B ·<br>C 1 X                                                                                                    | Ÿ Ÿ Ç Ÿ ₿ N M ₿ *<br>c ★ _ ×                                                                                                    |                        |                                | ۵       | ş    | D  | F | Ģ | H | 1   | ĸ    | L | ō |   |
| c 🛧 🛓 🖌                                                                                                    | c 🖈 👱 🗡                                                                                                    |                        |                                | ¥.      | ×    | ę  | ۷ | 8 | N | M   |      |   | 8 | k |
|                                                                                                    |                                                                                                    |                        |                                | c       |      | R. |   |   |   |     |      |   | × |   |

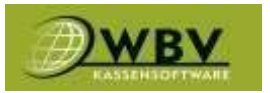

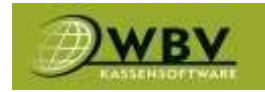

## Tischbonierung

Um einen Artikel auf einen Tisch zu buchen kann man entweder vorher auf der Tischplatform den gewünschten Tisch auswählen oder im Nachhinein den den Warenkorb auf den gewünschten Tisch platzieren, den **Artikel** anklicken. Sie sehen den **bonierten Artikel** in der Übersicht(Warenkorb) auf der rechten Seite.

#### Klick auf Tisch.

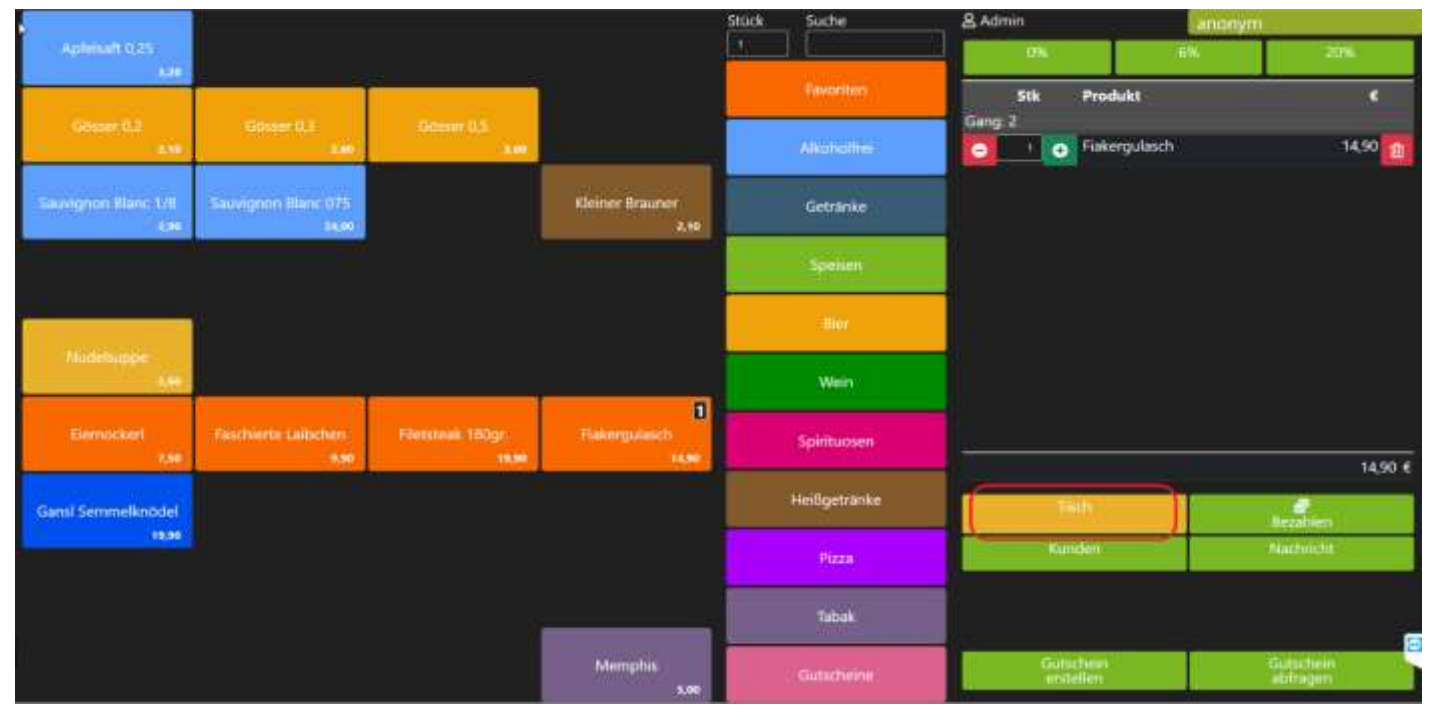

#### Tisch auswählen (11).

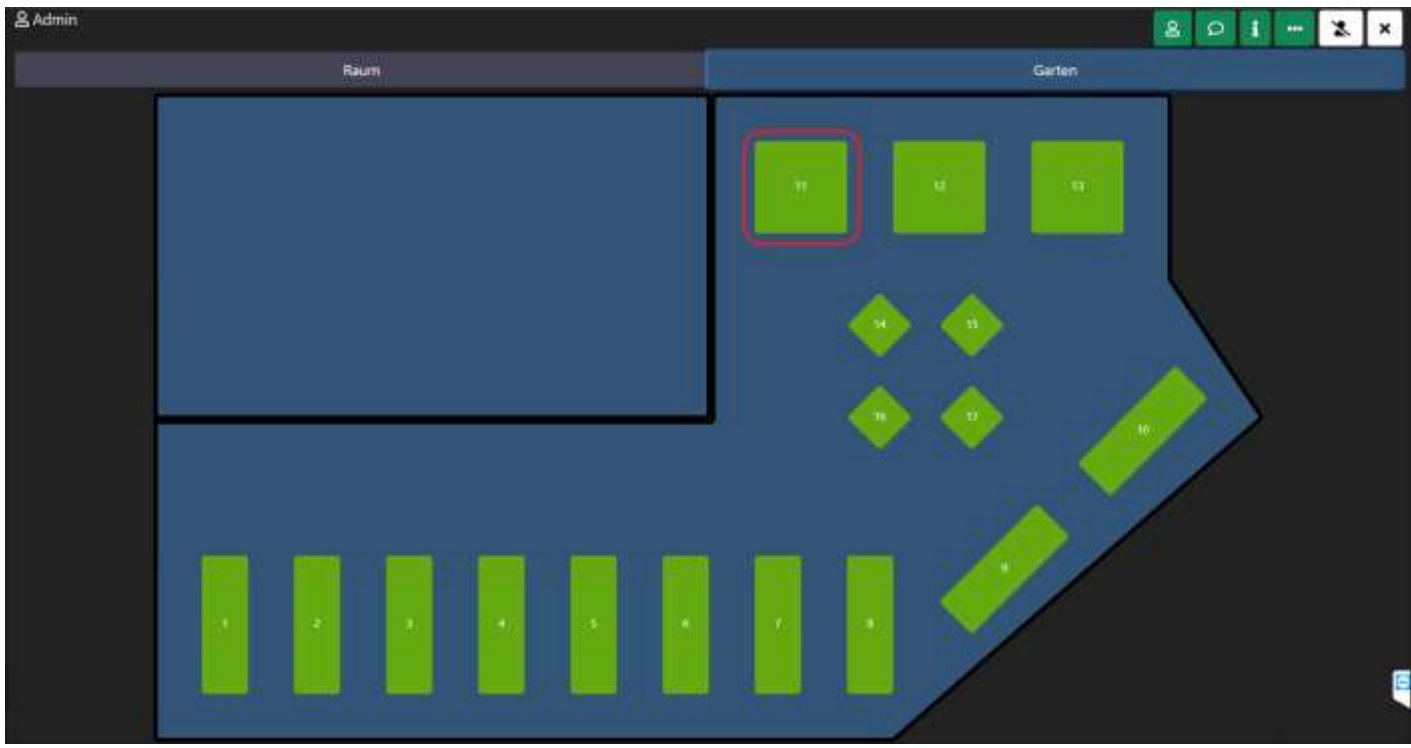

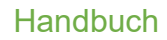

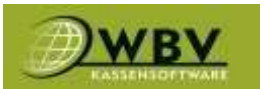

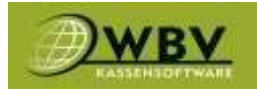

Der **Tischplan** ist nach dem Ampelsystem gekennzeichnet. Grün = frei. Orange = belegt. Rot = länger als 30 min. nicht bearbeitet.

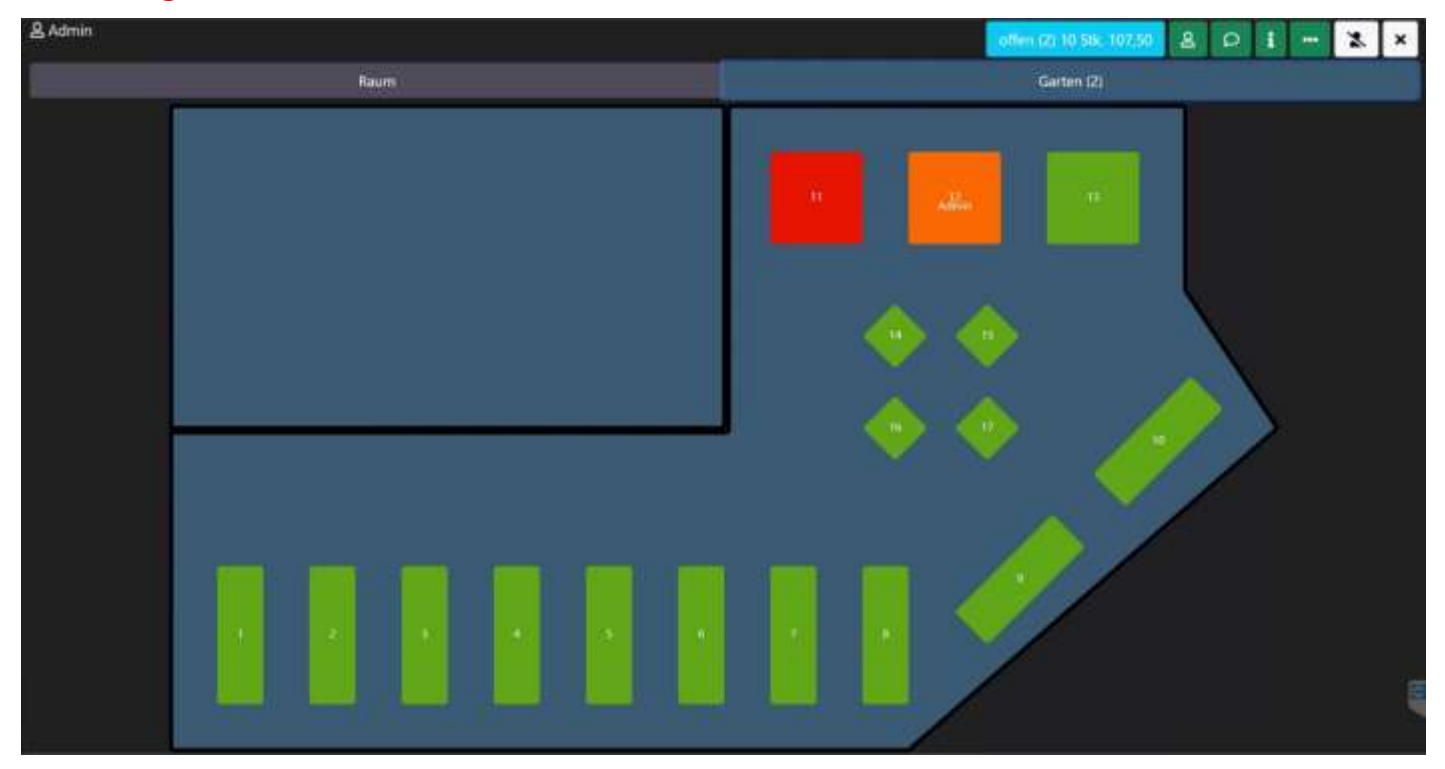

Infobutton(1) gibt an, wann ein Tisch eröffnet wurde(2).

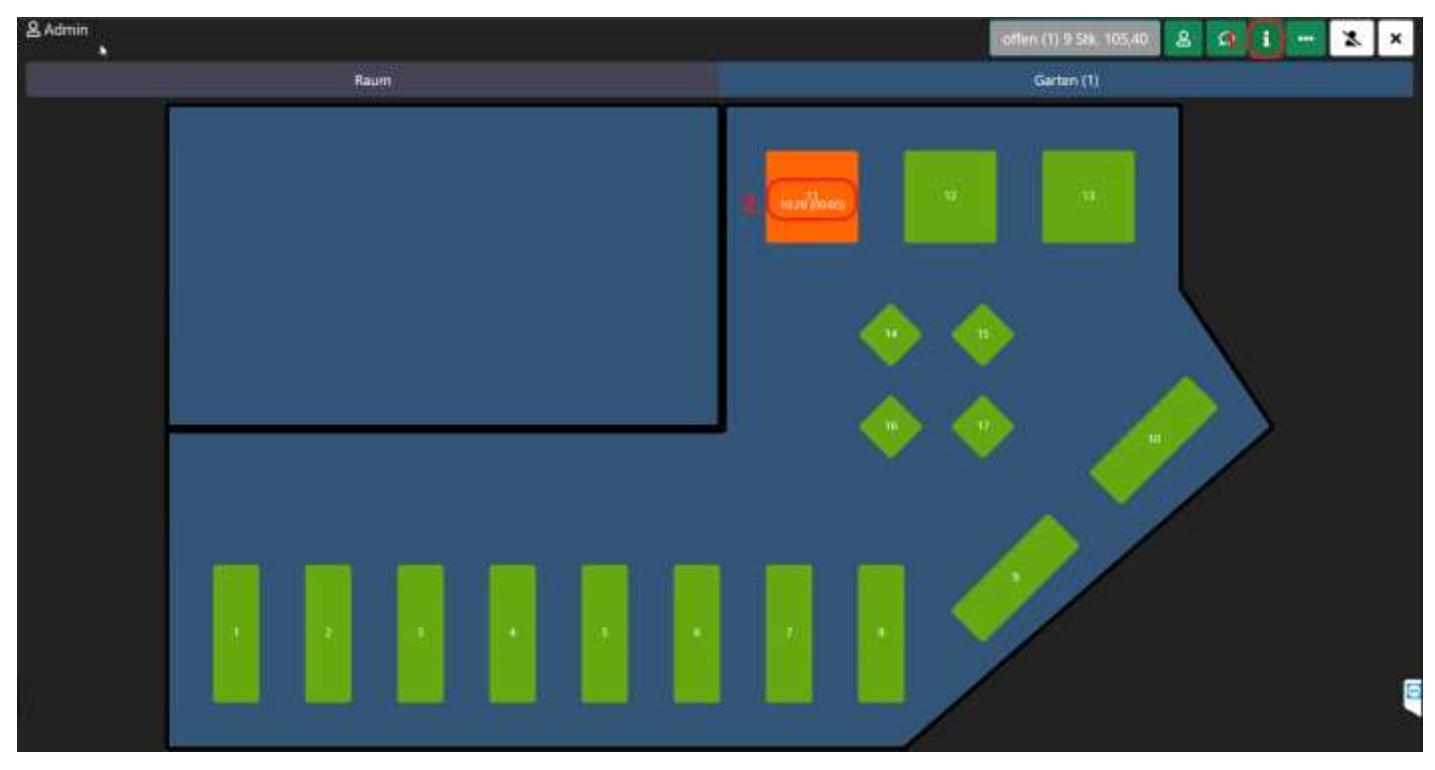

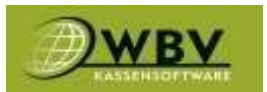

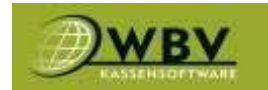

#### Schnellbearbeitung

Um einen Tisch zu bearbeiten bzw. weiter bonieren zu können einfach auf den Tisch klicken(1) um die **Schnellbearbeitung** zu öffnen.

Plus(2) verwenden um Artikel nochmals zu bonieren, nach Auswahl auf Buchen klicken.

Drucken(3) verwenden um einen Tischbon(Zwischenrechnung) zu drucken.

Weiter(4) Tischinfo für die Küche(weiter mit nächsten Gang).

Bearbeiten(5) um das Bearbeitungsmenü zu öffnen.

Bezahlen(6) um einen Tisch abzuschließen und zu den Zahlungsarten zu gelangen.

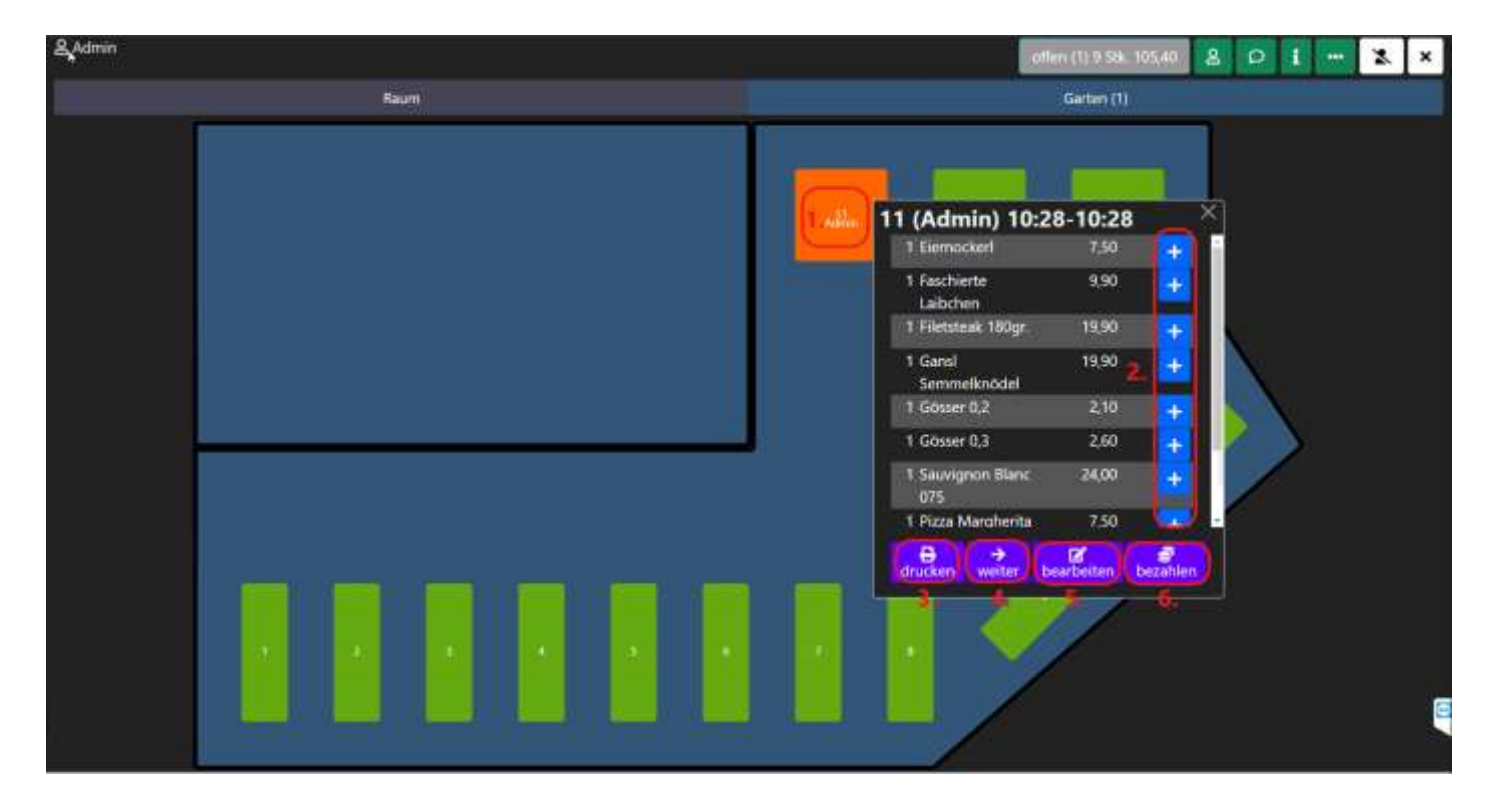

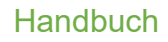

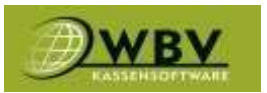

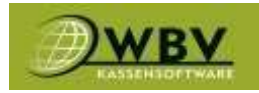

#### Bearbeitungsmenü

Im Bearbeitungsmenü lässt sich der Tisch auf mehrere Arten bearbeiten.

Filter(1) um Artikel beliebig zu sortieren(Zeit, Kellner, usw)

Drucken(2) verwenden um einen Tischbon(Zwischenrechnung) zu drucken.

Umbuchen(3) um Artikel auf einen anderen Tisch/Kunden zu buchen.

Splitten(4) um eine geteilte Rechnung zu erstellen.

Stornieren(5) um Artikel vom Tisch zu stornieren(Tischstorno).

Rabatt(6) um Rabatte zu vergeben.

Einladung(7) um Einladungen zu vergeben(100% Rabatt).

Auswahl buchen(8) um einen Tisch abzuschließen.

#### (3)-(7) öffnet die Detailbearbeitung.

| 2 Admin                   |           |                          |                  |            |           | offen (1) 9 Stk. 105,40 🗙 |
|---------------------------|-----------|--------------------------|------------------|------------|-----------|---------------------------|
| 1 Admin 10:28-10:28 00:13 |           |                          |                  |            |           | the star                  |
| 1. tate a                 |           | Add and a second second  | (Artilet)        |            | User      | Seisel                    |
|                           | 38.       | PTODUKT                  | Zeit.            | User       | Gesamt    |                           |
|                           |           | Gösser 0,2               | 10:28            | admin      | 2,10      |                           |
|                           | 1         | Gösser 0,3               | 10:28            | admin      | 2,60      |                           |
|                           |           | Sauvignon Blanc 075      | 10:28            | edmin      | 24,00     |                           |
|                           | 1         | Eiernockerf              | 10:28            | admin      | 7,50      |                           |
|                           |           | Faschierte Laibchen      | 10:28            | admin      | 9,90      |                           |
|                           | 1         | Filetsteak 180gr. (Rear) | 10:28            | admin      | 19,90     |                           |
|                           |           | Gansi Semmelknödel       | 10:28            | admin      | 19,90     |                           |
|                           | 1         | Pizza vom Zauberer       | 10:28            | admin      | 12,00     |                           |
|                           |           | Pizza Margherita         | 10:28            | admin      | 7,50      |                           |
|                           |           |                          |                  |            |           |                           |
| 2. milen 13.              | limbucher | J.(4. spins              |                  | stornieren | 6. Rabati | 7. Einladung              |
|                           |           |                          | 8. Auswahl buche |            |           |                           |

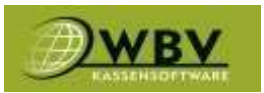

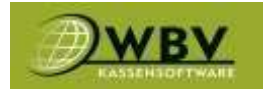

### Detailbearbeitung

#### Detailbearbeitung für die Punkte (3)-(7) der vorherigen Grafik.

Filter(1) um Artikel beliebig zu sortieren(Zeit, Kellner, usw).

Aktuell auf dem Tisch befindliche Artikel(2).

Durchgeführte(orange markiert) und mögliche Änderungen des Tisches(3).

Alle Änderungen rückgängig machen(4).

Alle Artikel(ganzen Tisch) übernehmen(5).

Auswahl buchen (6) um Änderungen zu bestätigen.

| Linke | 2et      |         | (Artillet-)            | Ulter  | Senet |
|-------|----------|---------|------------------------|--------|-------|
|       | ີໂລເ     | Sik Pro | Gesamt                 | Gesamt |       |
|       |          | 0 G0    | 1,2 2,10               | 0,00   |       |
|       | 0        | Go      | 1,3 0,00               | 2,60   |       |
|       | 0        | Sau Sau | on Blanc 075 0,00      | 24,00  |       |
|       |          | n Eier  | লা 7,50                | 0,00   |       |
|       |          | n Fes   | te Laibchen 9,90       | 0,00   |       |
|       |          | o File  | ik 180gr. (Rear) 19,90 | 0,00   |       |
|       |          | 0 Gar   | mmelknädel 19,90       | 0,00   |       |
|       |          | o Pizz  | m Zauberer 12,00       | 0,00   |       |
|       |          | o Piz   | argherita 7,50         | 0,00   |       |
|       | (4. + )( | •       | Gesamt 78,80           | 26,60  |       |
|       |          |         |                        |        |       |

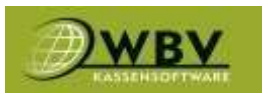

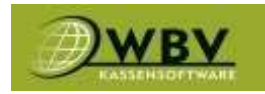

## Kunden

Bietet die Möglichkeit Kunden anzulegen und zu verwalten.

Auf angelegte Kunden kann wie auf Tische boniert werden, Kunden bzw. Kundengruppen können gleichzeitig an verschiedenen Rabattaktionen teilnehmen, zB. Firmen der Umgebung oder eigene Mitarbeiter welche privat konsumieren oder auch über ein Kundenguthaben abzurechnen. Des Weiteren ergibt sich dadurch die Möglichkeit Kunden einzeln auszuwerten(Umsätze, meist bestelltes Produkt, usw). Auch kann man Kunden vom Tagesabschluss ausnehmen.

#### Kunden anlegen

Kunden lassen sich über das Backoffice unter dem Reiter Kunden sowie direkt über die Kassa angelegt werden.

Um Kunden auf der Kassa anzulegen auf Kunden(1) klicken.

|                      | Concernance of the second second second second second second second second second second second second second s |                   | Stück                   |          | Suche        | & Admin |           | anonym | anonym    |  |
|----------------------|----------------------------------------------------------------------------------------------------|-------------------|-------------------------|----------|--------------|---------|-----------|--------|-----------|--|
| Aplebalt 0.25        |                                                                                                    |                   |                         | -        | -            |         |           | 12     | 20%       |  |
|                      |                                                                                                    |                   |                         | _        | Favoriten    | Stk     | Produkt   |        | e         |  |
| Gosser 0.2           | Goiser 0,3                                                                                                    | Gluser 0.5        |                         |          | Alkoholfrei  |         |           |        |           |  |
|                      |                                                                                                    | 2                 |                         | 1        | Getränke     |         |           |        |           |  |
| Sauvignon Illanc 1/8 | Sauvignon Blanc 075<br>34,69                                                                                    |                   | Kleiner Brauner<br>2,10 |          | Spelien      |         |           |        |           |  |
| 30) (J.)             |                                                                                                    |                   |                         |          | lier         |         |           |        |           |  |
|                      |                                                                                                    |                   |                         |          | Wein         |         |           |        |           |  |
| History              |                                                                                                    |                   |                         |          | Spintuosen   |         |           |        |           |  |
| 24                   |                                                                                                    |                   |                         |          | teißgetränke |         |           |        |           |  |
| Elernockeri          | Faschierte Laibchen                                                                                             | Filetsteak 180gr. | Flakergulasch           | <u>.</u> | Pizza        |         |           |        |           |  |
| 7,58                 |                                                                                                    | 18,90             | 16,00                   |          | Tabak        |         |           |        | 0,00 €    |  |
| Gansi Semmelknödel   |                                                                                                    |                   |                         |          | Guttennine   |         | Tisth     |        |           |  |
| 15,50                |                                                                                                    |                   |                         |          | Obit         | 1.      | Kunden    |        | Nachricht |  |
|                      |                                                                                                    |                   |                         |          | Gemäte       |         |           |        | weiteres  |  |
|                      |                                                                                                    |                   |                         |          | Fleisch      |         |           | -      | E         |  |
|                      |                                                                                                    |                   | Merophis<br>5.00        |          | Enmachglas   |         | erstellen |        | abfragen  |  |

#### Danach kommt man in die Kunden Oberfläche und klickt auf das Plus(1)

| & Admin<br>Name                                          | Adresse                                             |                                                             | Telefon                                                                                      |                                                                                     | nummer                                                                                 |  |  |
|----------------------------------------------------------|-----------------------------------------------------|-------------------------------------------------------------|----------------------------------------------------------------------------------------------|-------------------------------------------------------------------------------------|----------------------------------------------------------------------------------------|--|--|
| 8558,ER8F6GR7, 125752                                    | Bouer, Hubert, 11221<br>2589 Jongendorf Kimberlar 2 | Bauer, Lara, 93739                                          | Bruchmann, Marcel,<br>10616<br>2325 Honberg<br>Knivitgartengaria 5/7/3                       | Bruder, Toni, 125734<br>1100 Wier Schlachthausganar<br>23-29 Local 9<br>+4317968248 | Bründler, Leopold,<br>30838<br>2325 Himberg<br>Kravlgartengasei 5/9/7<br>+436769761993 |  |  |
| Delinski, Karl, 91483                                    | Delinski, Karl, 91483 Kern, Alfred, 111974          |                                                             | ÖBB,, 106974                                                                                 | Podsedek, Andreas,<br>00001<br>2325 Himberg Hauptstalle<br>54/3/11                  | Riegler, Gerhard, 72401<br>2544 Scheibling Triestinggess                               |  |  |
| Schöfbänker, Marcus,<br>108627<br>1180 Wien Schalberg 12 | Test,AE6B4ER8, 96837                                | Veichenger, Peter, 7340<br>3169 Gerundorf<br>Huberhadamm 15 | WBV Software, 78437<br>2320 Rannendorf<br>Renduitationfingasse 32-35<br>7005<br>0664/2254503 | Wenighofec,Neu,<br>110572                                                           | Wenighofer, Neu,<br>110573                                                             |  |  |
| Wenighofer, Reinhard, 1                                  |                                                     | S                                                           |                                                                                              | · · · · · · · · · · · · · · · · · · ·                                               |                                                                                        |  |  |

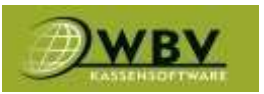

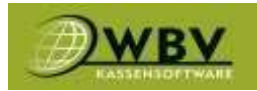

Wenn eine Internetverbindung besteht öffnet sich danach die Kundenverwaltung im Backoffice. Um einen Kunden anzulegen reicht schon die gewünschte Kundengruppe(1) und ein Nachnahme(2), der Rest ist beliebig auszufüllen danach auf Speichern(3) drücken.

| S. I                   |                       |                               |
|------------------------|-----------------------|-------------------------------|
| dengruppe<br>nymkunden |                       |                               |
| tvianté<br>k           | 2. Pater              | ili Kürzhel<br>Kuzhak, Plemer |
| sie G                  | Titel                 |                               |
| identiti               | Austivestur           | © Beriutzerniene.             |
| alinte:                | Accounts              | Benutzentarive                |
| unort                  | Passwort winder tolan |                               |
| nut .                  | Parawort seedartraten |                               |
| set am.                | C Zukatz              | C offene                      |
|                        | Timen                 | ULTIVE:                       |
|                        |                       | 3. 💵                          |

#### Kunden bearbeiten

Um einen Kunden auf der Kassa zu bearbeiten, in der Kunden Oberfläche auf Liste(1) klicken.

| & Admin                                                                                                    |                                                     |                                                               |                                                                                             |                                                                                     | +                                                                                     |  |
|----------------------------------------------------------------------------------------------------|-----------------------------------------------------|---------------------------------------------------------------|---------------------------------------------------------------------------------------------|-------------------------------------------------------------------------------------|---------------------------------------------------------------------------------------|--|
| Name                                                                                                    | Adresse                                             |                                                               | Telefon                                                                                     | Kundennumme                                                                         | e i i                                                                                 |  |
| and the second second s |                                                     |                                                               |                                                                                             |                                                                                     |                                                                                       |  |
| 8558,ER8F6GR7, 125752                                                                                                    | Bauer, Hubert, 11221<br>2589 Jorgendorf Kimhentor 2 | Bauer,Lara, 93739                                             | Bruchmann, Marcel,<br>10616<br>2325 Himberg<br>Knautgarengatar 5/7/7                        | Bruder, Toni, 125734<br>1100 Wien Schlachthwagense<br>23-29 Lokal 9<br>+4217/652288 | Bründler, Leopold,<br>30838<br>2235 Himberg<br>Krautgartengassi 5/9/7<br>436269/61993 |  |
| Delinski, Karl, 91483 Kern, Alfred, 111974                                                                                                    |                                                     | Nsai,Evaristus, 111418<br>4020 Line                           | ÖBB,, 106974                                                                                | Podsedek, Andreas,<br>00001<br>2325 Himberg Hauptaralle<br>54/3/11                  | Riegler, Gerhard, 72401<br>2544 Scheibling Triestinggesse                             |  |
| Schöfbänker, Marcus,<br>108627<br>1180 Wien Schalberg 12                                                                                                    | Test, AE684ER8, 96837                               | Veichenger, Peter, 7340<br>1369 Gerandorf<br>Hilberhisdamm 15 | WBV Software, 78437<br>2320 Rannendorf<br>Reinbartadorfirgase 32-35<br>Too5<br>0664/2254503 | Wenighofer, Neu,<br>110672                                                          | Wenighofer,Neu,<br>110673                                                             |  |
| Wenighofer, Reinhard, 1                                                                                                    |                                                     | 3                                                             |                                                                                             | o                                                                                   | 201                                                                                   |  |

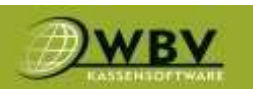

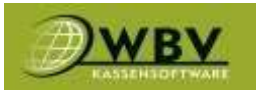

Jetzt den Kunden über die Suchfelder(1) in der Liste suchen danach auf bearbeiten(2) klicken.

| & Admin |    |                          |                                     |                              |   |    | × |
|---------|----|--------------------------|-------------------------------------|------------------------------|---|----|---|
| Name    |    | Adresse                  | Telefon                             | Kundennummer                 | _ |    | - |
|         |    |                          |                                     |                              |   |    |   |
| 125752  |    | 8558,ER8F6GR7, 125752    |                                     |                              | l | 6  |   |
| 11221   |    | Bauer, Hubert, 11221     | 2589 Jorgendorf Kirchentor 2        | 2589 Jorgendorf Kirchentor 2 |   |    |   |
| 93739   |    | Bauer,Lara, 93739        |                                     |                              | 2 |    |   |
| 10616   | 42 | Bruchmann, Marcel, 10615 | 2325 Himberg Krautgartengasse 5/7/3 |                              |   | lo |   |

Jetzt öffnet sich die Kundenverwaltung im Backoffice und man kann den Kunden beliebig bearbeiten. Unter den Reitern,

Stammdaten(1) lassen sich Stammdaten (Kundennummer, Name, usw) bearbeiten. Kontakt(2) lassen sich Kontaktdaten eintragen (Telefon, Adresse, usw) bearbeiten.

Eigenschaften(3) beinhalten Einstellungen für zB. Webshop oder E-Rechnungen.

Umsatz(4) gibt Informationen über die Umsätze des Kunden.

Bearbeitete Felder(5) werden gelb markiert.

Nach abgeschlossener Bearbeitung wieder Speichern(6).

| ide -                |                      |           |                   |                  |               |
|----------------------|----------------------|-----------|-------------------|------------------|---------------|
| UBIK, PETER,         |                      |           |                   |                  |               |
| Stammdaten Kuntait E | igenschaften<br>3. 4 |           |                   |                  |               |
| Hactname             |                      | : womanie |                   | ill Kärgel       |               |
| Kubk                 |                      | Potor     |                   | Kutak, Potor     |               |
| Firma                |                      |           |                   |                  |               |
| Zahrambulatorum 5.   |                      |           |                   |                  |               |
| Anneda               | Criticel             |           | Ceburturag        |                  |               |
| Pent                 | De:                  |           | 01.03.2008        |                  |               |
| Land PL2             | Cort                 |           | Scale             |                  |               |
| A 2500               | Baden                |           | Weiburgstmile 147 |                  |               |
| Model                | CE-Mail              |           | Telefon           | Office           | Obtainet      |
| +43.910/1254.957     | 1@23456.at           |           | +43 2252/123456   | +43.2252/1234562 | Zahndoc at    |
| Anmerkung            |                      |           | Lieferanmerkung   |                  |               |
|                      |                      |           | Nuc Vormettage    |                  |               |
|                      |                      |           |                   |                  |               |
|                      |                      |           |                   |                  | _             |
|                      |                      |           |                   |                  | B speit ftern |
|                      |                      |           |                   |                  |               |

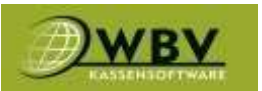

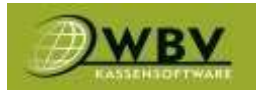

Unter dem Reiter Umsatz(1) kann man mit Hilfe der Filter alle Umsätze (Rechnungen, bezogene Produkte) anzeigen lassen.

Zeitraum eingrenzen(2) oder ein festes Datum(3) auswählen, danach auf Suchen(4) klicken. Wenn in dem Zeitraum(2) oder an dem Tag(4) eine Buchung abgeschlossen wurde, wird es nun unterhalb angezeigt.

| Kunde                      |                    |        |          |
|----------------------------|--------------------|--------|----------|
| KUBIK PETER                | IMSATZ             |        |          |
| RODIN/ PETER/              | SHIJATE            |        |          |
|                            |                    | -      | -        |
| Stammdatun Konta           | if Egenschafte     | - UI   | mate 1.  |
| figures trade              |                    |        |          |
|                            |                    |        |          |
| 01-03-2623                 | 23 Z.              |        |          |
| RECHNUNCEN                 | (3.)               |        |          |
| Automotion Co.             |                    | 11 Mar | 10000    |
|                            | 90                 | as the | results. |
| 100000065 21.03.2023 14:50 |                    | 79     | -        |
| Redercarpactic             |                    | -      | 13.76    |
| Lacharantar                |                    | -      | 12.48    |
| Nutrite Bureriager         |                    | -      | 17.04    |
| Bet hill 0.25              |                    |        | 1.64     |
| Orangenauit Geopritiz 0.5  |                    | 1      | 3.36     |
| Orangeneaft Gespritzt 0,25 |                    | 1      | 2,06     |
| Angus Beof Burger          |                    | 1      | 11.04    |
| Cavee 0.75                 |                    | 1      | 19.20    |
| Schumberger Bald 075       |                    | 1      | 27,20    |
| Seculator Blanc 1/8        |                    | 4      | 2,32     |
| Saveignen Blanc 075        |                    | 3      | 19,20    |
| Gösser 5,3                 |                    | 1      | 3,08     |
| Fietsteak 180gs.           |                    | 1      | 15.92    |
| Plakargulaich.             | Contraction of the | 1      | 11.92    |
|                            | Summe 100000066 E  | 15     | 170,08   |
| 100000035 21.03.2023 14:19 |                    |        | 4117-04  |
| Schumberger Gold 075       |                    | 3      | 81,60    |
| Sauvignon Blanc 875        |                    | 4      | 19,20    |
|                            | Summe 100000055    |        | 100,00   |
| 10000054 21.03.2023 13.21  |                    |        |          |
| Flatergulaech              | 10                 | 3      | 11.92    |
| Gansi Sammeiknödel         |                    | 1      | 18.92    |
|                            | Summe 100000054    | 2      | 27.84    |

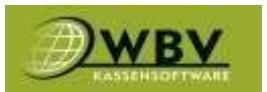

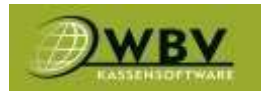

#### Kunden Buchen

#### Um auf einen Kunden zu buchen einfach in die Kunden Oberfläche gehen(1)

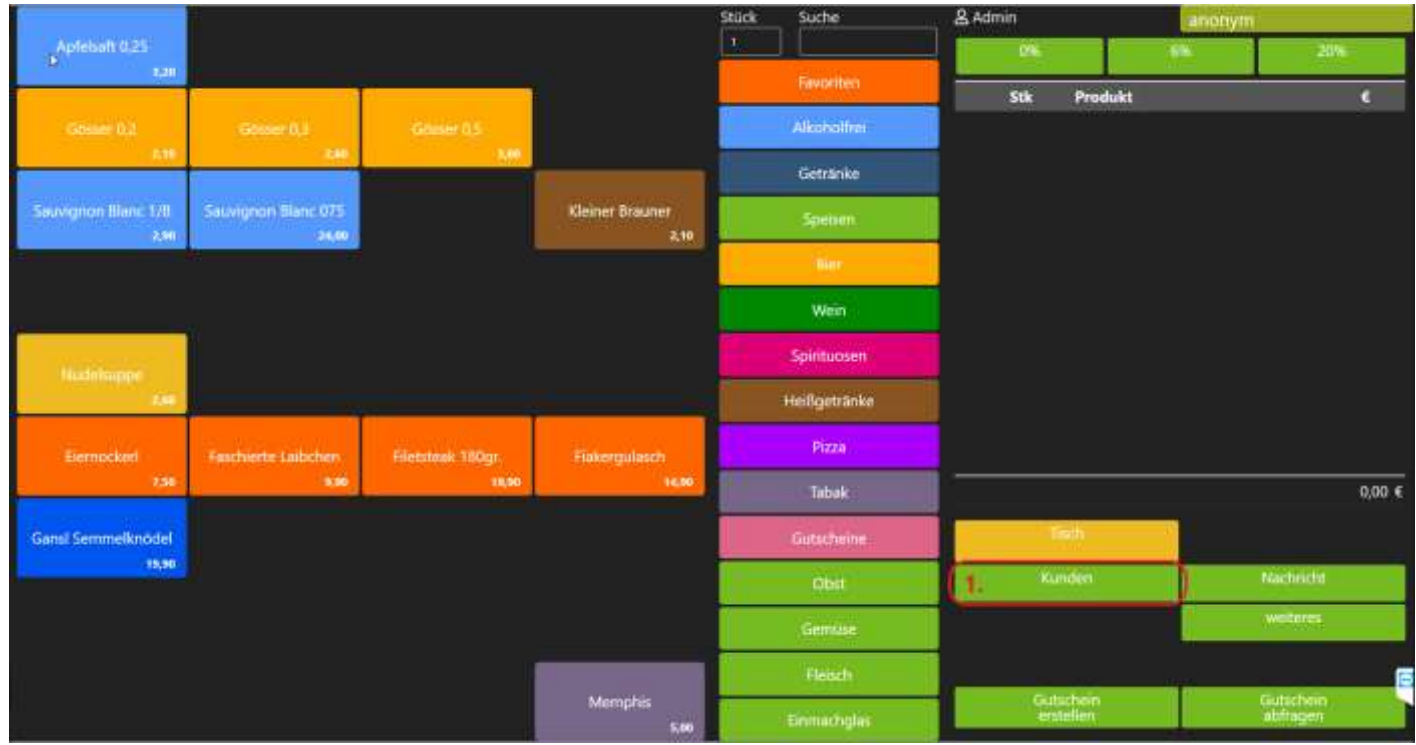

#### Und einen Kunden auswählen(2)

| & Admin                                                  |                                                            |                                                              |                                                                                               |                                                                                     | + i≣ ×                                                                                 |
|----------------------------------------------------------|------------------------------------------------------------|--------------------------------------------------------------|-----------------------------------------------------------------------------------------------|-------------------------------------------------------------------------------------|----------------------------------------------------------------------------------------|
| Name                                                     | Adresse                                                    |                                                              | Telefon                                                                                       | Kundennumme                                                                         |                                                                                        |
| 8558,ER8F6GR7, 125752                                    | Bouer, Hubert, 11221<br>2589 Jorgendorf Kirchentor 2<br>2. | Bauer,Lara, 93739                                            | Bruchmann, Marcel,<br>10616<br>2325 Himberg<br>Knutgartengasse 5/7/2                          | Bruder, Toni, 125734<br>1100 Wien Schlachthausgasse<br>23-29 Local 5<br>+4317968288 | Bründler, Leopold,<br>30838<br>2325 Hemberg<br>Raufgartengisse 5/9/7<br>+ (36769761993 |
| Delinski, Karl, 91483                                    | Kern, Alfred, 111974                                       | Nsai,Evaristus, 111418<br>4020 Line                          | ÕBB,, 106974                                                                                  | Podsedek, Andreas,<br>00001<br>2325 Hünberg Hauptbralle<br>54/3/11                  | Riegler, Gerhard, 72401<br>2544 Scheibling Triestinggasse                              |
| Schöfbänker, Marcus,<br>108627<br>1180 Wien Schelberg 12 | Test,AE6B4ER8, 96837                                       | Veichenger, Peter, 7340<br>3369 Gerwidort<br>Hubertusdumm 79 | WBV Software, 78437<br>2320 Rannersdorf<br>Ruinhartadorfergasse 32-35<br>Top5<br>0664/2254503 | Wenighofer, Neu,<br>110672                                                          | Wenighofer, Neu,<br>110673                                                             |
| Wenighofer,Reinhard, 1                                   | Î.                                                         |                                                              |                                                                                               | ê                                                                                   |                                                                                        |
|                                                          |                                                            |                                                              |                                                                                               |                                                                                     |                                                                                        |
|                                                          |                                                            |                                                              |                                                                                               |                                                                                     |                                                                                        |
|                                                          |                                                            |                                                              |                                                                                               |                                                                                     |                                                                                        |
|                                                          |                                                            |                                                              |                                                                                               |                                                                                     |                                                                                        |

Danach sieht man rechts oben den ausgewählten Kunden(1) mit(wenn vorhanden) dem übrigen Kundenguthaben.

Jetzt kann man wie gewohnt die gewünschten Artikel auswählen und mit einem Klick auf den Button Kunden(2) auf diesen buchen.

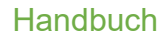

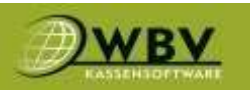

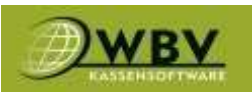

| 6<br>Apleisatt 0.25 |                                |                   |                         | Stück | Suche        | & Adn    | in.                      |        | Bauer, Hu<br>Guthabe | ibert, 11221<br>n: 0,00 | 1.     |
|---------------------|--------------------------------|-------------------|-------------------------|-------|--------------|----------|--------------------------|--------|----------------------|-------------------------|--------|
| 1.01                |                                |                   |                         |       |              |          | 0%                       | 6      | N.                   | 20%                     |        |
| Gaterer 0.2         | Gouter 0.3                     | Gitser 0.5        |                         |       | Alkoholfnei  |          | Stk Pr                   | odukt  |                      |                         | •      |
|                     |                                | A                 |                         |       | Getränke     |          |                          |        |                      |                         |        |
| Second Diane 178    | Secretarion Blanc 075<br>ac.00 |                   | Kleiner Braunet<br>2,10 |       | Specen       |          |                          |        |                      |                         |        |
|                     |                                |                   |                         |       | 100          |          |                          |        |                      |                         |        |
|                     |                                |                   |                         |       | Wein         |          |                          |        |                      |                         |        |
| Mudulaurone         |                                |                   |                         |       | Spirituosen  |          |                          |        |                      |                         |        |
| -240                |                                |                   |                         |       | Heißgetränke | <i>.</i> |                          |        |                      |                         |        |
| Eernockeri          | Faschierte Laibchen            | Filetotoak 180gr. | Fiakergulasch           |       | Pizza        |          |                          |        |                      |                         |        |
| 2,50                |                                | 11,90             | 14,90                   |       | Tabok.       |          |                          |        |                      |                         | 0,00 € |
| Gansi Semmelknödel  |                                |                   |                         |       | Gutacheine   |          | Tisch                    |        |                      |                         |        |
| 19,90               |                                |                   |                         |       | Obst         | (2.      | Kunder<br>Bauer, Hubert, | 11221  |                      | Nachricht.              |        |
|                     |                                |                   |                         |       | Gamuer       |          | dim (D) 9 Sik            | 105,40 | () ——                | weiteres                |        |
|                     |                                |                   |                         |       | Hauch        |          | Guthabe<br>lacien        | in.    |                      | Guthaben<br>auszahlen   | 6      |
|                     |                                |                   | Memphis<br>5,00         |       | Einmachglas  |          | Gutschei<br>miteller     |        |                      | Gutschein<br>abfregen   |        |

#### Offene Tische/Kunden

Unter den Button offen(1) findet man alle offen Tische und Kunden und kann sie dann in der folgenden Oberfläche bearbeiten oder abschließen.

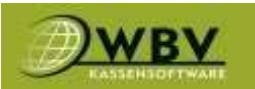

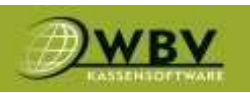

| Aptenant 0.25                                                                                          |                              |                   |                         | Stück Suche | & Admin                                     | Bauer, Hubert, 11221<br>Guthaben: 83,44 |
|----------------------------------------------------------------------------------------------------|------------------------------|-------------------|-------------------------|-------------|---------------------------------------------|-----------------------------------------|
| GDown D2                                                                                               | Groue 0.1                    | Source D.S.       |                         | Favoriten   | Stk Produkt                                 | 6% -20% -<br>C                          |
| 7,18                                                                                                   | 2,40                         |                   |                         |             |                                             |                                         |
| Sierrignon Blanc 178<br>2,90                                                                           | Sauvignon Blanc 075<br>24,00 |                   | Kleiner Brauner<br>2,10 | Getränke    |                                             |                                         |
|                                                                                                    |                              |                   |                         |             |                                             |                                         |
| Nucleimppe                                                                                             |                              |                   |                         | Spenen      |                                             |                                         |
| Bernockel                                                                                              | Faschierta Laibchen          | Filetsteek 180gr. | Falergulation           | Paza        |                                             | 0,00 <del>(</del>                       |
| 2.50                                                                                                   |                              | 1930              | 14.90                   | -           | Tinth                                       |                                         |
| Gansi Semmelknödel<br>19,90                                                                            |                              |                   |                         | Tabak       | Kurden<br>Beuer, Hubert, 11221<br>Nachricht | Control (1) 18 Std 176 St               |
|                                                                                                    |                              |                   |                         |             | welleres                                    | Guthaben                                |
|                                                                                                    |                              |                   | _                       |             | Güthaben<br>auszahlen                       | Gutschein<br>entrelien                  |
|                                                                                                    |                              |                   | Memphis<br>5,00         | Gubicheine  | Gutschein<br>abfragen                       |                                         |
| & Admin                                                                                                |                              |                   |                         |             |                                             | offen (3) 18 Stk. 176,50 🗙              |
| Roum<br>4 S<br>Assee USE<br>entits<br>Kunden<br>Bauer,Hubert, 11<br>Assee USE<br>yers<br>yers<br>attra | 4<br>221                     |                   |                         |             |                                             |                                         |
|                                                                                                    |                              |                   |                         |             |                                             |                                         |

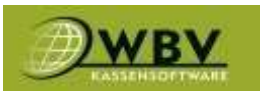

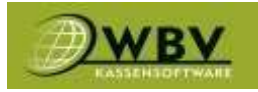

### Kundenguthaben verwenden

Das Kundenguthaben bietet Kunden die Möglichkeit Geld zu hinterlegen und es über längere Zeiträume aufzubrauchen.

Dazu einfach den entsprechenden Kunden in der Kunden Oberfläche auswählen, danach auf Guthaben laden(1) jetzt den entsprechenden Wert auswählen und mit der richtigen Zahlungsart abschließen.

Wurde alles richtig gemacht hat man bei diesem Kunden jetzt die Zahlungsart Kundenguthaben bis dessen Kontingent aufgebraucht ist. Über den Button Guthaben auszahlen(2) kann man das restliche Guthaben dem Kunden wieder auszahlen

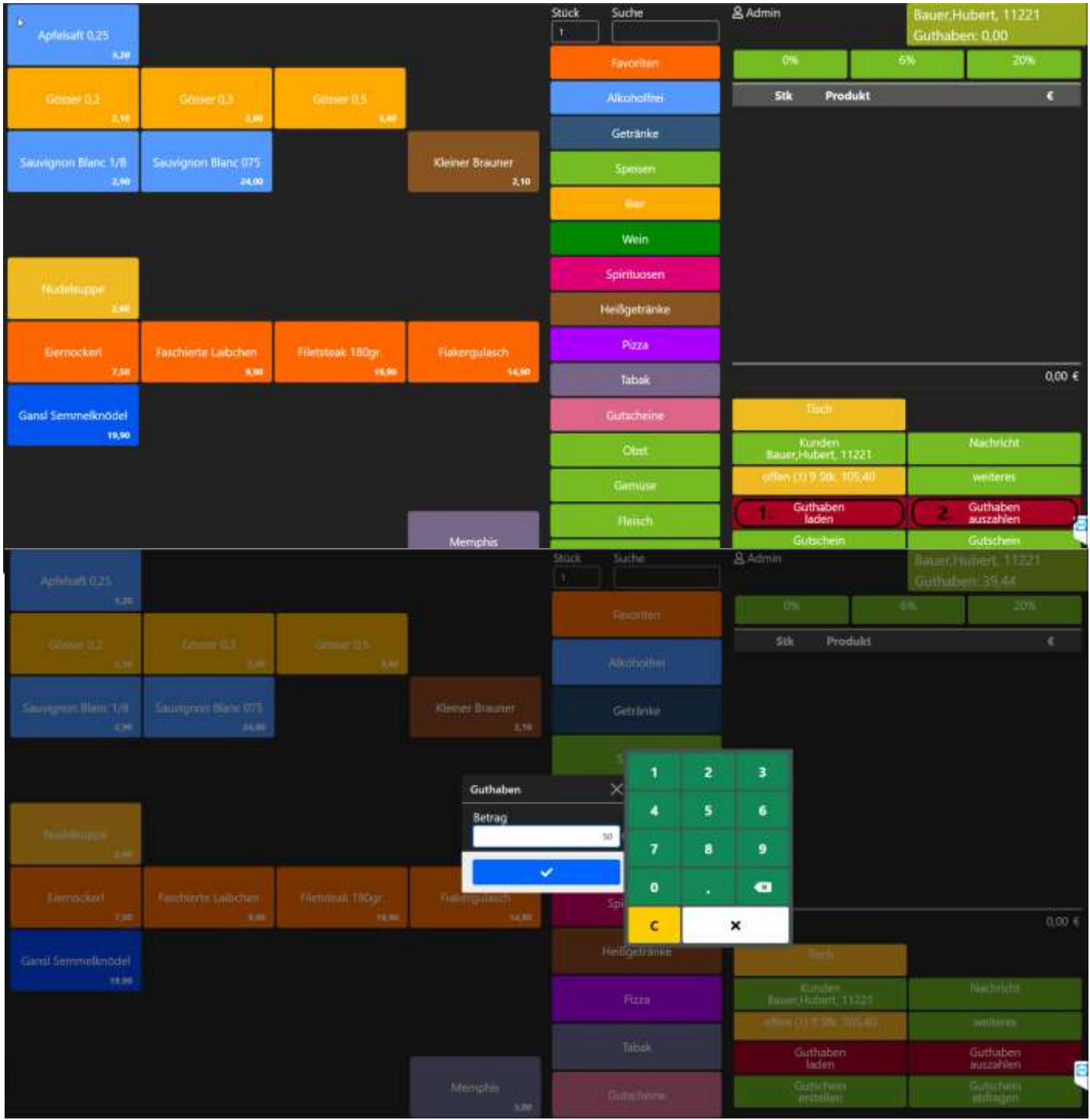

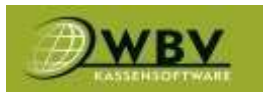

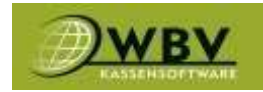

## Nachrichten

Mit einem Klick auf den Button Nachricht(1) ist es möglich Nachrichten an im Netzwerk befindliche Drucker zu senden. Einfach im Bemerkungsfeld eine Nachricht schreiben, im Dropdown Menü den gewünschten Drucker auswählen zB. Speisen und danach auf Nachricht drucken klicken.

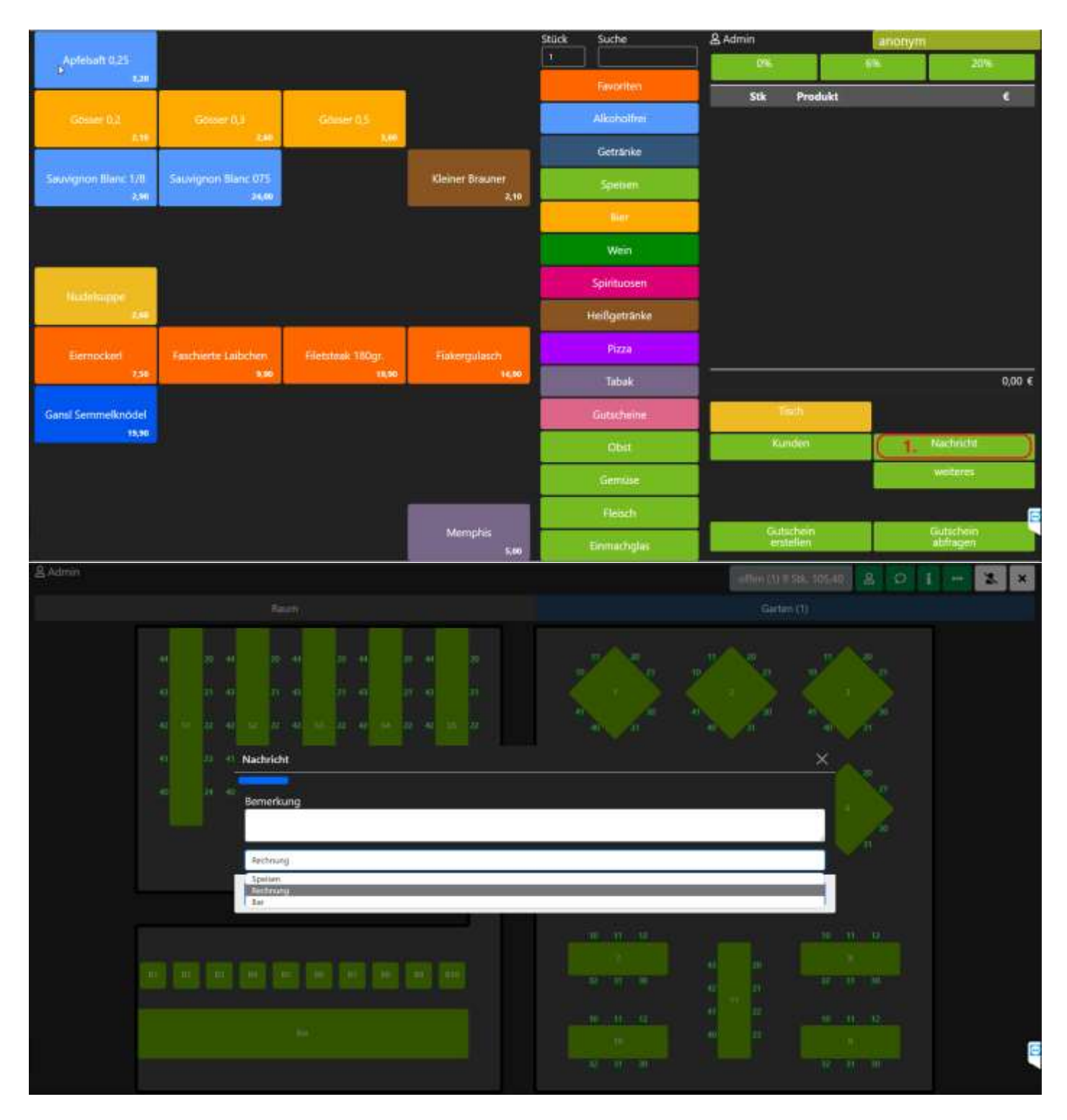

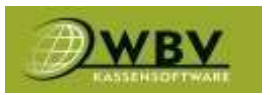

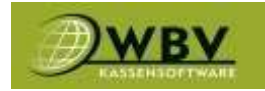

## Gutscheine

Um Gutscheine zu verwenden, einfach auf Gutschein erstellen(1) klicken. Um den Restwert abzufragen einfach auf Gutschein abfragen(2) klicken.

|                      |                                       |                   | Stück                   | Suche | & Admin      | anohym       | anonym |          |
|----------------------|---------------------------------------|-------------------|-------------------------|-------|--------------|--------------|--------|----------|
| Apfebalt 0.25        |                                       |                   |                         | -     | Television   |              |        | 20%      |
|                      | · · · · · · · · · · · · · · · · · · · |                   |                         |       | hevorited    | Stk Produkt  |        | ¢        |
| Gener 0,2            | Gotter 0,3                            | Gluser 0.5        |                         | -     | Alkohalfrei  |              |        |          |
|                      |                                       |                   |                         | 1     | Getränke     |              |        |          |
| Sauvignon Illanc 1/8 | Sauvignon Blanc 075<br>34,60          |                   | Kleiner Brauner<br>2,10 |       | Spenen:      |              |        |          |
|                      | #<br>                                 |                   |                         | 1     | fier         |              |        |          |
|                      |                                       |                   |                         |       | Wein         |              |        |          |
| Histohumor           |                                       |                   |                         |       | Spintuosen   |              |        |          |
| 246                  |                                       |                   |                         |       | Heißgetränke |              |        |          |
| Elemockeel           | Faschierte Laibchen                   | Filetstøek 180gr. | Flakergulasch           |       | Pizza        |              |        |          |
| 2.58                 | 8,00                                  | 11,90             | 16,00                   |       | Tabak        |              |        | 0,00 €   |
| Gansi Semmelknödel   |                                       |                   |                         |       | Gutscheine   | Teth         |        |          |
| 15,30                |                                       |                   |                         |       | Obst         | Kunden       | Ň      | achridt  |
|                      |                                       |                   |                         |       | Gemüse       |              |        | enteres. |
|                      |                                       |                   |                         |       | Fleisch      |              |        | 6        |
|                      |                                       |                   | Memphis<br>5.60         |       | Einmachglas  | 4. Gutschein | ) 2    | bfragen  |

Nach dem Klick auf Gutschein erstellen, die Menge und den Wert des Gutscheins eingeben und in der gewünschten Zahlungsart abschließen. Es wird automatisch ein Gutscheincode auf dem Bon erstellt.

|                       |                  |          |           |          |          |   | 品 Admin   |                       | - among the              |  |
|-----------------------|------------------|----------|-----------|----------|----------|---|-----------|-----------------------|--------------------------|--|
|                       |                  |          |           |          |          |   |           |                       | 45 225                   |  |
|                       | ·                |          |           |          |          |   | Stile Pre | odukt                 | e                        |  |
| Gebauer CL3           | 0000000,1<br>340 | Obier OS |           |          |          |   |           |                       |                          |  |
|                       |                  |          |           |          | Getranke |   |           |                       |                          |  |
|                       |                  |          |           |          |          |   |           |                       |                          |  |
|                       |                  |          | Gutschein |          | ×        |   |           | i i                   |                          |  |
| 10.00                 |                  |          | Menge     | Wert     | 1        | 2 | 3         |                       |                          |  |
| and the second second |                  |          |           |          | × 4      | 5 | 6         |                       |                          |  |
| Timostat              |                  |          | Delasting | <u>~</u> | 7        | 8 | 9         |                       |                          |  |
|                       |                  |          |           |          | 0        |   | •         |                       |                          |  |
|                       |                  |          |           |          | Hell C   |   | ×         | - Farm                |                          |  |
|                       |                  |          |           |          | Patra    |   |           | (kuda)                | Kashridh                 |  |
|                       |                  |          |           |          |          |   | 1.00      | t (1) il 20, milità i | weitures.                |  |
|                       |                  |          |           |          |          |   |           |                       |                          |  |
|                       |                  |          |           |          |          |   |           | Genetalin<br>entellen | Gutachein)<br>aithliggen |  |

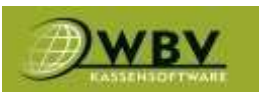

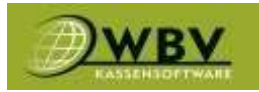

Nach einem Klick auf Gutschein abfragen muss der Gutscheincode eingegeben werden um den Restwert zu erfahren.

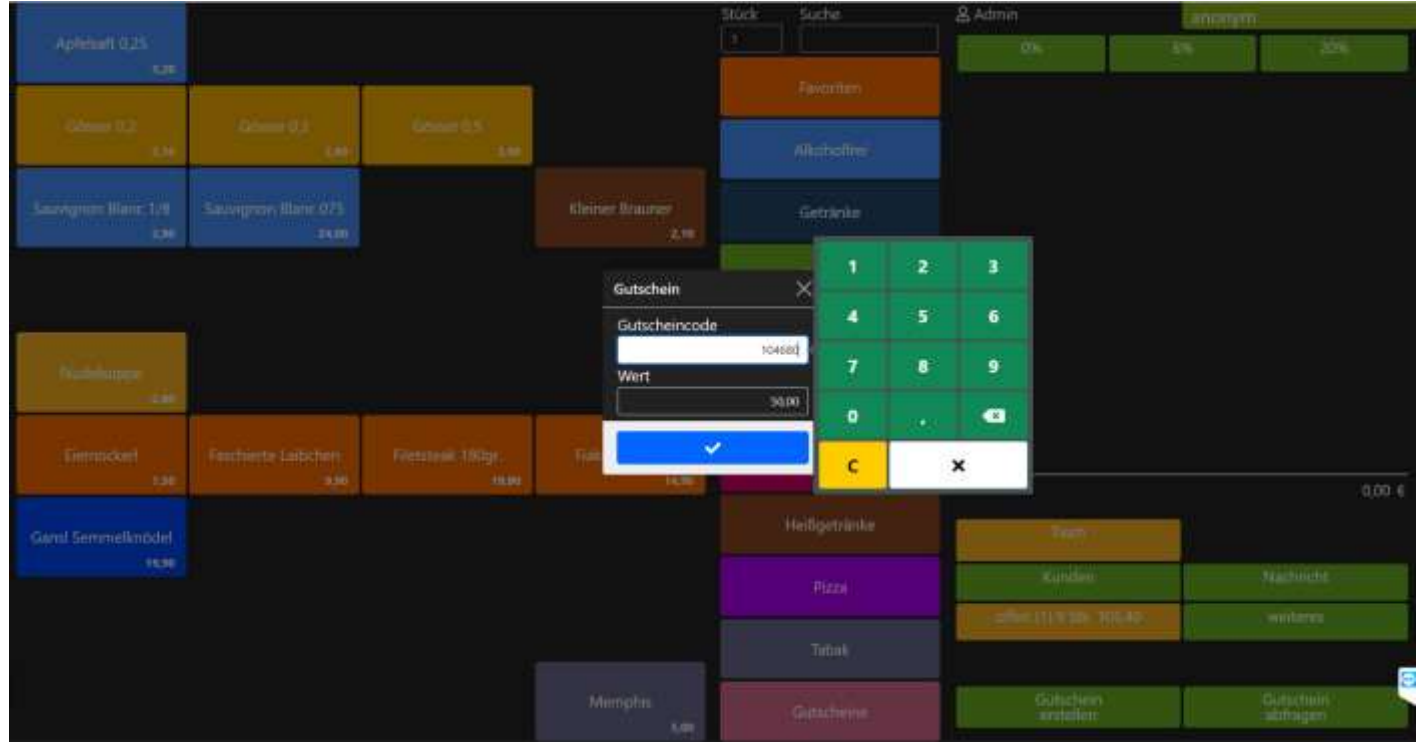

Will der Kunde mit einem erstellten Gutschein zahlen, ist die Zahlungsart Gutschein zu verwenden. Wie bei der Abfrage wird hier der Gutscheincode verlangt.

Wird der Gutschein nicht aufgebraucht, bleibt der Restwert unter dem gleichen Gutscheincode bestehen und kann beim nächsten Einkauf wiederverwendet werden bis der Restwert aufgebraucht ist. Wenn der Gutschein aufgebraucht wird, löscht das System automatisch den Gutscheincode und dieser kann danach nicht mehr verwendet werden.

Eine detaillierte Übersicht der erstellten Gutscheine wird im Backoffice gelistet.

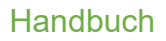

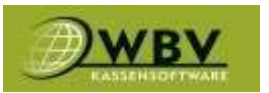

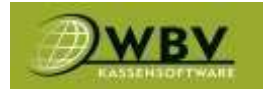

#### Weitere Funktionen

Unter weitere Funktionen befinden sich Dienste wie Belege nachzudrucken, Zahlungsarten nachträglich zu ändern, Lagerverwaltung, Einladungsbuttons, Storno, Kassabuch uvm. Um zu den Funktionen zu gelangen reicht ein Klick auf weiteres(1)

|                      |                              |                   |                         | Stück | Suche        | & Admin                | anotiyn | anonym    |  |
|----------------------|------------------------------|-------------------|-------------------------|-------|--------------|------------------------|---------|-----------|--|
| Apfebalt 0.25        |                              |                   |                         | -     | -            |                        |         | 205       |  |
|                      |                              |                   |                         | _     | Faworaten    | Stik Proc              | lukt    | ¢         |  |
| Goster 0.1           | Gotter 0,3                   | Gluser 0.5        |                         |       | Alkoholfrei  |                        |         |           |  |
|                      |                              | -                 |                         | 1     | Getränke     |                        |         |           |  |
| Sauvignon Illanc 1/8 | Sauvignon Blanc 075<br>24,60 |                   | Kleiner Brauner<br>2,10 |       | Spenen       |                        |         |           |  |
|                      | #<br>                        |                   |                         |       | Tier         |                        |         |           |  |
| ~ ~ ~                |                              |                   |                         |       | Wein         |                        |         |           |  |
| Histoleuror          |                              |                   |                         |       | Spirituosen  |                        |         |           |  |
| 1.60                 |                              |                   |                         |       | Heißgetränke |                        |         |           |  |
| Elemocked            | Faschierte Laibchen          | Filetstøek 180gr. | Flakergulasch           |       | Pizza        |                        |         |           |  |
| 7,58                 | 3.00                         | 11,90             | 16,80                   |       | Tabak        |                        |         | 0,00 €    |  |
| Gansi Semmelknodel   |                              |                   |                         |       | Gutscheine   | lish                   |         |           |  |
| 15,30                |                              |                   |                         |       | Obit         | Kunden                 |         | Nachricht |  |
|                      |                              |                   |                         |       | Gemäse       |                        |         | weteres   |  |
|                      |                              |                   |                         |       | Fleach       |                        | 10      | E         |  |
|                      |                              |                   | Memphis<br>5,00         |       | Emmachglas   | Gutschein<br>erstellen |         | abfragen  |  |

|            |          |                      |                 | llick Suche    | 2 Admin                | Smonym       |  |  |
|------------|----------|----------------------|-----------------|----------------|------------------------|--------------|--|--|
|            |          |                      |                 |                |                        | 4% 20%       |  |  |
| Ober 02    | Lanara I | Share U.S.           |                 | Attantion      | SIB Produkt            |              |  |  |
| 100        |          | reitures             |                 |                | ×                      |              |  |  |
|            |          | Beleg<br>nachdrucken | Dates Sy        | <b>15</b> 3    | Einstellungen<br>Konsa |              |  |  |
|            |          | Daten<br>senden      | Export          | 2              | Offine                 |              |  |  |
|            | 1        | Sammel<br>rechnung   | Zahlun<br>ander | 9              | Rechnung<br>X fach     |              |  |  |
| -          |          | Wareneingang         | Umlage          | m              | Lager                  |              |  |  |
| Watersport |          | Intern               | Bruch           | - 6            | Mitarbeiter            |              |  |  |
| - 144      |          | Einladung            | - Cheł          |                | Storno                 |              |  |  |
|            |          | Storno Auf Beleg     | Gataba          | ch             | Tages-<br>abrechnung   |              |  |  |
|            |          | Geld abgeben         | Geld an Ber     | utter          | RKSV                   | 0,00,€       |  |  |
|            |          | Limintz              | Journa          |                | Einstellungen          |              |  |  |
| 11.80      |          | abmeiden             | Ende            |                |                        | Nadalich.    |  |  |
|            |          |                      |                 |                |                        | Call Million |  |  |
|            |          |                      |                 |                |                        | 6            |  |  |
|            |          |                      | Memphis         | Einimicrightir | Gutachien              | Gutuchello . |  |  |

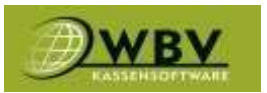

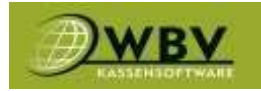

#### Beleg nachdrucken

Mit dem Button Beleg nachdrucken können Kopien von abgeschlossenen Rechnungen erneut gedruckt werden. Auf den Button klicken und im nächsten Fenster über das Suchfeld zB. Nach Rechnungsnummer, Tischnummer, Benutzer, Zeit, Summe, usw. die gewünschte Rechnung suchen. Diese dann anklicken, dadurch wird in der rechten Spalte der Inhalt der Rechnung zur Kontrolle eingeblendet.

Wenn die richtige Rechnung gefunden wurden lässt sich links unterhalb im Dropdownmenü noch ein gewünschter Drucker auswählen und mit dem blauen Button rechts unten die Kopie ausdrucken.

|                    |                         |                     |       |                        |                | 8 Admin                                           |                           | atteny | m.        |
|--------------------|-------------------------|---------------------|-------|------------------------|----------------|---------------------------------------------------|---------------------------|--------|-----------|
|                    |                         |                     |       |                        |                |                                                   |                           |        | 205       |
| 100 JUNE           |                         |                     |       | -                      |                | Stk Produi                                        | d.                        |        |           |
|                    | Rechnung drucken        |                     |       |                        |                |                                                   | ×                         |        |           |
|                    | Nummer Datum/           | Zeit Kunde/Tisch    | User  | Total                  | Stk A          | rtikol                                            | Total                     |        |           |
|                    | 10000002221.03<br>11:23 | Bauer,Hubert, 11221 | Admin | Kundenguthaber<br>0,00 | -1 E           | emockerl<br>ischierte Laibchen                    | -7,50<br>-9,90            |        |           |
|                    | 1000000212.03<br>11:18  | 11                  | Admin | Bar -105,40            | -1 Fi<br>-1 Gi | letsteak 180gr.<br>ansi Semmelknödel<br>össer 0,2 | -19,90<br>-19,90<br>-2,10 |        |           |
|                    | 10000002021.03<br>11:17 | 11                  | Admin | Bar 105,40             | -1 Gi          | osser 0,3<br>uvignon Blanc 075                    | -2,60                     |        |           |
|                    | 10000001921.03<br>09:59 | 3                   | Admin | Bar 26,82              | -1 Pi          | zza worgiersa<br>zza vom Zauberer                 | -12,00                    |        |           |
|                    | 10000001821.03<br>09:58 |                     | Admin | 0,00                   |                |                                                   |                           |        | 0,00      |
| Ganal Semmetknödol | <br>10000001721.03      | 12                  | Admin | 0,00                   |                |                                                   |                           |        |           |
|                    | Drucker                 | Drucker Redming     |       |                        | 🖨 da           | ucken.                                            |                           |        | Nachricht |
|                    |                         |                     |       | - Carrier              | 4              |                                                   | 100                       |        |           |
|                    |                         |                     |       | Hinks                  | N.             | 64                                                |                           |        | Gututhein |
|                    |                         |                     |       |                        |                |                                                   | ()elling                  |        | alimageo  |

#### Daten Sync

Der Button Daten Sync wird verwendet um Daten mit dem Backoffice zu synchronisieren zB. Neu angelegte Artikel oder geänderte Preise, dabei ist zwingend eine Internetverbindung erforderlich.

#### Einstellungen Kassa

Ähnlich wie der Daten Sync ist Einstellungen Kassa da um neu vorgenommene Einstellungen der Kassa zu synchronisieren. In 90% der Fälle kommt die Aufforderung dazu von einem Techniker. Nachdem der Button gedrückt wurden fährt das Programm runter und startet selbst neu während diesem Vorgang werden die Einstellungen synchronisiert.

#### Daten senden

Daten senden wird verwendet wenn die Kassa längere Zeit offline gearbeitet hat oder wenn man schnell alle aktuellen Rechnungen im Backoffice braucht, hat die Kassa eine aktive Internetverbindung geschieht dies automatisch alle 15 Minuten.

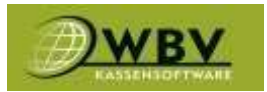

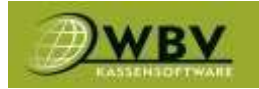

#### Export

Export wird benötigt um alle Kassendaten lokal zu exportieren, zB. für eine steuerliche Überprüfung oder Datensicherung und daher eher selten gebraucht.

#### Offline

Der Button Offline wird verwendet wenn bewusst keine aktive Internetverbindung besteht oder zur Verfügung steht. Um zu verhindern, dass die Kassa versucht wiederholend Daten zu senden und Abläufe zu beschleunigen, um die Daten danach ins Backoffice zu bekommen ist bei aktiver Internetverbindung einmal der Button Daten Senden zu drücken, der Vorgang kann je nach Menge der zu sendenden Daten ein paar Sekunden bis Minuten dauern.

#### Buchungslog

Der Buchungslog taucht auf wenn Übertragungsfehler bestehen, dies bedeutet nicht zwingend ein Problem im Ablauf. Er ist lediglich eine Kontrollmöglichkeit für Techniker um mögliche Fehler zu finden.

#### Sammelrechnung

Dieser Button wird verwendet um mehrere Rechnungen zusammenzufassen, zB. wenn ein Kunde mehrmals im Monat einkauft aber erst Ende des Monats alles auf einmal begleichen will. Über die Filter(1) nach dem Kunden, einer Zahlungsart zB. Debitor und das Datum eingrenzen. Auf das Suchsymbol(2) drücken, danach die gewünschten Rechnungen markieren(3) und die Zahlungsart(4) auswählen. Der letzte Schritt ist dann ein Klick auf den Button Sammelrechnung erstellen(5)

|                   |              |     |               |                |                             |             |                              |                           | 8 Admin                  | all an a second second s |
|-------------------|--------------|-----|---------------|----------------|-----------------------------|-------------|------------------------------|---------------------------|--------------------------|----------------------------------------------------------------------------------------------------|
|                   |              |     |               |                |                             |             |                              |                           | - 04                     |                                                                                                    |
| (and 0.2          | 10-00        | San | nmetrechnung  | g erstellen    |                             |             |                              |                           | Silk Predukt X           |                                                                                                    |
|                   |              | Kun | den           |                | Zahlungsart                 |             | von<br>01.05.2023            | 17.05.2023                | LQ                       |                                                                                                    |
| Services Unit 1/1 | 34440300-8.0 | (i  | 10000011<br>0 | 15.05<br>10:29 |                             | Admi<br>n   | Kartenzahlung<br>"Ber 52,10  | Stk Artik                 | el Total                 |                                                                                                    |
|                   |              | •   | 10000011<br>1 | 15.05<br>10.29 |                             | Admi .<br>n | Bar 2,10                     | Zahlungsa                 | rt Total                 |                                                                                                    |
| Notestan .        |              | •   | 20000001<br>0 | 03.05<br>14:36 |                             | admin       | Bar 27,30                    |                           |                          |                                                                                                    |
| 1.04              |              |     | 20000001<br>1 | 08.05<br>08.39 |                             | admin       | Bar,Kartenzahl<br>ung 133,60 |                           |                          |                                                                                                    |
|                   |              | •   | 30000000<br>2 | 03.05<br>14:48 | Podsedek, Andreas,<br>00001 | admin       | Bar 4,12                     |                           |                          | 0,00 (                                                                                                    |
|                   |              | -   | 20000000<br>1 | 03.05<br>14.55 | Podsedek, Andreas,<br>00001 | edmin       | Bar 0,13                     | _                         |                          |                                                                                                    |
| 11.54             |              |     | 10000000      | 4.7est         | Zahlunguait                 | seturiu     | 8.4.00                       | -<br>Markanna<br>Markanna | refrechnung erstellen    | -Exe (22.50, 245, 91                                                                                                    |
|                   |              |     |               |                |                             |             | O.M.                         |                           |                          | Gulichen<br>andelen                                                                                                    |
|                   |              |     |               |                |                             |             | Silter                       |                           | - Gunachann<br>abhraigen |                                                                                                    |

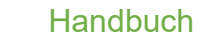

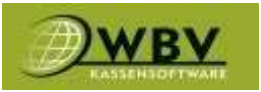

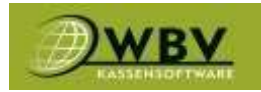

#### Zahlung ändern

Zahlung ändern wird benötigt um bei Rechnungen die mit der falschen Zahlungsart abgeschlossen wurden wieder richtig zu stellen. Dazu einfach über die Filter(1) die Rechnung raussuchen, markieren(2), die richtige Zahlungsart(3) auswählen und auf den Button Zahlungsart ändern(4) klicken.

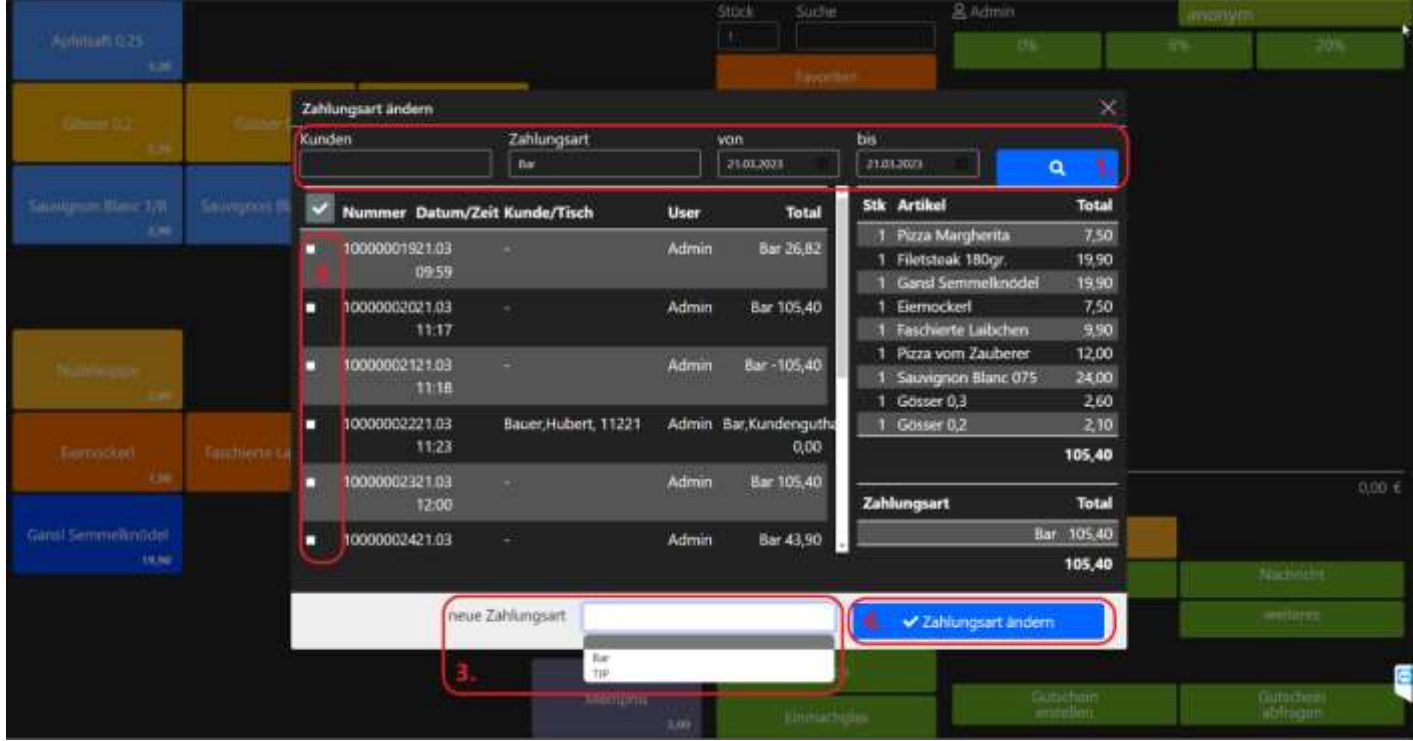

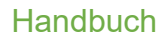

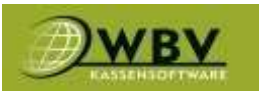

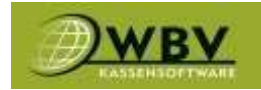

### Rechnung X-fach

Wird verwendet um die nachfolgende Rechnung X-fach also beliebig oft abzuschließen. Wenn bei der Menge 10 eingegeben wird und der nächste Artikel zB. 1 Bier ist werden 10x1 Bier bestellt und 10x einzeln abgeschlossen und gedruckt.

|                      |                                                                                                    |            |                | Stüc         | <u>*</u> | Suche                                                                                                    | & Admin                | anony | n          |
|----------------------|----------------------------------------------------------------------------------------------------|------------|----------------|--------------|----------|----------------------------------------------------------------------------------------------------|------------------------|-------|------------|
| Aptebalt 0.25        |                                                                                                    |            |                | -            |          | CALCULAR OF THE OWNER OF THE OWNER OF THE OWNER OF THE OWNER OF THE OWNER OF THE OWNER OF THE OWNER OF THE OWNE | 0%                     |       | 200        |
|                      | and the second second s | -          | <u></u>        | _            |          | avoriten                                                                                                    |                        |       |            |
| Solare 0.2           | 600er 0.3                                                                                                    | -Granser ( | 12<br>Lon-     |              |          | AKDMall/MI                                                                                                    |                        |       |            |
| Sauvignon Illanc 1/8 | Salwignon Blanc 075                                                                                                    |            | Menge          |              |          |                                                                                                    | 3                      |       |            |
| 2241                 | 24,00                                                                                                    |            |                |              |          |                                                                                                    |                        |       |            |
|                      |                                                                                                    |            | and the second |              | 022      |                                                                                                    |                        |       |            |
|                      |                                                                                                    |            |                |              |          |                                                                                                    |                        |       |            |
| Nuthisope            |                                                                                                    |            |                |              | -        | -                                                                                                    |                        |       |            |
| Bernerhad            | Der fölgeten Lalbecheren                                                                                                    | Sec. 1     |                | 1            |          |                                                                                                    |                        |       |            |
| 2,58                 | 8,50                                                                                                    |            | l la           | 100          |          | (24)6                                                                                                    | Ì                      |       | 0,00 €     |
| Gansi Semmelknödel   |                                                                                                    |            |                | 1.1          |          |                                                                                                    | Tech                   |       |            |
| 19,90                |                                                                                                    |            | -              |              |          |                                                                                                    | Kundeh                 |       | Nachricht  |
|                      |                                                                                                    |            |                |              |          | Gemlise                                                                                                    |                        |       | - weiterns |
|                      |                                                                                                    |            |                |              |          | Fleads                                                                                                    |                        | 197   | 6          |
|                      |                                                                                                    |            | Menti          | phis<br>6,00 | (B       | nmachglas                                                                                                    | Gutschern<br>erstellen |       | abfragen   |

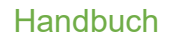

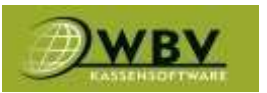

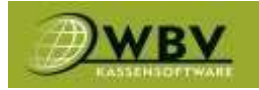

#### Wareneingang

## Wenn ein Lager geführt wird, muss hier der Wareneingang für das entsprechende Lager eingegeben werden.

| Wareneing                                   | jang                |                                       |                                  |  |        |            |  |          |                            |     |                                   | ×    |  |
|---------------------------------------------|---------------------|---------------------------------------|----------------------------------|--|--------|------------|--|----------|----------------------------|-----|-----------------------------------|------|--|
| Lieferant                                   |                     |                                       |                                  |  |        | nach Lager |  | 31×2     |                            |     |                                   |      |  |
|                                             | 4                   | diànes                                |                                  |  | Egne   |            |  | Sandiges | Magazin                    |     |                                   |      |  |
|                                             | Aprillamon          |                                       |                                  |  | Davage |            |  | FL.      | CORONA EXTRA FL. 0,33L WBV |     |                                   |      |  |
| Stück                                       |                     | [3]                                   |                                  |  |        | Suche      |  |          |                            |     | (330 ml)                          |      |  |
| CORONA<br>EXTRA FL<br>0.33L WEV<br>(330 mt) | Gutschein<br>(1.590 | JACK<br>DANIELS<br>40% VOL<br>(700 m) | Mertot<br>0.75t, WBV<br>(750 ml) |  |        |            |  |          |                            |     |                                   |      |  |
|                                             |                     |                                       |                                  |  |        |            |  |          |                            |     |                                   |      |  |
|                                             |                     |                                       |                                  |  |        |            |  |          |                            |     |                                   |      |  |
|                                             |                     |                                       |                                  |  |        |            |  |          |                            |     |                                   |      |  |
|                                             |                     |                                       |                                  |  |        |            |  |          |                            |     |                                   |      |  |
|                                             |                     |                                       |                                  |  |        |            |  |          |                            |     |                                   |      |  |
|                                             |                     |                                       |                                  |  |        |            |  |          |                            |     |                                   |      |  |
|                                             |                     |                                       |                                  |  |        |            |  |          |                            |     |                                   |      |  |
|                                             |                     |                                       |                                  |  |        |            |  |          |                            |     |                                   | 18   |  |
|                                             |                     |                                       |                                  |  |        |            |  |          |                            | өте | ip drucken Lager auffüllen 🔒 spei | chem |  |

#### Umlagern

#### Umlagern wird verwendet um Waren von zB. Magazin nach Verkaufsort Bar zu verschieben.

| Wareneingang                                              |              |          |              | ×                             |
|-----------------------------------------------------------|--------------|----------|--------------|-------------------------------|
| von Lager<br>Megazin                                      | nach Lager   |          |              |                               |
| Grininke                                                  | Rigerartikel | Soutiges | Verkauf Bar  |                               |
| Spinouri                                                  |              | Game     | 6 FL CORON   | IA EXTRA FL 0,33L WBV 🛛 🔯     |
| CORIONAA<br>BOTRA FL<br>0.33L WBV<br>(190 mt)<br>(190 mt) |              |          |              |                               |
|                                                           |              |          | 🖨 Tipp druck | n Lager auffüllen 🗃 speichern |

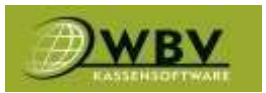

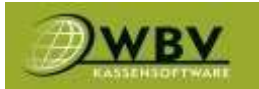

#### Lager

# Im Lager hat man die Übersicht über das gesamte Inventar, kann sich die gewünschten Stände herausfiltern und drucken.

| Lagerstand 22.05.2023 10 | 00:00     |                                    |               |         |         |               |       | ×                                                                                                    |
|--------------------------|-----------|------------------------------------|---------------|---------|---------|---------------|-------|----------------------------------------------------------------------------------------------------|
| Ort                      | Kategorie | Produkt                            | Stand zuletzt | Eingang | Ausgang | Stand aktuell | Menge | Zähler UI                                                                                                    |
|                          |           | (m                                 |               |         |         |               |       |                                                                                                    |
| Gesamt/Magazin           | Getränke  | CORONA EXTRA FL:0,33L WBV (330 ml) |               | 30 FL   |         | 30 FL         | 9900  | •                                                                                                    |
| Gesamt/Verkauf Bar       | Getränke  | CORONA EXTRA FL 0,33L WBV (330 ml) |               | 6 FL    |         | 6 FL          | 1980  | •                                                                                                    |
|                          |           |                                    |               |         |         |               |       |                                                                                                    |
|                          |           |                                    |               |         |         |               |       |                                                                                                    |
|                          |           |                                    |               |         |         |               |       |                                                                                                    |
|                          |           |                                    |               |         |         |               |       |                                                                                                    |
|                          |           |                                    |               |         |         |               |       |                                                                                                    |
|                          |           |                                    |               |         |         |               |       |                                                                                                    |
|                          |           |                                    |               |         |         |               |       |                                                                                                    |
|                          |           |                                    |               |         |         |               |       |                                                                                                    |
|                          |           |                                    |               |         |         |               |       |                                                                                                    |
|                          |           |                                    |               |         |         |               |       |                                                                                                    |
|                          |           |                                    |               |         |         |               |       |                                                                                                    |
|                          |           |                                    |               |         |         |               |       |                                                                                                    |
|                          |           |                                    |               |         |         |               |       |                                                                                                    |
|                          |           |                                    |               |         |         |               |       |                                                                                                    |
|                          |           |                                    |               |         |         |               |       |                                                                                                    |
|                          |           |                                    |               |         |         |               |       | je se se se se se se se se se se se se se                                                                                                    |
|                          |           | &Wareneingang                      |               |         |         |               |       | Bonucken                                                                                                    |
|                          |           |                                    |               |         |         |               | -     | and the second second se |

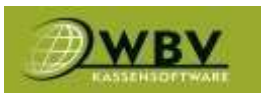

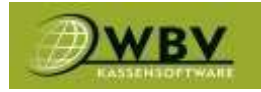

#### Intern

Intern ist einer von 5 Einladungsbutton und wird verwendet wenn Produkte Standort intern verwendet werden zB. wenn die Küche Apfelsaft oder anderes für Saucen braucht. Also einen Artikel verwendet um einen anderen herzustellen.

Um einen Artikel um 0,00€ zu buchen auf weiteres, danach auf einen von den grünen Buttons klicken. Die Kassa springt zurück in die Oberfläche und markiert grün zB. mit Intern**(1)**, dass die nächste Buchung keinen Umsatz generiert**(2)**. Wurde ein grüner Button versehentlich aktiviert, lässt er sich deaktivieren in dem man nochmal auf diesen klickt.

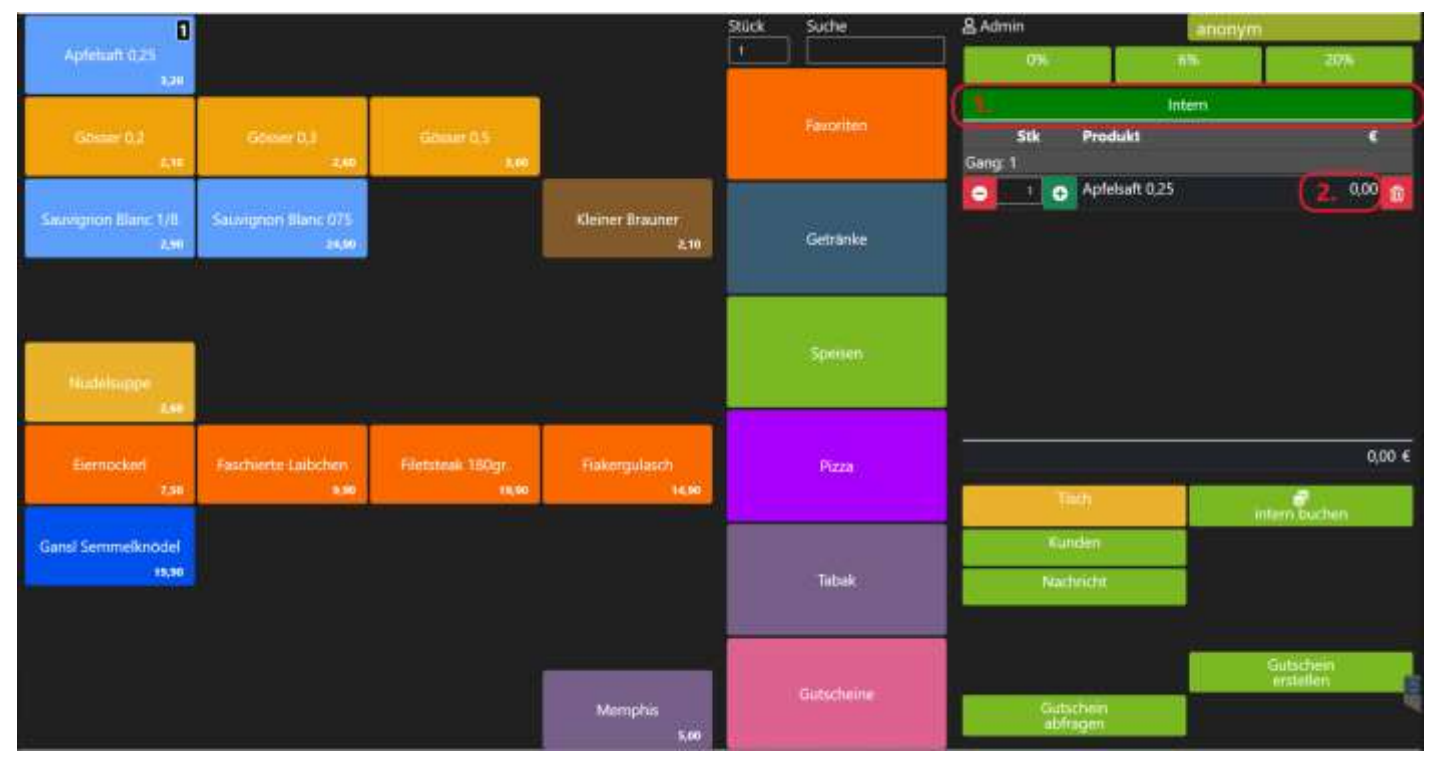

#### Bruch

Bruch wird verwendet um einen zu Bruch gegangenen Artikel zu buchen, zB. wenn ein Bier fällt muss man nichts weiteres tun als selbiges nochmal mit den Button Bruch zu buchen(keine Stornos oder andere Umständlichkeiten)

#### Mitarbeiter

Der Button Mitarbeiter ist dazu da alles was ein Mitarbeiter am Standort konsumieren darf zu buchen. Gesetzeshalber ausgenommen sind alkoholische Artikel.

#### Einladung

Wird verwendet um Gäste auf einen oder mehrere Artikel einzuladen, liegt der Artikel schon auf einem Tisch so ist dies auch im nach hinein über Tisch Bearbeitungsmenü möglich.

#### Chef

Dieser Button ist für alles was der Inhaber konsumiert inkl. alkoholische Produkte.

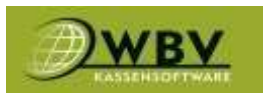

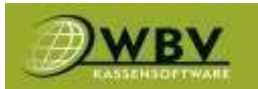

#### Storno

#### Wird wie die grünen Buttons aktiviert und die nächste Buchung ist dann eine negative Buchung.

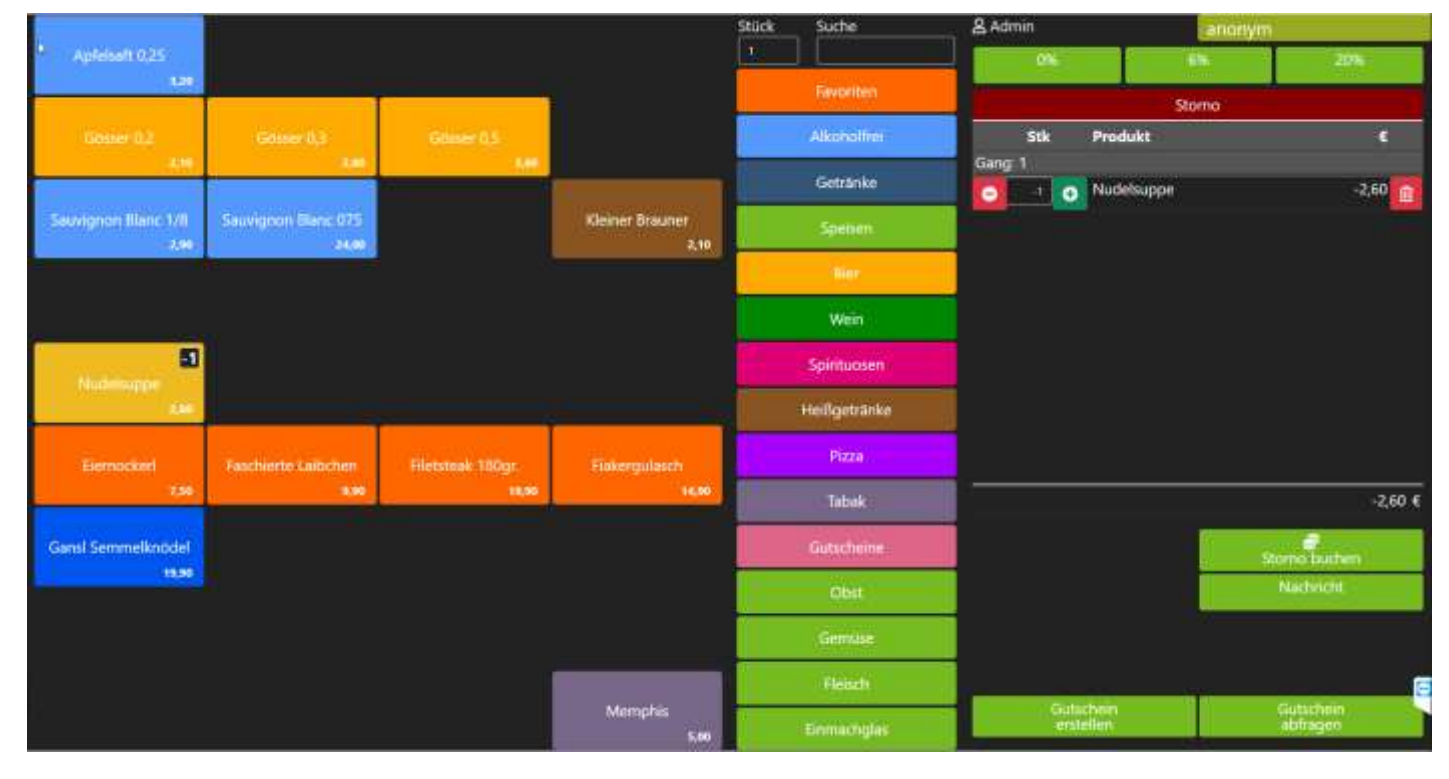

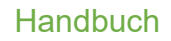

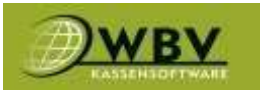

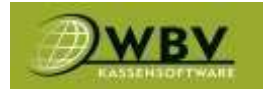

#### Storno Auf Beleg

Dieser Button wird verwendet um einen abgeschlossenen Tisch wieder zurück zu holen um diesen danach zu bearbeiten. Einfach die richtige Rechnung raussuchen, im Suchfeld lässt sich nach Rnr, Benutzer, Tisch, Zeit, Summe, usw suchen. Hat man die richtige Rechnung gefunden kann man auf stornieren klicken. Achtung: Sollte der Tisch bereits wieder belegt sein werden diese Artikel dazu gebucht, daher ist es wichtig, dass der Tisch vor der Funktion Storno auf Beleg, leer ist!

|                    |       |                         |                      |        | Stuck Suche            |                            | 8 Admin                                    |                       | anonin |                        |
|--------------------|-------|-------------------------|----------------------|--------|------------------------|----------------------------|--------------------------------------------|-----------------------|--------|------------------------|
|                    |       |                         |                      |        |                        |                            |                                            |                       |        |                        |
|                    | r.    |                         | 1                    |        | Facella                | 1                          | Stk                                        | Produkt               |        |                        |
| Colome CO.         | Anney | Rechnung stornieren     | 8                    |        |                        |                            |                                            | ×                     |        |                        |
| Sarvgron Blanc 1/8 |       | 1000000272103           |                      | Admen  | 6ar 21,10              | Stk Arti                   | kel                                        | Total                 |        |                        |
|                    |       | 1000002621.03<br>12:01  | 9                    | Admin  | Bar 14,30              | 1 Elen<br>1 Fasc<br>1 File | nockeri<br>hierte Laibchen<br>steek 180ar  | 7,50<br>9,90<br>19.90 |        |                        |
|                    |       | 1000002521.03<br>12:01  | 55                   | Admin  | Bar 62,70              | 1 Gan<br>1 Gos             | si Semmelknödel<br>ser 0,2                 | 19.90<br>2,10         |        |                        |
| Notringer          |       | 10000002421.03<br>12:00 | Bar                  | Admin  | Bar 43,90              | 1 Gós<br>1 Saur            | ser 0,3<br>vignon Blanc 075<br>a Marchenta | 2,60<br>24,00<br>7,50 |        |                        |
| (Domoskin)         |       | 1000000221.03<br>12:00  | 11                   | Admin  | Bar 105,40             | 1 Pizz                     | a vom Zauberer                             | 12,00                 |        |                        |
|                    |       | 10000002221.03<br>11:23 | Bauer, Hubert, 11221 | Admin  | Kundenguthaber<br>0,00 |                            |                                            |                       |        | 0,00 6                 |
| Ganal Semmelknodel |       | 1000002121.03           | u                    | Admin  | Bar -105,40            |                            |                                            | _                     |        |                        |
|                    |       |                         |                      | ×storn | ieren                  |                            |                                            |                       |        | adalda.                |
|                    |       |                         |                      |        | Error                  | 2                          |                                            |                       | 0 0    |                        |
|                    |       |                         |                      |        | 1444                   | n)                         |                                            |                       |        | 1                      |
|                    |       |                         |                      |        | Elements               | 281                        |                                            | tacheer)<br>stellen:  |        | uhichellis<br>Intragen |
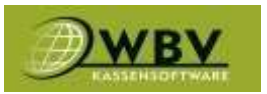

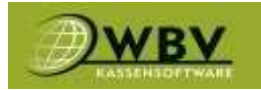

## Kassabuch

Wird das Kassabuch verwendet ist es hier möglich Einträge zu machen bzw. zu bearbeiten. Des Weiteren besteht auch die Möglichkeit Einträge zu automatisieren.

| Kassabuch           |              |                |                   |                   |  |
|---------------------|--------------|----------------|-------------------|-------------------|--|
| Start<br>Intercents | Ende         |                |                   | Saldo<br>2 177,60 |  |
| User B              | ielegNr Tag  | Vorgang        | Eingang Ausgang I | Wwst Saldo        |  |
|                     | 12 4.4.2023  | Einnahmen: Bar | 2 512,24          | 0 4 689,84        |  |
|                     | 13 4.4.2023  | Einnahmer: TiP | 0,90              | 0 4 688,94        |  |
| admin               | 14 54 2023   | Ennahmen Bar   | 59,80             | 0 4 748,74        |  |
|                     | 15 9.4.2023  | Einnahmen: Bar | 0,00              | 0 4 748,74        |  |
| Admin               | 16 94 2023   | Einnahmen: Bar | 78,20             | 0 4 826,94        |  |
| admin 👔             | 17 12.4.2023 | Einnahmen: Bar | 59,80             | 0 4 886,74        |  |
| admin               | 18 174 2023  | Einnahmen: Bar | 340,90            | 0 5 227,64        |  |
| Chef                | 19 17.4.2023 | Billa          | 23,00             | 0 5 204,64        |  |
| admin               | 20 20 4 2023 | Einnahmen: Bar | 140,90            | 0 5 345,54        |  |
|                     | 21 20.4.2023 | Einnahmen: Bar | 0,00              | 0 5 345,54        |  |
| Admin               | 22 20.4.2023 | Einnahmen: Bar | 277,89            | 0 5 623,43        |  |
| Admin               | 23 20:4:2023 | Ennahmen: TIP  | 17,20             | 0 5 640,63        |  |
| Hamin               | 24 26.4.2023 | Test           | 2 000,00          | 0 3 640,63        |  |
| admin               | 25 2.5.2023  | Einnahmen: Bar | 0,00              | 0 3 640,63        |  |
| Parnin              | 26 4.5.2023  | Einnahmen: Bar | 0,00              | 0 3 640,63        |  |
|                     | 27 8.5.2023  | Einnahmen: Bar | 0,00              | 0 3 640,63 📝      |  |
| Admin               | 28 8.5.2023  | Einnahmen. Bar | 240,90            | 0 3 881,53 🗭      |  |

## Tages-abrechnung

Wird verwendet um einen Tagesabschluss zu generieren, dieser lässt sich ebenfalls automatisieren.

## Geld abgeben

Wird verwendet um einen Banktransfer durchzuführen und einen Abfuhrbeleg zu erstellen.

## Geld an Benutzer

Wird verwendet Geldtransfer durchzuführen, wenn zB. Kellner\_1 an Kellner\_2 Geld übergibt.

Handbuch

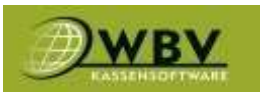

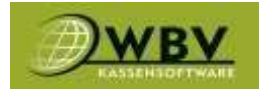

### RKSV

RKSV ist zuständig für die Signierung der Rechnungen(QR-Code). Es kann in seltenen Fällen vorkommen, dass dieser Dienst ausfällt. Dann ist wichtig festzustellen welche der Funktionen der Grund ist. Im unteren Bereich befinden sich Signaturstatus(1) und Dienststatus(4).

Ist der Signaturstatus(1) rot kann es sein, dass die USB-Verbindung "eingeschlafen" ist oder der Fiskal-Stick keine physische Verbindung mehr hat.

Ein Weg wäre zu versuchen die Verbindung wieder "aufzuwecken" indem man ein paar Mal auf Nacherfassung(2) klickt (5-10 mal klicken) und danach 1x auf Nullbeleg(3) klicken. Wenn die Verbindung nur geschlafen hat sollt jetzt ein Nullbeleg mit QR-Code gedruckt werden und der Signaturstatus(1) wieder auf grün springen.

Ist das nicht der Fall dann 1x den Fiskal-Stick(leuchtender USB-Stick) ab und wieder anstecken. Danach wieder wie oben beschrieben, versuchen die Verbindung aufzuwecken.

Sollte der Dienststatus(4) ausgefallen sein oder die oben beschriebene Lösung nicht geholfen haben muss ein Techniker informiert werden.

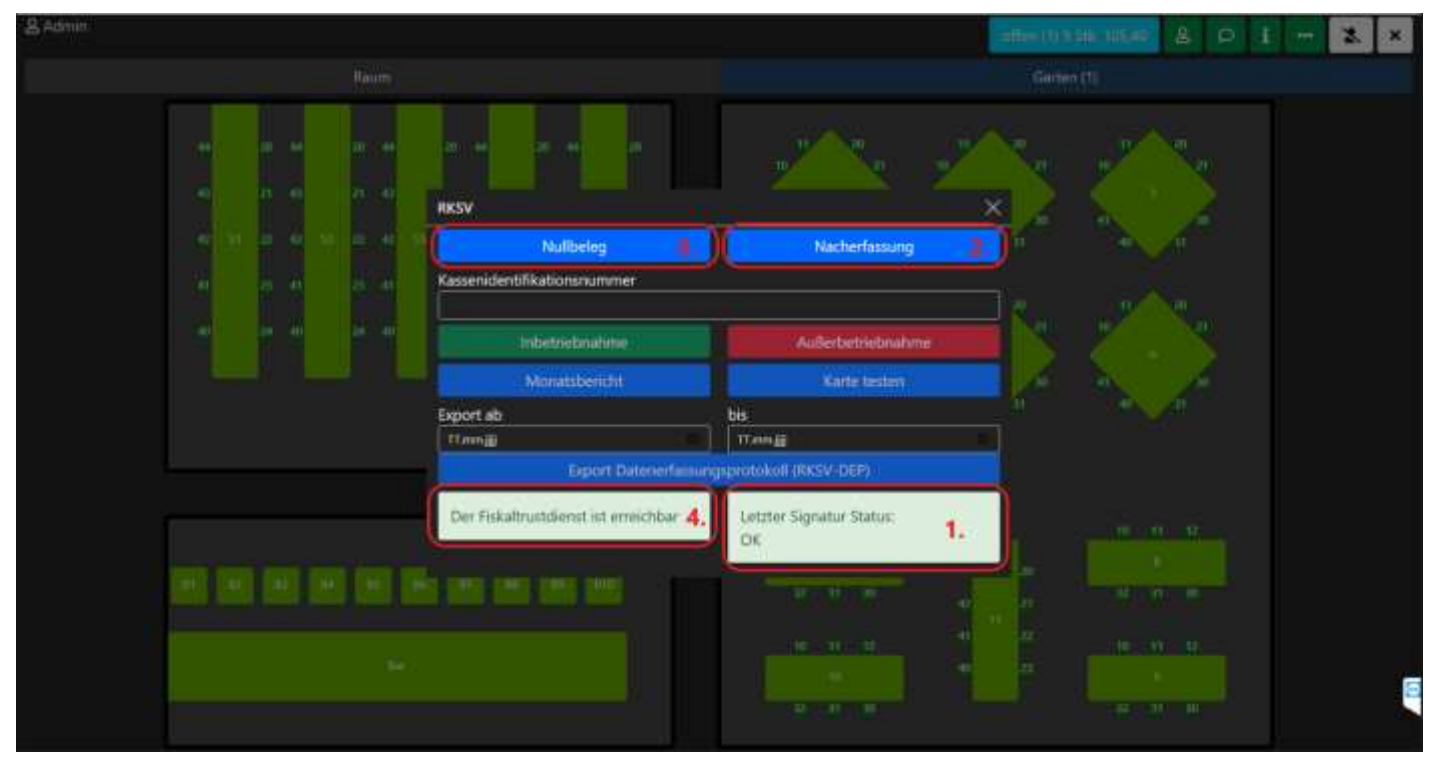

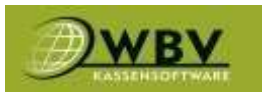

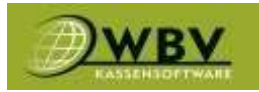

## Umsatz

Hier können die gemachten Umsätze kontrolliert und mittels Filter sortiert werden. Mit den Datumsfeldern(1) wird der Zeitraum begrenzt. Mit den Filtern(2) wird der Bereich dann gewünscht auf das zugeschnitten was angezeigt werden soll, zB. Umsatz nach Raum, Servicepersonal oder auch einzelne Tische und Kunden. Alternativ kann man dies auch über die Suchleiste(3) tun. Mit dem Druckersymbol(4) lässt sich die fertige Liste dann drucken.

| Umsatz                    |           |         |            |      |             |           |        |         |        |       | ×        |
|---------------------------|-----------|---------|------------|------|-------------|-----------|--------|---------|--------|-------|----------|
| Von<br>214652023.09:58(17 |           | Bis     | t.)        |      |             |           |        |         |        |       |          |
| Materialgruppe            | Kategorie | Artikel | Bellaner   | Raum | Kunde-Tisch | illin (   | Stunde | lintern | 2004um |       |          |
| Bediener                  |           |         | Tag        |      |             | Zahlungsa | irt    |         | .)     | Stück | Umsatz € |
|                           |           |         |            |      |             |           |        |         | •)     |       |          |
| Admin                     |           |         | 21.03.2023 |      |             | Bar       |        |         |        | 30    | 369,82   |
| Admin                     |           |         | 21.03.2023 |      |             | Gutschein |        |         |        | 2     | -20,00   |
| Admin                     |           |         | 21.03.2023 |      |             | Kundengut | thaben |         |        |       | -39,44   |
| Admin                     |           |         | 21.03.2023 |      |             | TIP       |        |         |        | 1     | -0,90    |
|                           |           |         |            |      |             |           |        |         |        |       |          |
|                           |           |         |            |      |             |           |        |         |        | 4.    | e<br>e   |

## Journal

Journal ist eine Funktion die den Techniker hilft vergangene Fehler erkennen zu können.

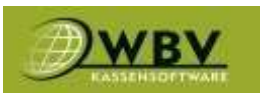

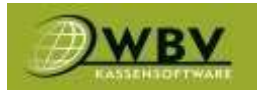

## Einstellungen

Diese Funktion ist dem Administrator oder Geschäftsinhaber vorbehalten, hier lassen sich Produktionsdrucker ein/ausschallten, POS ein/ausblenden und Räume ein/ausblenden. Zusätzlich lässt sich auch ein Standard Drucker für das Gerät auswählen.

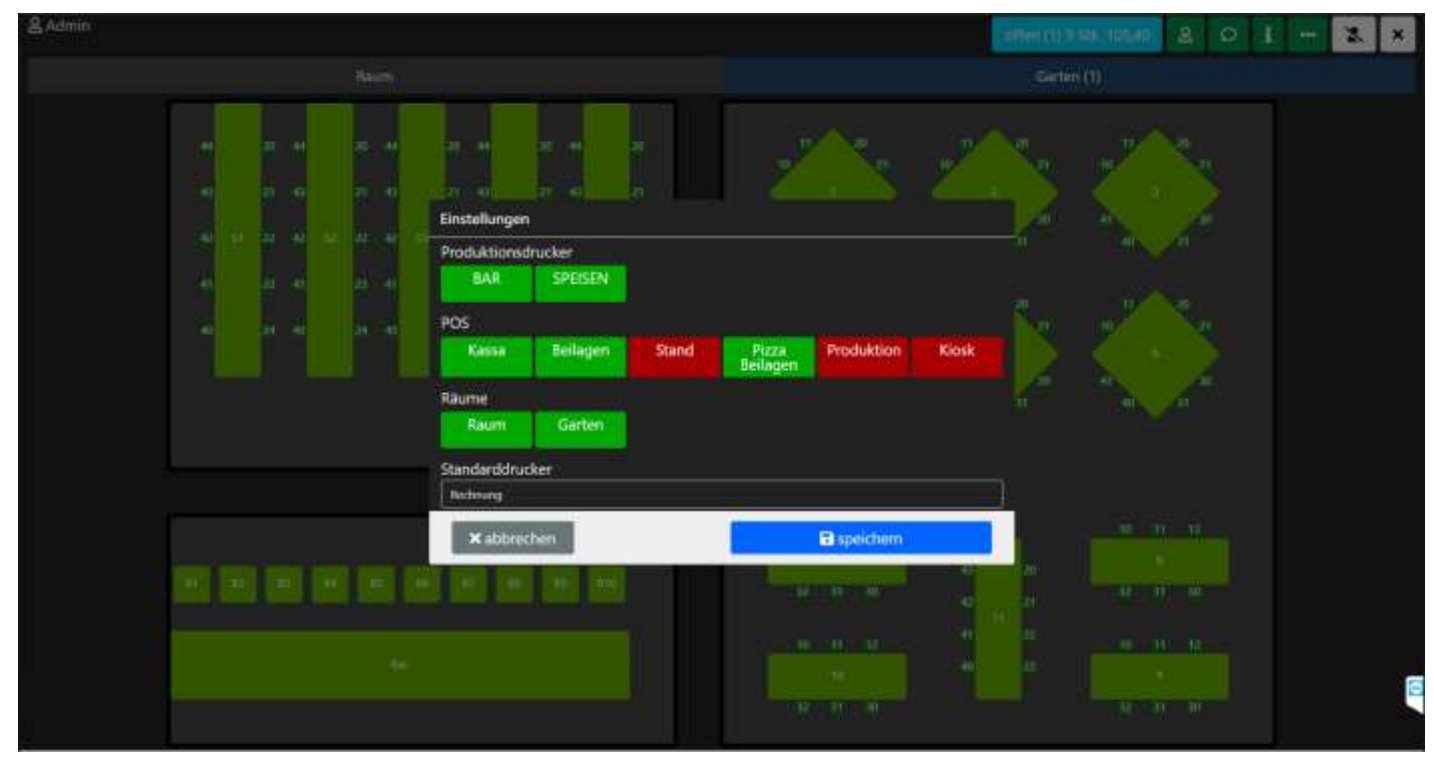

## abmelden

Mit diesem Button wird der momentane Benutzer abgemeldet, wenn kein Schloss zur Anmeldung verwendet wird.

## Ende

Der Button Ende, beendet das Kassaprogramm und das Gerät kehrt auf den Desktop zurück.

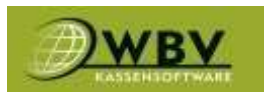

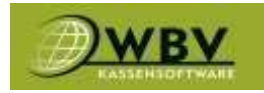

# Backoffice

## Webzugang zur Administration

Die Administration der Kassa, alle Statistiken und Auswertungen erfolgen ausschließlich im WEB. Für den Webzugang kann jedes Betriebssystem verwendet werden (Apple, Android, Windows) und auch von jedem PC, Tablett oder Handy mit Internetzugang erfolgen.

Öffnen Sie einen Browser und tragen sie in diese folgende Adresse ein:

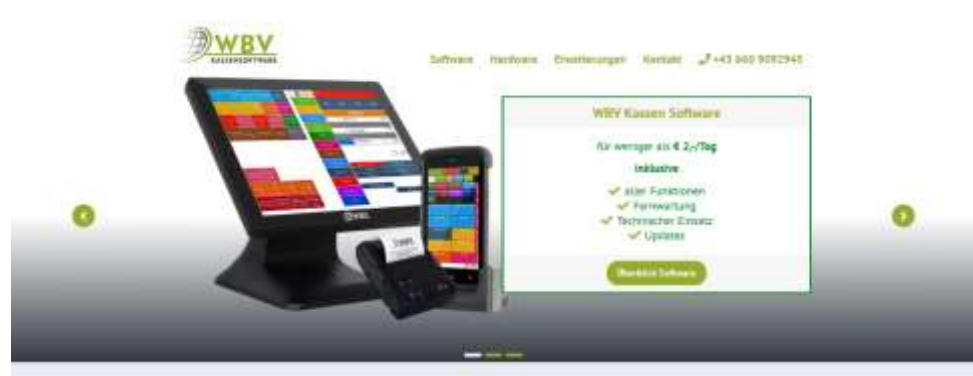

### wbvsoftware.at

Danach erscheint auf der Weboberfläche die Anmeldeseite der WBV Kassensoftware, wo Sie sich mit Ihrem **Benutzernamen** und einen **Passwort** Anmelden können.

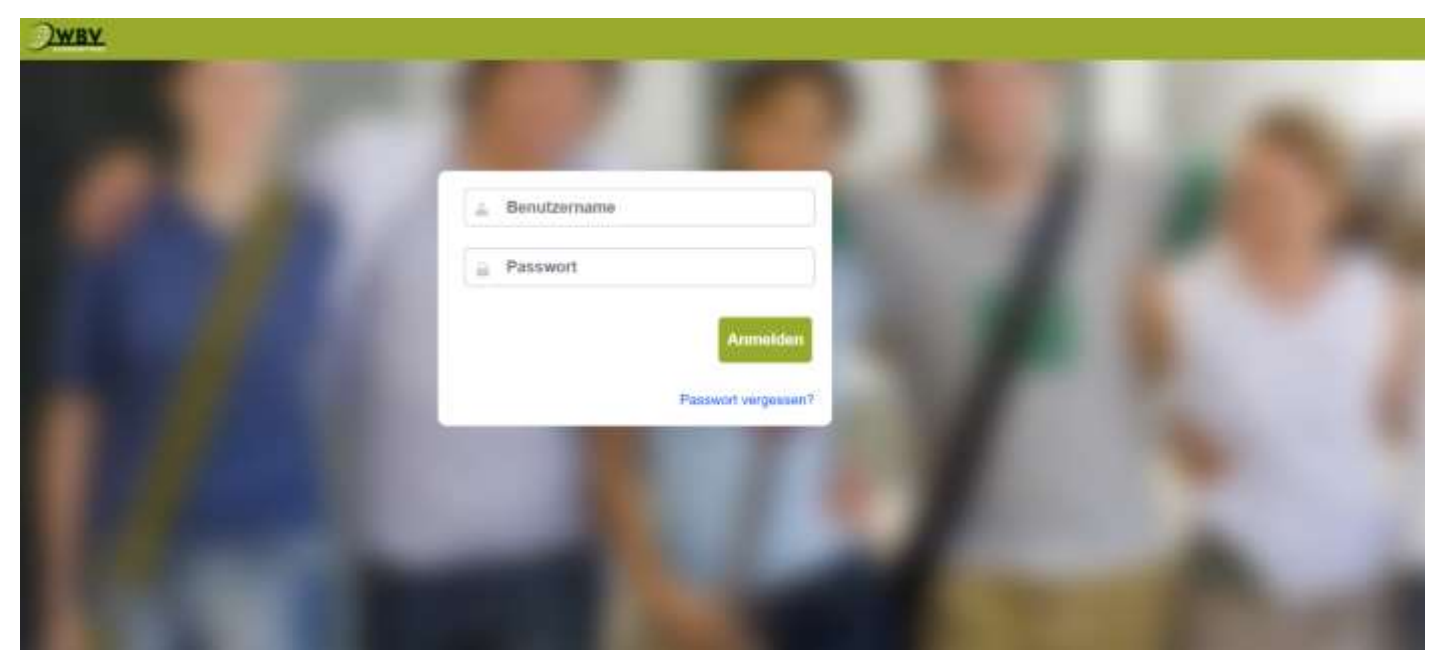

Handbuch

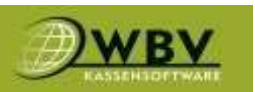

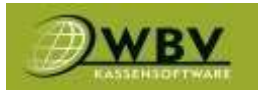

| JWBY.                                                                                                    |                                                                                                    |                                                                                                    |                                                                                                    |              | WOV Gastro Loid | • Linumilier • |
|----------------------------------------------------------------------------------------------------|----------------------------------------------------------------------------------------------------|----------------------------------------------------------------------------------------------------|----------------------------------------------------------------------------------------------------|--------------|-----------------|----------------|
| Verwaltung                                                                                                    |                                                                                                    |                                                                                                    |                                                                                                    |              |                 |                |
| Standorte<br>Dysterneholtekungen                                                                                                    | Unverte: (A.II)                                                                                                    | liethnungen                                                                                                    | ø unsiet                                                                                                    | Umate: 13.03 | RecTainingen    | at toroiat     |
| Kunden<br>Import                                                                                                    | 1.925,35                                                                                                    | 51                                                                                                    | 37,75                                                                                                    | 0,00         | 1               | 0,00           |
| Expert<br>Probaliste<br>Rodottanistionen<br>sattenon<br>sattenon<br>tithannen<br>tithannen<br>tithannen<br>tithannen<br>tithannen<br>tithannen<br>WBV Tätigkeiten<br>WBV Tätigkeiten<br>WBV Tätigkeiten<br>Varkandnartikel<br>Zabehlir/Tatasm | UMSAT2LISTE<br>KIN 9/24 8<br>WF 6 45<br>KIN 9/24 8<br>WF 10/24 8<br>WT 13 94<br>KIN 11/26 8<br>WT 133 5.647<br>TJSCH - KUNDENINFO | UMSAT2VORSCHAU  A  26.03  26.03  27.03  27.03  27.03  27.03  27.03  27.03  27.03  27.03  27.03  27.03  27.03  27.03  27.03  27.03  27.03  27.03  27.03  27.03  27.03  27.03  27.03  27.03  27.03  27.03  27.03  27.03  27.03  27.03  27.03  27.03  27.03  27.03  27.03  27.03  27.03  27.03  27.03  27.03  27.03  27.03  27.03  27.03  27.03  27.03  27.03  27.03  27.03  27.03  27.03  27.03  27.03  27.03  27.03  27.03  27.03  27.03  27.03  27.03  27.03  27.03  27.03  27.03  27.03  27.03  27.03  27.03  27.03  27.03  27.03  27.03  27.03  27.03  27.03  27.03  27.03  27.03  27.03  27.03  27.03  27.03  27.03  27.03  27.03  27.03  27.03  27.03  27.03  27.03  27.03  27.03  27.03  27.03  27.03  27.03  27.03  27.03  27.03  27.03  27.03  27.03  27.03  27.03  27.03  27.03  27.03  27.03  27.03  27.03  27.03  27.03  27.03  27.03  27.03  27.03  27.03  27.03  27.03  27.03  27.03  27.03  27.03  27.03  27.03  27.03  27.03  27.03  27.03  27.03  27.03  27.03  27.03  27.03  27.03  27.03  27.03  27.03  27.03  27.03  27.03  27.03  27.03  27.03  27.03  27.03  27.03  27.03  27.03  27.03  27.03  27.03  27.03  27.03  27.03  27.03  27.03  27.03  27.03  27.03  27.03  27.03  27.03  27.03  27.03  27.03  27.03  27.03  27.03  27.03  27.03  27.03  27.03  27.03  27.03  27.03  27.03  27.03  27.03  27.03  27.03  27.03  27.03  27.03  27.03  27.03  27.03  27.03  27.03  27.03  27.03  27.03  27.03  27.03  27.03  27.03  27.03  27.03  27.03  27.03  27.03  27.03  27.03  27.03  27.03  27.03  27.03  27.03  27.03  27.03  27.03  27.03  27.03  27.03  27.03  27.03  27.03  27.03  27.03  27.03  27.03  27.03  27.03  27.03  27.03  27.03  27.03  27.03  27.03  27.03  27.03  27.03  27.03  27.03  27.03  27.03  27.03  27.03  27.03  27.03  27.03  27.03  27.03  27.03  27.03  27.03  27.03  27.03  27.03  27.03  27.03  27.03  27.03  27.03  27.03  27.03  27.03  27.03  27.03  27.03  27.03  27.03  27.03  27.03  27.03  27.03  27.03  27.03  27.03  27.03  27.03  27.03  27.03  27.03  27.03  27.03  27.03  27.03  27.03  27.03  27.03  27.03  27.03  27.03  27.03  27.03  27.03  27.03  27.03  27.0          | etung 1/-<br>0 -23.46<br>0 -23.46<br>0 |              |                 |                |
| Bendar<br>Disk<br>Line<br>Teche<br>Teche<br>Teches<br>Controlling<br>Casterer<br>Esternorgische<br>Topialisches<br>Umatzigebis                                                                                                    | Highr Gr., 4 3 26%                                                                                                    | RECORDE 2020<br>Record 2020<br>National Taxwar<br>Nation Record Control Control | 10.000<br>11.000<br>(12.000                                                                                                    |              |                 |                |

## Kunden

Der Reiter Kunden hat dieselbe Funktion wie direkt auf der Kassa. Hier können Kunden angelegt und bearbeitet werden.

### Export

Der Reiter Kunden/Export wird verwendet um die kompletten Kundendaten in einem wieder einspielbaren xlsx Format herunterzuladen und zB. mit Excel bearbeitbar zu machen. Wichtig: Damit ein Techniker die Datei wieder einspielen kann oder auf eine andere Datenbank spielen kann(neue Filiale) muss der Formfaktor(Formatierung) der Spalten erhalten bleiben.

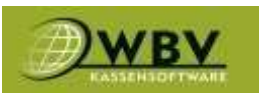

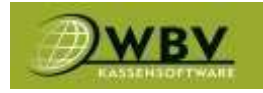

## Preisliste

Unter dem Reiter Preisliste(1) werden alle Artikel angezeigt und können verwaltet und angelegt werden.

Der Button +Artikel(2) öffnet ein Fenster in dem sich neue Artikel anlegen lassen.

Mit Suchfeld und Filter(3) lassen sich Artikel schneller finden.

Ein Klick auf einen Artikel bearbeiten(4) öffnet dessen Bearbeitungsfenster.

Ein Klick auf den Preis(5) öffnet ein kleines Fenster indem Preise angepasst werden können.

Mit einem Klick auf den Button auf Kassa**(6)** des Artikels kann dieser auf der Kassa ausgeblendet werden, zB. um saisonale Produkte nicht neu anlegen zu müssen.

| <u>)wev</u>                        |                                                                                                    | WRV Live Test O                       |                                                                                                    | d,schmidt |          | 9              |          |
|------------------------------------|----------------------------------------------------------------------------------------------------|---------------------------------------|----------------------------------------------------------------------------------------------------|-----------|----------|----------------|----------|
| Standorte .                        | PREISLISTE                                                                                                    |                                       |                                                                                                    |           |          |                |          |
| 1 Samina                           | C Artiked                                                                                                    |                                       |                                                                                                    |           |          |                |          |
| iveither 1                         |                                                                                                    |                                       |                                                                                                    |           |          |                |          |
| Relate Alexander                   | (atalan) 2                                                                                                    |                                       |                                                                                                    |           |          |                | CIR)     |
|                                    | э.                                                                                                    |                                       |                                                                                                    |           |          |                | 100.000  |
|                                    |                                                                                                    |                                       |                                                                                                    |           |          | AND 1          | - 68 64  |
|                                    | Arthebejeichnung-                                                                                                    | Kalogerie                             | 908                                                                                                    | Bruthe    | Maritz A | Ally auf Kassa | Receptur |
|                                    |                                                                                                    | (1)                                   | *                                                                                                    | v T.      | 9        |                | -        |
|                                    | Architectual                                                                                                    | START/Speliver/Telephon               | Kanna                                                                                                    | 514.00    | 10%      |                | 1.0      |
| Tilligknium                        | -Attacheses 4.                                                                                                    | STATUPEZA/PEZA Ibellagen              | Picco Bellagen                                                                                                 | 4.000     | 10%      |                | (d)      |
| WW Tataglement                     | -144                                                                                                    | GTART/Hizza/Pizza Bullagen            | Fitza Bellagen                                                                                                 | 10.00     | 10%      |                | 12       |
| A Hardware                         | and the second second se | Contraction of the contraction of the | and the second second                                                                                          |           | Palate 1 |                |          |
| In the survey of the second second | - AND ALL AND A STREET                                                                                                    | STMITPLEA/PIESA Beilegen              | Atta Dellagen -                                                                                                | 0.20      | 10%      |                |          |
| • Wetkinshartskef                  | -man                                                                                                    | START/Hora/Hista Melager              | Plaza Bellagen                                                                                                 | 0.80      | 42%      | 1              | 0        |
| - Zubeltie/Zutates                 | +Starts)                                                                                                    | STMIT/Rizza/Rizza Bellageri           | Pizza Dellapet                                                                                                 | 3.20      | 10%      | •              | 0        |
| C Raisson                          | -31546640                                                                                                    | START/Picca/Picce Itellager           | Plice Dellager                                                                                                 | -1.00     | 10%      |                | (a):     |
| In Controlling                     | -Theritain                                                                                                    | START/RIDA/FIDA Bellager              | Pizza Beilagen                                                                                                 | 1.00      | 127%     |                | - 22     |
| · Control ·                        |                                                                                                    |                                       | Construction of the second second second second second second second second second second second second second |           |          |                |          |
| Alteration                         | - Caratter                                                                                                    | STWET/PETE/PETE Beinger               | ACCO Delingen                                                                                                  | 0.10      | 10%      |                | 1.00     |
| A Artus                            | 0 Maples We.                                                                                                    | GT047/Spelanu/Dessert                 | Kanas                                                                                                    | 2.40      | 10%      |                | 9        |
| Constantingers                     | 40 Tratectori                                                                                                    | GT4RT/Spatnee                         | Kanac                                                                                                    | 0.00      | 1.9%     |                |          |
| Licferscheme                       | 00 Tratement Datestres                                                                                                    | START/Getranke                        | Kesna                                                                                                    | 2.00      | 20%      |                | -        |
| He Learn                           | of Tratacher Tanan                                                                                                    | STATI TRANSPORT                       | KDARE                                                                                                    |           | 10%      |                |          |
| 2" fintanteri                      |                                                                                                    |                                       |                                                                                                    |           | 000      |                |          |
| Www.Shan                           |                                                                                                    | CONTRACTOR AND A CONTRACTOR           | Katili.                                                                                                    | 1.00      | 10%      |                |          |

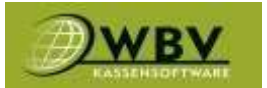

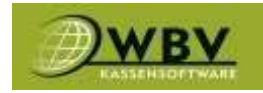

### (2) +Artikel

### Pflichtfelder:

Artikelsuche(1) bestimmt den Namen des Produkts und kann nicht mehr geändert werden.
Zuordnung(2) bestimmt in welcher Kategorie sich der Artikel befinden wird.
POS(3) bestimmt in welcher POS der Artikel angelegt wird.
Preis Brutto(4) bestimmt welchen Verkaufspreis das Produkt hat.
Mwst(5) bestimmt welchen Mehrwertsteuer Satz das Produkt hat.
Datumsfeld links(6) bestimmt ab wann das Produkt verkauft werden kann oder die Änderung gilt.
Speichern(7) um zu speichern und das Produkt anzulegen.

### **Optional:**

Nettokosten(8) um in der Statistik Nettokosten miteinbeziehen zu können. EAN(8) für EAN-Codes sollte mit Scanner gearbeitet werden. Freie Preiseingabe(8) gibt an der Kassa die Option den Preis selbst zu bestimmen. Freie Texteingabe(8) gibt an der Kassa die Option für einen Zusatztext um den Artikel zu beschreiben zu können. Waagenoptionen(9) werden verwendet wenn zB. Wiegeprodukte verkauft werden.

PLU(10) wird verwendet wenn man Produktnummern hinterlegen möchte.

Rezeptur anlegen**(10)** wird verwendet wenn man ein Produkt mit dem Lager verbinden möchte. Lieferant**(10)** um einen Lieferanten am Produkt zu hinterlegen.

### Artikel Löschen:

Datumsfeld rechts(11) gibt an wann ein Artikel aus der Preisliste entfernt wird. Achtung! Artikel dürfen nur entfernt werden, wenn sie nicht im gleichen Moment gebucht sind!!!

| rtikelouche                                                                                                    |                                                |                                                                                                    |            |                        |
|----------------------------------------------------------------------------------------------------|------------------------------------------------|----------------------------------------------------------------------------------------------------|------------|------------------------|
| uardnung.                                                                                                    |                                                | 2.                                                                                                    |            |                        |
| reis brutto                                                                                                    | Minst.                                         | Gitinhet                                                                                                    |            | Gewicht                |
| res brutto                                                                                                    | 4.                                             | 5. Stück                                                                                                    | *          | Gewicht                |
| lettokosten                                                                                                    | OEAN                                           | 8. Produktsteuer                                                                                                |            | C Produktstever Betrag |
| ettoiosten                                                                                                    | EAN                                            | .0                                                                                                    |            | 0                      |
| the second second second second second second second second second second second second second second second s |                                                | Cietto                                                                                                    |            | N                      |
| ele Preiseingabe                                                                                               | Ofreie Texteingabe                             | Gewichtsabfrage                                                                                                 |            |                        |
| euer Preis Gültig Ab                                                                                           |                                                | Artikel wird aus der Preisliste e                                                                               | ntfernt am |                        |
| 8 2023 📑 0 : 0 💽                                                                                               | alt waren gift dur Frais 6.                    | K H 🗖 H                                                                                                    | • 11       |                        |
|                                                                                                    | Constraint States of the Antonio States of the | A CONTRACT OF A CONTRACT OF A CONTRACT OF A CONTRACT OF A CONTRACT OF A CONTRACT OF A CONTRACT OF A CONTRACT OF |            |                        |

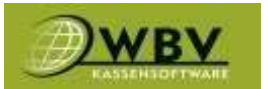

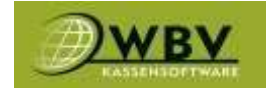

### (4) Artikel bearbeiten

Artikel lassen sich auf viele Arten bearbeiten.

Details(1) hier lassen sich die Stammdaten wie beim Anlegen bearbeiten.

Rezeptur(2) wird verwendet um den Verbrauch im Lager einzustellen.

Kassadetails(3) hier lassen sich Dinge wie PLU, Beschriftung, Farbe und Größe des Buttons,

Beilagen, eigene Drucker und Schankanlagen PLU bearbeiten.

Bild(4) hier lässt sich ein Bild auf den Button des Artikels legen.

Pfand/Zusatz**(5)** wird verwendet um zB. Flaschenpfand automatisch mit dem Artikel zu Buchen. Verkaufsinfo**(6)** zeigt die Verkaufsstatistik des Artikels an.

Historie(7) zeigt wie oft und von welchem Nutzer der Artikel bearbeitet wurde.

Eigenschaften(8)

Liste(9) führt wieder zurück zur Preisliste.

| Setails Rezeptor K         | assadetalls | Blid            | Pfand/Zusatz | Verkaufsinfo | Historie        | ligenschaften       | Liste     |                       |
|----------------------------|-------------|-----------------|--------------|--------------|-----------------|---------------------|-----------|-----------------------|
| unpschnitzel 2.            | 3.          | 4.              | 5.           | 6.           | 7.              | 8.                  | 9.        |                       |
| Zuaranung                  |             |                 |              |              | @ POS           |                     |           |                       |
| START/Speisen/Hauptspeisen |             |                 |              | *            | Kassa           |                     |           |                       |
| Preis brutto               |             | @Mest.          |              |              | III Einheit     |                     |           | Gewicht               |
| 14,60                      |             | 10.00           |              |              | Stuck           |                     | *         | Gewicht               |
|                            |             | т.,             |              |              |                 |                     |           | Cratters              |
| Nettokosten                |             | EAN             |              |              | Produktsteuer   |                     |           | OProduktsteuer Betrag |
| Nettokoslen                |             | EAN             |              |              | 0,00            |                     |           | 0,00                  |
| refts-                     |             |                 |              |              | € insttui       |                     |           | 36                    |
| freie Preiseingabe         |             | Cifreie Ti<br>D | exteingabe   |              | C Gewichtsabfrz | oge                 |           |                       |
| neuer Preis Gultig Ab      |             |                 |              |              | CArtikel wird a | us der Preiskste er | tfernt am |                       |
| - 10 2023 📑 0 10           | O di van d  | C dur Prois     |              |              | 4 31 1          | <b>1</b>            | 0         |                       |

### **REZEPTUR(2)**

Anlegen oder bearbeiten einer Rezeptur für das Lager.

| CAT6A        | 10 GIG                            | ABIT ETHE     | RNET | SLIM KEYS    | TONE MODUL          |                    |      |   |
|--------------|-----------------------------------|---------------|------|--------------|---------------------|--------------------|------|---|
|              | a. (an) a                         | Zubebür/Zutat |      |              |                     |                    |      |   |
| Details      | Rezeptur                          | Kassadetails  | Bild | Pfand/Zusatz | Verkaufsinfo Histor | le Elgenschaften L | iste |   |
|              | 0                                 | 19            |      |              | 54                  | 10 - SA - DL       | 1.1  |   |
| Produkt      |                                   |               |      | Menge        | Einheit             | Zähler             | fK   | - |
| CATGA 10 Gen | abit Ethernet SLD <sup>e</sup> Ke | rystane Hodul |      | 1,00         | StA                 |                    | 2,49 |   |

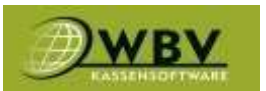

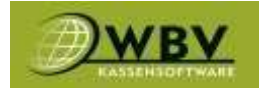

Menge, Zähler, Nettokosten, Lieferant und POS lassen sich hier bearbeiten.

| CAT6A 10 Gigabit Eth<br>Modul | ternet SLIM Keystone |   |
|-------------------------------|----------------------|---|
| Menge                         | Zähler               |   |
| 1,0000                        | Zahler               |   |
| Nettokosten                   | OLieferant           |   |
| 2,49                          | TRIOTRONIK           |   |
| Art                           |                      |   |
| Verkauf                       |                      | , |

### **KASSADETAILS (3)**

Nr.(1) um Produkt PLU oder Artikel Code zu hinterlegen.

Beschriftung(2) um Artikelnamen zu verkürzen, nicht zum Umbenennen geeignet.

Farbe(3) und Buttongröße lassen sich hier einstellen.

Position Favoriten(4) diese Einstellung ist überholt und wird nur mehr für ältere Systeme verwendet, die verbesserte neue Funktion wird später unter sortieren beschrieben.

Beilagen(5) wird verwendet um die Menge an Beilagen festzulegen die der Artikel zubuchen darf. Infoabfrage(6) wird verwendet um beim buchen des Artikels eine Zusatzinformation verlangen zu können zB. ein Steak wird gebucht und der Mitarbeiter muss beim buchen rare, medium oder welldone angeben.

Drucker(7) hier kann man die Standarteinstellung übergehen und den Artikel an einem anderen Produktionsort drucken zu lassen.

Schankanlageninfo(8) wird verwendet um eine Schankanlage ansteuern zu können.

| M Skapelichern     |                                                                                                    |                                                                                                    |                                                                                                    |                                                                                                    |                                                                                                    |
|--------------------|----------------------------------------------------------------------------------------------------|----------------------------------------------------------------------------------------------------|----------------------------------------------------------------------------------------------------|----------------------------------------------------------------------------------------------------|----------------------------------------------------------------------------------------------------|
| Kaszadetails Bild  | Pfand/Zusatz Verkaufs                                                                                                    | nfo Historie Eigenschafte                                                                                                    | en Liste                                                                                                    |                                                                                                    |                                                                                                    |
|                    |                                                                                                    |                                                                                                    |                                                                                                    |                                                                                                    |                                                                                                    |
|                    |                                                                                                    |                                                                                                    |                                                                                                    |                                                                                                    | _                                                                                                    |
| O Artikel Code     | Beschriftung Kassa                                                                                                    | Seschriftung Druck                                                                                                    | Geschriftung Statistik                                                                                                    |                                                                                                    |                                                                                                    |
| Artikel Code       | 1. Beschuftung Kassa                                                                                                    | Beschriftung Druck.                                                                                                    | Besidtriftung Statistik                                                                                                    | 2.                                                                                                    |                                                                                                    |
|                    |                                                                                                    |                                                                                                    | 100                                                                                                    |                                                                                                    | _                                                                                                    |
| ⊖ #Spaltan         | •Zelan                                                                                                    | Position Favoritan                                                                                                    | mind. Beilegen                                                                                                    | ©max. Belagen                                                                                                    |                                                                                                    |
|                    | #Zeilen                                                                                                    | 3. Position Favoritien                                                                                                    | 4. 0                                                                                                    | 0                                                                                                    |                                                                                                    |
| 2                  |                                                                                                    |                                                                                                    |                                                                                                    |                                                                                                    |                                                                                                    |
| 6.                 |                                                                                                    |                                                                                                    |                                                                                                    |                                                                                                    |                                                                                                    |
|                    |                                                                                                    |                                                                                                    |                                                                                                    |                                                                                                    |                                                                                                    |
|                    | Anzeige Preisetikett                                                                                                    | Manganbaschreibung am Etr                                                                                                    | natt                                                                                                    |                                                                                                    | _                                                                                                    |
|                    | Anzeige Preiseblicht                                                                                                    | Mangenbeschmibung am ENA                                                                                                    | oft 7.                                                                                                    |                                                                                                    |                                                                                                    |
|                    |                                                                                                    |                                                                                                    |                                                                                                    |                                                                                                    | _                                                                                                    |
| C PLU Schankanlage |                                                                                                    |                                                                                                    |                                                                                                    |                                                                                                    | _                                                                                                    |
| + PLU Schaokaniage | 8.                                                                                                    |                                                                                                    |                                                                                                    |                                                                                                    |                                                                                                    |
|                    |                                                                                                    |                                                                                                    |                                                                                                    | E                                                                                                    |                                                                                                    |
|                    | Artikel Code     Artikel Code     Artikel Code     Artikel Code     Artikel Code     Artikel Code      PLU Schankanlage     PLU Schaokumlage | Artikel Code     Artikel Code     A | Artikel Code     Pfanti/Zusatz     Verkaufsinfo     Historie     Eigenschafts       Artikel Code     1.     Beschriftung Kassa     Beschriftung Druck       Artikel Code     1.     Beschriftung Kassa     Beschriftung Druck       Artikel Code     1.     Beschriftung Kassa     Beschriftung Druck       Artikel Code     1.     Beschriftung Kassa     Beschriftung Druck       #Spallen     #Zelen     3.     Praktos Favoritien       #Spallen     #Zelen     3.     Praktos Favoritien       #Spallen     #Zelen     3.     Praktos Favoritien       #Spallen     #Zelen     3.     Praktos Favoritien       #Goding Presetikett     Mangenbeschreibung am Eth       PLU Schankanlage     8. | Mill Bigdicterrer         Rossadebails       Bild       Pfand/Zusatz       Verkaufsinfo       Historie       Eigenschaften       Liste         Antikel Code | It is appletiment         It is appletiment         It is appletiment         Artikel Code         Artikel Code         Statike         Beschriftung Kassa         Beschriftung Druck         Beschriftung Statist         Pattoon Favoritien         Code         Artikel Code         Artikel Code         Artikel Code         Artikel Code         Artikel Code         Artikel Code         Artikel Code         Artikel Code         Artikel Code         Artikel Code         Artikel Presc |

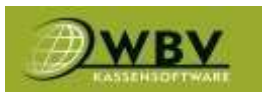

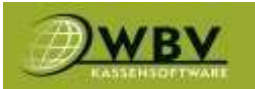

### BILD(4)

Hier lässt sich ein Bild für den Button hochladen.

| RINDSO      | CHNITZE          |              |      |              |              |          |               |       |  |  |
|-------------|------------------|--------------|------|--------------|--------------|----------|---------------|-------|--|--|
| Details     | Rézeptur         | Kassadetails | Bild | Pfand/Zusatz | Verkaufsinfo | Historie | Eigenschaften | Liste |  |  |
| Datei       |                  |              |      |              |              |          |               |       |  |  |
| Datel auswi | ahlen Keine ausg | esant        |      |              | histitation  |          |               |       |  |  |

### PFAND/ZUSATZ(5)

Um einen Artikel anzuhängen welcher automatisch mitgebucht wird.

| Pfand/Zugabe anfügen   | × |
|------------------------|---|
| Produkt suchen         | Â |
| Pfand/Zugabe auswählen | ~ |
| ) autom. buchen        |   |
| ✓ Menge                |   |
| Menge                  |   |
| BruttoPreis            |   |
| BruttoPreis            |   |
| anfügen                | • |
|                        |   |

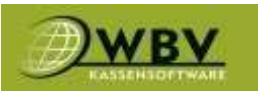

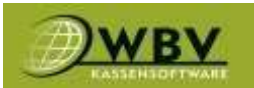

### VERKAUFSINFO(6)

## Zeigt die Statistik des Artikels.

| ANGUS BEEF           | BURGER               |                 |                    |                  |       |
|----------------------|----------------------|-----------------|--------------------|------------------|-------|
| = <b>D</b> N         |                      |                 |                    |                  |       |
| Details Rezepti      | ur Kassadetails Bild | Pfand/Zusatz Ve | arkaufsinfo Histor | ie Eigenschaften | Liste |
| Beginn               | Ende                 |                 |                    |                  |       |
| 1.3,2023             | 30.6.2023            | 89.             |                    |                  |       |
| UMSATZINFORMATION    |                      |                 |                    |                  |       |
| Anzahl               | 21                   |                 |                    |                  |       |
| Umsətz               | 287,04               |                 |                    |                  |       |
| Antell am Umsatz     | 4,72%                |                 |                    |                  |       |
| WIRD OFT VERKAUFT MI | Τ:                   |                 |                    |                  |       |
| Elernockerf          |                      |                 |                    |                  |       |
| Scholle Geb.         |                      |                 |                    |                  |       |
| Hueftsteak           |                      |                 |                    |                  |       |
| Gösser 0,3           |                      |                 |                    |                  |       |
| Kleiner Brauner      |                      |                 |                    |                  |       |
| Gösser 0,2           |                      |                 |                    |                  |       |

### HISTORIE(7)

zeigt wie oft und von welchem Nutzer der Artikel bearbeitet wurde.

| FILETS     | STEAK 25         | OGR.        |      |             |            |              |              |          |               |       |
|------------|------------------|-------------|------|-------------|------------|--------------|--------------|----------|---------------|-------|
| =          | 8 H              |             |      |             |            |              |              |          |               |       |
| Details    | Rezeptur         | Kassa       | deta | ils Bild    | Pfan       | d/Zusatz     | Verkaufsinfo | Historie | Eigenschaften | Liste |
| Start      | Kategorie        |             | Mwst | Burttopreis | Mitarbeite | r Datum      |              |          |               |       |
| 02.03.2023 | START/Speisen/Ha | auptspeisen | 10   | 27,30       | d.schmidt  | 02.03.2023 1 | 3:4B         |          |               |       |

### **EIGENSCHAFTEN(8)**

| CAT6A 10 GIGABIT      | FETHERNET SLIM KEYSTONE            | MODUL                    |             |        |            |             |
|-----------------------|------------------------------------|--------------------------|-------------|--------|------------|-------------|
| E                     |                                    |                          |             |        |            |             |
| Details Rezeptur Kass | sadetalis Bild Pfand/Zusatz Verkau | fsinfo Historie Eigensch | aften Liste |        |            |             |
| RECHNUNG              |                                    |                          |             |        |            |             |
| Name                  | Wert                               |                          |             | TVI    |            |             |
| LangTern              |                                    |                          |             | Text   | metcrellig |             |
| HAUPT-JOIN-ARTIKEL    |                                    |                          |             |        |            |             |
| Kategorie             | Artikolhezsichmang                 | POS                      | Nette       | Mwst   | Aktiv      | Verknäpfung |
| UNTER-JOIN-ARTIKEL    |                                    |                          |             |        |            |             |
| Artikel hinzufügen (  |                                    | 22.00                    | 1211231     | 92.74C | 0.000      |             |
| Касарони              | Artiketbezeichnung                 | POS                      | Petto       | MWSE   | AND        | Verknöpfang |

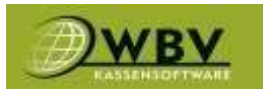

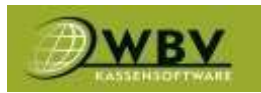

### (5) Preis

Hier lässt sich der Preis eines Artikels über ein Schnellmenü anpassen und ein Änderungsdatum festlegen.

| Preis ändern      | ×      |
|-------------------|--------|
| Filetsteak 250gr. |        |
| Preis brutto      |        |
| 27,30             |        |
| Gültig Ab         |        |
| 6.6.2023 📫 0 :0 🔇 |        |
| abbrechen spe     | ichern |

## Rabatte/Aktionen

Gibt eine Übersicht über alle angelegten Rabatte und ermöglicht diese über +Rabatt anzulegen oder aktive wie in der Preisliste zu bearbeiten.

| ABATT        |       |          |          |           |
|--------------|-------|----------|----------|-----------|
| 3 Rabatt     |       |          |          |           |
|              |       |          |          |           |
|              |       |          |          |           |
| Schnelsuche  |       |          |          |           |
|              |       |          |          | Seite 1/1 |
| abott        | aktiv | Rabatt % | Rabett C | Fixpreis  |
|              | r ~   | Ŧ        | ٣        | Ŧ         |
| Klon-Kunden  |       | 30,00 %  |          |           |
| Stamm-Kunden | 5     | 20,00 %  |          |           |

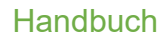

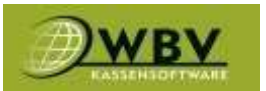

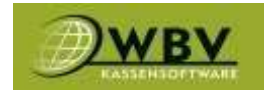

### Rabatt anlegen/bearbeiten

**RABATTDATEN(1)** Grundeinstellungen der Rabattaktion.

TERMINE(2) Zeitraum in dem der Rabatt gültig ist.

**CODES(3)** Rabattcodes erlaubt das anlegen eines Codes für Kunden, zB. 100x5€ zum Verteilen für Werbung. Der Code kann bei Einkauf werden und gibt jedes Mal 5€ Rabatt auf eine Rechnung bis er 100x eingelöst wurde.

ARTIKEL(4) Gibt an für welche Artikel die Aktion gilt und welche ausgeschlossen sind.

**KUNDEN(5)** Gibt an ob der Rabatt nur für eine bestimmte Kundengruppe gilt zB. Stammkunden. **REGELN(6)** Gibt an ab welcher Summe ein Rabatt wirksam wird.

**LISTE(7)** Führt zurück zur Übersicht.

### **RABATTDATEN(1)**

Bezeichnung(8) Name der Rabattaktion.

Rabattbetrag(9) Bietet die Möglichkeit einzustellen ob ein Rabattbetrag per Tisch, Rechnung, Bestellung oder pro Artikel gültig ist.

Fixpreis(10) Bedeutet, dass der Artikel in der aktiven Zeit einen anderen Preis hat.

Rabatt(10) Verringert in der aktiven Zeit den Rabatt in Prozent. (zB. -30%)

Rabattbetrag(10) Verringert in der aktiven Zeit den Rabatt um eine fixe Summe (zB. -5€) Aktiv(11) Aktiviert oder deaktiviert den Rabatt.

Standort(12) Gibt an wo der Rabatt gültig ist.

| 8. Rabatibetrag per<br>Arlikul |
|--------------------------------|
|                                |
| I Ratistitetreg                |
| attr 11.                       |
|                                |
|                                |

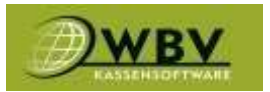

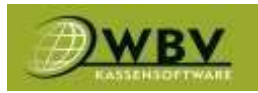

### **TERMINE(2)** Termin einen Namen geben zB. Dienstag. Termin aktiv setzen. Beginn der Aktion 06.06.23 Dienstag ohne Enddatum. Zeitraum in der die Aktion gültig ist zB. 12:00 bis 14:00 Frequenz Täglich und Intervall 7

Jetzt läuft die Aktion ab Dienstag 06.06.23 jeden siebenten Tag zwischen 12:00 und 14:00.

| Stamm-Kunden bearbe     | EITEN     | × |
|-------------------------|-----------|---|
| Bezeichnung<br>Dienstag |           |   |
| ⊂aktiv<br>✓             |           |   |
| Beginn                  | ⊖ Ende    |   |
| 06.06.23                |           |   |
| Startzeit               | Endzeit   |   |
| Frequenz                | Intervall |   |
| täglich 🗸               | 7         |   |
|                         | •         | - |
|                         |           |   |

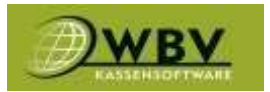

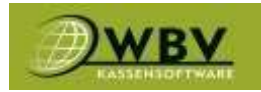

### CODES(3)

Rabattcode eingeben zB. Julia15. Zeitraum der Gültigkeit wählen. Maximal einlösbare Menge einstellen und speichern.

| NEUER CODE        |                       | ×        |
|-------------------|-----------------------|----------|
| OCode             |                       | <b>^</b> |
| Code              |                       |          |
| Beginn            | OEnde                 |          |
| 6.6.2023          |                       |          |
| Maximal Einlösen  | ○ Anzahl<br>eingelöst |          |
| 1                 | 0                     |          |
| ⊖letzte Einlösung |                       |          |
| 6.6.2023          |                       |          |
|                   |                       | B        |
|                   |                       | -        |
|                   |                       |          |

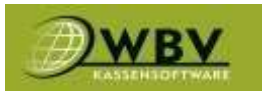

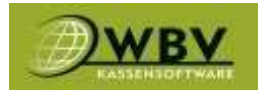

### ARTIKEL(4)

Teilnehmende Kategorie oder Artikel wählen. Teilnahme ein oder ausschließen und speichern.

| NEUES KRITERIUM                                                                                                    | × |
|----------------------------------------------------------------------------------------------------|---|
| ⊖ Kategorie                                                                                                    | ^ |
| START/Getränke/Alkoholfrei                                                                                                    |   |
| OPOS                                                                                                    |   |
| ~                                                                                                    |   |
| () KassaNr                                                                                                    |   |
| ~                                                                                                    |   |
| OArtikel                                                                                                    |   |
|                                                                                                    |   |
| Bitte geben Sie ja an wenn die Artikel in der Aktion<br>enthalten sein sollen.<br>Wenn Sie nein angeben werden die Artikel von der<br>Aktion ausgeschlossen.<br>O Teilnahme |   |
| Ja 🗸                                                                                                    |   |
|                                                                                                    | - |
|                                                                                                    |   |

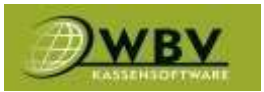

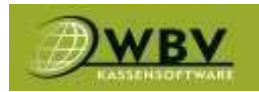

**KUNDEN(5)** Kundengruppe angeben. Teilnahme ein oder ausschließen und speichern.

| NEUES KRITERIUM                                                                                                    | ×  |   |
|----------------------------------------------------------------------------------------------------|----|---|
| ○Kundengruppe                                                                                                    |    | * |
| Stammkunden                                                                                                    | ~  |   |
| Bitte geben Sie ja an wenn die Kunden an der<br>Aktion teilnehmen sollen.<br>Wenn Sie nein angeben werden die Kunden von de<br>AKtion ausgeschlossen.<br>O Teilnahme | er |   |
| Ja                                                                                                    | ~  |   |
| B                                                                                                    |    |   |
|                                                                                                    |    |   |
|                                                                                                    |    |   |
|                                                                                                    |    |   |
|                                                                                                    |    |   |
|                                                                                                    |    | • |
|                                                                                                    |    |   |

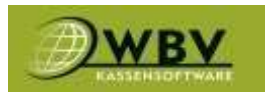

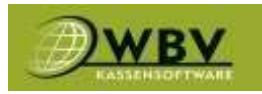

### REGELN(6)

Eine Regel für die Aktion festlegen zB. ab einem Umsatz von 10€ bis maximal 100€ greift der Rabatt.

| Regel für Aktion | ×        |
|------------------|----------|
| Kategorie        | <b>^</b> |
| Umsatz           | ~        |
| ○ Mindestbetrag  |          |
| 10               |          |
| OMaximalbetrag   |          |
| 100              |          |
|                  |          |
|                  |          |
|                  | -        |
|                  |          |

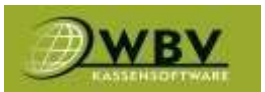

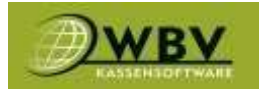

## Kategorien

Kategorien werden benutzt um Artikel zu ordnen, Materialgruppen zuzuweisen, Drucker zuzuweisen und Farblich zu trennen.

+Kategorie(1) Zum anlegen einer neuen Kategorie.

Kategorien bearbeiten(2) Zum bearbeiten bestehender Kategorien.

Kategorien Verschmelzen(3) Um Kategorien zu verschmelzen oder leere Kategorien aufzulösen. Kategorie Preis anpassen(4) Um Preise einer ganzen Kategorie anzupassen.

| to)                   |                            |      |                |                |       |          |               |
|-----------------------|----------------------------|------|----------------|----------------|-------|----------|---------------|
| KATEGORIE GASTRONOMIE |                            |      |                |                |       |          | -             |
| Bereicheung           | ubergeordiset              | Dild | Anzahi Artikul | Anzahi Artikei | Kanna | Beilegen | Sortierung 3. |
|                       | 2.                         |      |                | 180            | 8     | 0        | 10            |
| Estantini.            | START                      |      |                |                | •     | •        | 2             |
| Gemäcka i             | That is                    |      | 1              | 57             | 5     |          | 10            |
| Nkolofini             | TaRT/Get: Brie             |      | 15             | 15             |       |          | .10 📰         |
| 460                   | staRt/Getränke             |      | .5             | 5              |       |          | 20 📰          |
| Web                   | TART/Getranka              |      | 3              | н              | 5     | 0        | 30            |
| Web State             | stant/Getranka/Itwin       |      | 8              |                |       | 0        | 11            |
| with the              | 17483/Giotrankay/Illuin    |      |                |                |       |          | 20            |
| 101                   | TART/Got/anko/milin        |      | 2              | 2              | 8     |          | 30 📰          |
| Selfluoren            | START/Getrarke             |      | .9             |                |       | 0        |               |
| Hellastranke          | TART/Getatrie              |      | 7              | 10             | 8     | ۵        | 50 🚅          |
| Zunitz Heforitani     | TART/Gatranke/HelSpetranke |      | 3              | 3              | ö     |          | .10 🖬         |
| Audiane ()            | TART .                     |      | 3              | 73             |       | 0        | 20            |
| Weisenisen            | CTART/Spebien              |      |                | 12             |       | 0        | 20            |
| Fruhrtick Bellaten    | start7/Spelden/Vorspelden  |      | 5              | 8              | •     |          | 10            |
| Hautanian             | TTART/Spelser              |      | 30             | 30             |       |          | 20            |
| Dessert.              | TART/Spelser               |      |                | 4              | 5     | D        | 20 💷          |

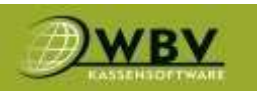

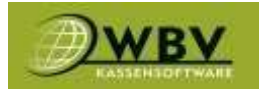

### +KATEGORIE(1) und KATEGORIE BEARBEITEN(2)

Übergeordnete Kategorie ist das Ordnungssystem wie Ordner und Unterordner gibt es Hauptkategorien wie hier Getränke oder Unterkategorien wie zB. Bier.

Die Bezeichnung gibt den Namen der Kategorie an.

Das Kürzel wird verwendet um zB. alkoholfreie Getränke auf der Kassa als AF anzeigen zu lassen.

Die Materialgruppe wird verwendet um in der Statistik die Warenart zu trennen zB. Bier, Wein, Speisen, usw.

Hintergrundfarbe trennt die Kategorie optisch von weiteren Kategorien.

Sortierung gibt die Position der Kategorie an, umso niedriger die Zahl desto weiter oben wird die Kategorie gereiht.

Spalten und Zeilen gibt die Größe des Rasters an der Kassa an.

Beilagen aktiviert den Zugriff ausgewählter Artikel auf die in der Kategorie befindlichen Artikel. Auf Kassa lässt die Kategorie auf der Kassa anzeigen.

Favoritenschirm macht die Kategorie zu einer offenen Kategorie in der Artikel verschiedener Materialgruppen verknüpft werden können.

Gang gibt der Produktion automatisch den bevorzugten Gang an.

Textbausteine werden benutzt um eine Schnellauswahl für Produktinformationen hinzuzufügen. Drucker um den Produktionsdrucker der Kategorie zu wählen.

| Getränke (31544)         |              |                              | ×            |
|--------------------------|--------------|------------------------------|--------------|
| ⊖Übergeordnete Kategorie |              |                              | id:31544     |
| START                    |              |                              | ~            |
| Bezeichnung              |              |                              |              |
| Getränke                 |              |                              |              |
| ⊖Kürzel                  |              | ○ Materialgruppe             |              |
| Kürzel                   |              | Materialgruppe               |              |
| Hintergrundfarbe         | ○ Sortierung | ○ Spalten                    | Zeilen       |
| GBLAU 🗸                  | 10           | Spalten                      | Zeilen       |
| Beilagen                 | ⊖Auf Kassa   | ○ Favoritenschirm            | Gang         |
|                          |              |                              |              |
| ○ Textbausteine          |              |                              |              |
| Textbausteine            |              |                              |              |
| ○ Drucker                |              | ) Gegenkonto                 |              |
| Bar                      |              | Gegenkonto                   |              |
|                          |              | Symbol                       |              |
|                          |              | Datei auswählen Keine ausgev | wählt        |
|                          |              |                              | Bild löschen |
|                          |              |                              |              |

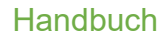

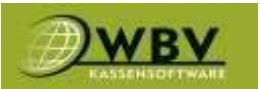

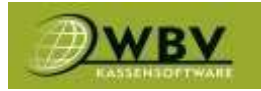

### **KATEGORIEN VERSCHMELZEN(3)**

Um Kategorien verschmelzen oder löschen zu können, muss die betreffende gewählt werden und mit einer anderen Kategorie ersetzt werden.

Fügt man eine leere Kategorie zu einer Kategorie mit Artikel, verschwindet diese.

Sind in beiden Kategorien Artikel verschiebt werden diese von Kategorie eins in die nächste geschoben.

| BIER                                                                                                    | ×                                         |
|----------------------------------------------------------------------------------------------------|-------------------------------------------|
| KATEGORIE                                                                                                    |                                           |
| O Übergeordnete Kategorie                                                                                                    | Bezeichnung                               |
| START/Getränke 🗸                                                                                                    | Bier                                      |
| <ul> <li>Es werden alle Artikel aus der Kategorie in die gewählte Kat</li> <li>Es werden alle untergeordneten Kategorien in die gewählte</li> </ul> | egorie verschoben<br>Kategorie verschoben |
| ERSTEZEN DURCH KATEGORIE                                                                                                    |                                           |
| ersetzen mit Kategorie                                                                                                    |                                           |
| - *                                                                                                    |                                           |
|                                                                                                    |                                           |
|                                                                                                    | ≓                                         |
|                                                                                                    |                                           |

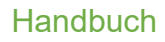

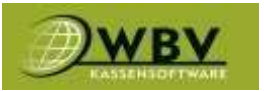

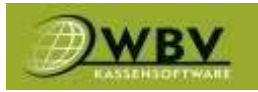

### KATEGORIE PREISE ANPASSEN(4)

Es ist auch möglich die Preise aller Artikel einer Kategorie gleichzeitig zu bearbeiten. Werte nach belieben anpassen wie, Datum, Mwst, den wert in Prozent oder per Betrag, die Rundung um schönere Preise zu erhalten und schließlich ob auch die Unterkategorien geändert werden sollen.

|                                                                                                    | :                                                                                                    |
|----------------------------------------------------------------------------------------------------|----------------------------------------------------------------------------------------------------|
| ATEGORIE                                                                                                    |                                                                                                    |
| Kategorie                                                                                                    | OBezeichnung                                                                                                    |
| START                                                                                                    | ✓ START                                                                                                    |
| NEUE PREISE FÜ KATEGORIE                                                                                               |                                                                                                    |
| Beginn                                                                                                    | O Mwst.                                                                                                    |
| 1 . 7 . 2023 首 0 : 10 💽                                                                                                | - · · ·                                                                                                    |
| ) wann ist der Eintrag gültig                                                                                          | Geben Sie hier die neue Mwst. an.<br>Lassen Sie das Feld leer, wenn Sie keine Änderung wünschen.                                         |
| Erhöhung in %                                                                                                    | O Erhöhung Betrag                                                                                                    |
| Erhöhung in %                                                                                                    | Erhöhung Betrag                                                                                                    |
| ozentsatz um den sich der Preis erhöht<br>Issen Sie das Feld leer wenn der Preis prozentuell nicht erhöht werden soll. | Betrag um den der Bruttopreis erhöht werden soll<br>Lassen Sie das Feld leer wenn der Preis nicht um einen Betrag erhöht werden<br>soll. |
| Rundung                                                                                                    | Oauf Unterkategorien anwenden                                                                                                    |
| 1 Eurocent                                                                                                    | Die Dreisänderungen werden auch in den Unterkategorien angewendet                                                                        |
|                                                                                                    | Die Preisanderungen werden auch in den onterkategorien angewender                                                                        |

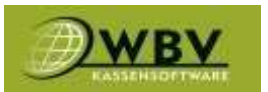

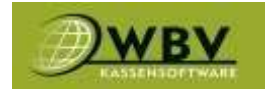

## Sortieren

Sortieren ermöglicht es Artikel auf der Kassa nach Wunsch zu reihen.

Kategorie im Dropdown Menü(1) wählen.

Danach per Drag and Drop mit der Maus am Raster verschieben und speichern.

Auch ist es möglich das System über die Button in der rechten Spalte automatisch sortieren zu lassen.

Bei einer Favoriten Kategorie lassen sich Artikel per Rechtsklick am Raster beliebig einfügen.

| NRT/Getränke/Alkoholfrei   | 2.                       |                     |                          |                                                                                                    |    |
|----------------------------|--------------------------|---------------------|--------------------------|----------------------------------------------------------------------------------------------------|----|
| An Inte                    | Aliminater 0.15          | Aphrenit 0.23       | Aphiliant Comprist 0.25  | Nea Latien 2                                                                                                    |    |
| Addition Treasment 0.1     | Click Con 0,13           | Carca Cola Juni 033 | Of an guerran (1, 0, 25) | Kategorie<br>Auf Kases<br>Defisgerikategorie                                                                                                    | 4x |
| -Drangemalt Gespetist 0,25 | oranginiaft Gegentzt 625 | Page 0,2            | Prairie Ganal (6,11)     | Nach Kategorie<br>und Produktoamo<br>surtieren 11                                                                                                    |    |
| Net 547.9,25               | Sola                     | Spine est 0.5       |                          | Nach Produktname<br>sortieren 11                                                                                                    |    |
| //****<br>12               | -                        | -                   | -                        | Produkte<br>sus Kategorie<br>aus Unterkategorien<br>aus Fremdkategorien                                                                                                    |    |
|                            |                          |                     |                          | - Strends Statistics and a<br>strends of the strends of the strends o |    |
|                            |                          |                     |                          | Speichern ()                                                                                                    |    |
| 1                          | 120                      |                     |                          | Soctionany entitionen 🛢                                                                                                    |    |
|                            |                          |                     |                          |                                                                                                    |    |

## Infoscreen

Bietet die Möglichkeit Bilder an einem Kundendisplay anzeigen zu lassen.

## Export

Export wird verwendet um die gesamte Preisliste in einem wieder einspielbaren xlsx Format herunterzuladen und zB. mit Excel bearbeitbar zu machen.

Wichtig: Damit ein Techniker die Datei wieder einspielen kann oder auf eine andere Datenbank spielen kann(neue Filiale) muss der Formfaktor(Formatierung) der Spalten erhalten bleiben.

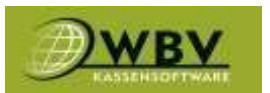

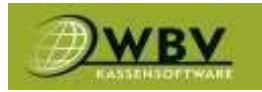

## Reservierungen

Das Reservierungstool bietet die Möglichkeit, Kunden über die eigene Website Reservierungen abzugeben, selbst für Kunden Reservierungen zu vergeben, diese auf Tischen anzeigen zu lassen, Zeiträume und Gasträume nach Wahl für Reservierungen zu öffnen.

Manuell reservieren(1) Selbst eine Reservierung eingeben.

Tage(2) anzeigen lassen.

Liste der Reservierungen drucken(3).

Einstellungen(4) und Parameter festlegen.

Tageszeiten(5) eintragen.

Grafische Ansicht(6) anzeigen.

Zwischen Liste und Tischplan(7) wechseln.

|                       | and the second |                  |              |    |      |           |                       |   |        |            | 1.     |
|-----------------------|----------------|------------------|--------------|----|------|-----------|-----------------------|---|--------|------------|--------|
| Soontag, 4. Juni 2023 |                | bis 🔽 Sonntag, - | 4. Juni 2023 |    |      | 00:00 - Z | 4:00 Rund um die Ulie |   |        | •          | Pan    |
| Dotestioute .         |                |                  |              |    |      |           |                       |   |        |            | E      |
| a))                   |                |                  |              |    |      |           |                       |   |        |            | Setu 1 |
| Ratus Gast            | Pax-           | Reservierung     |              | Am | von: | his       | Dauer Notiz           |   | online | Storno_wen |        |
| ¥                     | 7 7            | f.               | Ŧ            |    | · •  | π.        | τ.                    | 7 |        |            |        |
|                       | 0              |                  |              |    |      |           |                       |   |        |            |        |

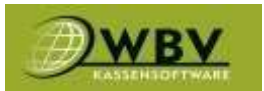

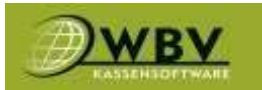

### **MANUELL RESERVIEREN(1)**

Um manuell reservieren zu können müssen nur die entsprechenden Daten eingegeben werden und auf einem freien Tisch in einem Raum platziert werden.

| TNEUE RESERVIERUNG          |                      |              |                      |                 | ×                   |
|-----------------------------|----------------------|--------------|----------------------|-----------------|---------------------|
| TERMIN                      |                      |              |                      |                 |                     |
| ● Von 6 . 6 . 2023 🗯        | 4:3 0                | Bis 6.6.2023 | <b>5</b> :3 <b>0</b> | Dauer<br>1:00 ↔ |                     |
| GÄSTEINFO                   |                      |              |                      |                 |                     |
| Name                        |                      |              | ○ Telefon            |                 | ⊖E-Mail             |
| Name                        |                      |              | Telefon              |                 | E-Mail              |
| Pax<br>1 v<br>gesamt<br>ORT | davon<br>0<br>Kinder |              |                      |                 |                     |
| Raum Garten<br>verfügbar    |                      |              |                      |                 | gebucht             |
| 1                           | 1                    | 10           | 10                   | 11              |                     |
| 11                          | 12                   | 13           | 14                   | 15              |                     |
| 16                          | 17                   | 2            | 2                    | 3               | •                   |
|                             |                      |              |                      |                 | Abbrechen Erstellen |

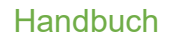

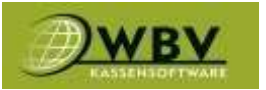

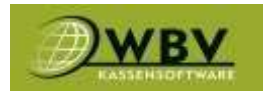

### EINSTELLUNGEN(4)

Parameter für online Reservierungen(1)

Hier werden Buchungsintervalle(Vorlaufzeit), Buchungszeit in Minuten zB. 4x15 Minuten Anzeige, Min und maximale Buchungsdauer angegeben und die Mail Erinnerung für den Gast. Öffnungszeiten(2) mit maximaler Personenanzahl.

Sperrzeiten(3) für Zeiträume in denen keine Reservierungen angenommen werden.

| EINSTELLUNGEN FÜR ONLINE RESERVIERUNGEN                                                                                                    |                 | 1.        |
|----------------------------------------------------------------------------------------------------|-----------------|-----------|
| Noch keine Burbungsparameter vorhanden                                                                                                    |                 | - Startes |
| Buchunnsmodus                                                                                                    |                 |           |
| Auffüllen gebuchter Tische zulassen                                                                                                    |                 |           |
| Bechungsintervall                                                                                                    |                 |           |
| Min. Vorlaufzeit:                                                                                                    | Max. im Voraus: |           |
| Buchungszeit                                                                                                    |                 |           |
| Schritte:                                                                                                    | Darxtellung:    |           |
| Buchungsdauer                                                                                                    |                 |           |
| Hin.:                                                                                                    | Hax.:           |           |
| Schritter                                                                                                    | Voreingestellt: |           |
| Buchungsdauer in Stunden anzeigen:                                                                                                    |                 |           |
| Emailerinnerung                                                                                                    |                 |           |
| Zeiti                                                                                                    |                 |           |
|                                                                                                    |                 |           |
| Reservierungszeiträume (Offnungszeiten)                                                                                                    |                 | 2         |
| Molitag peocloseer (keine Resenterunger)                                                                                                    |                 |           |
| Dienstag pachicasen (kane Resemenanges)                                                                                                    |                 |           |
| Mittwoch peochlossen (beine Resentienungen)                                                                                                    |                 |           |
| Donnerstag geschlussen (Leine Reserverungen)                                                                                                    |                 |           |
| Freitag geschlossen (keine Reservierungen)                                                                                                    |                 |           |
| Samstag geschizeen (keine Tesenseungen)                                                                                                    |                 |           |
| Senttag pachlosen (keine Reserverungen)                                                                                                    |                 |           |
| Contraction of the second second seco |                 |           |
| Sperrzeiten (Betriebsurlaube, Feiertage,)                                                                                                    |                 | 3         |
|                                                                                                    |                 | Sete 00   |
| -Ven Bis Nachricht                                                                                                    |                 |           |
|                                                                                                    |                 |           |

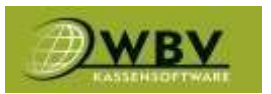

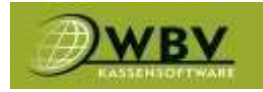

## Räume/Tische

Unter Räume/Tische lassen sich Geschäftsräume anlegen und verwalten, farblich kennzeichnen wie Kategorien und für online Reservierungen öffnen oder schließen.

| GARTEN                                   |   |
|------------------------------------------|---|
| 2日 2日 2日 2日 2日 2日 2日 2日 2日 2日 2日 2日 2日 2 |   |
| Bezeichnung                              |   |
| Garten                                   |   |
| Hintergrundfarbe                         |   |
| IGELAU                                   | ~ |
| OHintergrundbild                         |   |
| •                                        | ~ |
| Omline Reservierbar                      |   |
|                                          |   |
| Obrucker (Produktion)                    |   |
| Drucker (Produktion)                     |   |
|                                          |   |
|                                          |   |
|                                          |   |

## Tischplaner

Der Tischplaner dient dazu Räume grafisch für die Kassa anzulegen, Wände einzuziehen und Tische anzuordnen.

### Erstens Raumgröße anpassen.

| TISCHPL  | ANER           | -           |                     |  |   |
|----------|----------------|-------------|---------------------|--|---|
| = 11 Koo | nim Espeschern | Ram         | SE Constant Tracing |  |   |
| THICHE   | NEARDE - EARD  | -           |                     |  |   |
| Line :   | Dette          | Teller      | - 14                |  |   |
| 2.4000   | 14000          | 00          |                     |  | * |
| A DAMA A |                |             |                     |  |   |
|          |                | - ( m ) ( m |                     |  |   |

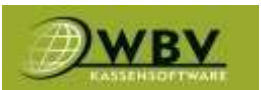

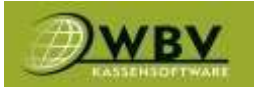

### Zweitens Wände mit Koordinaten eingeben.

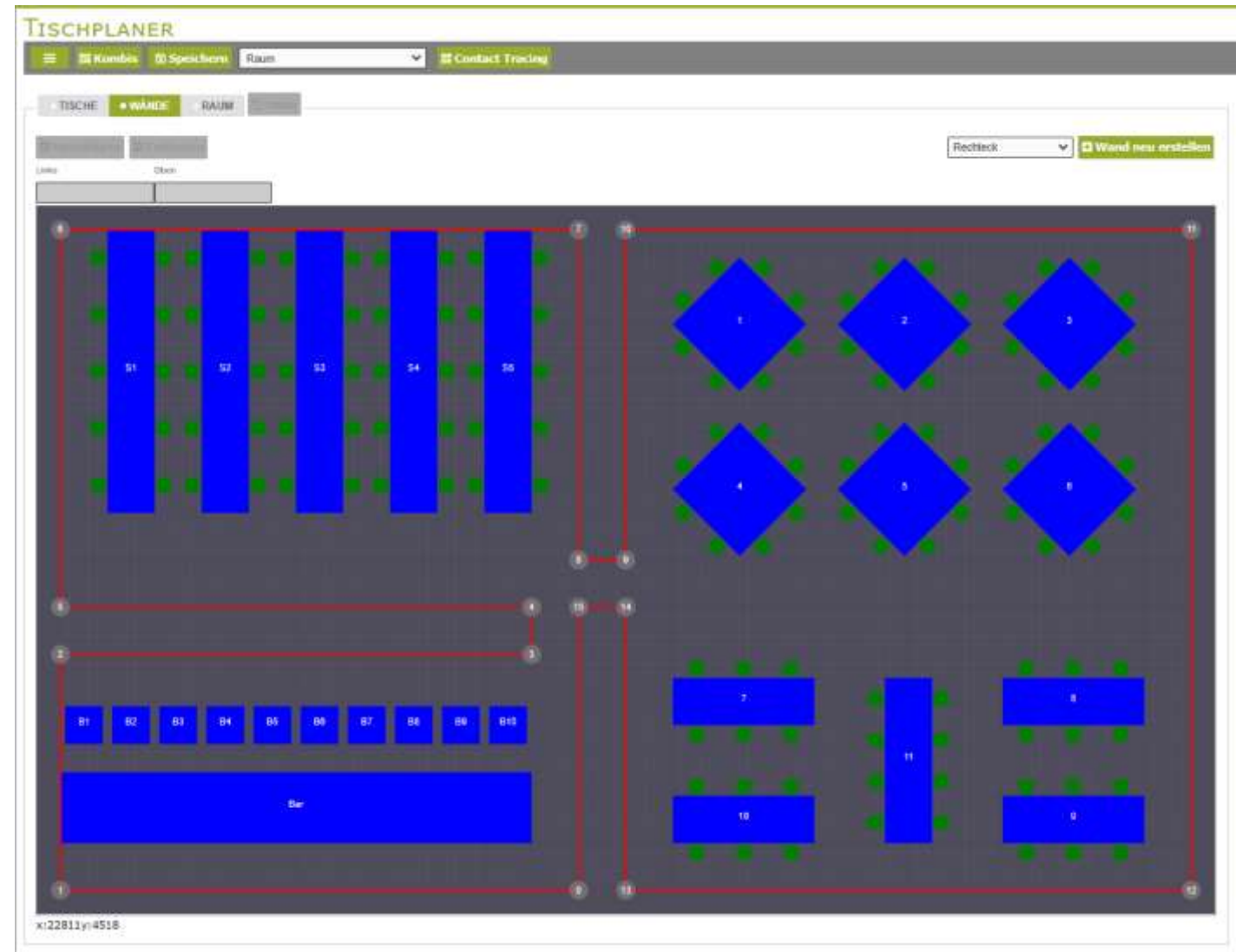

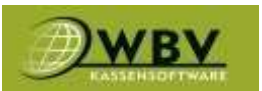

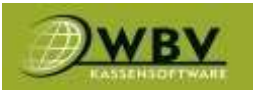

### Drittens Tische/Sessel per Koordinaten anlegen.

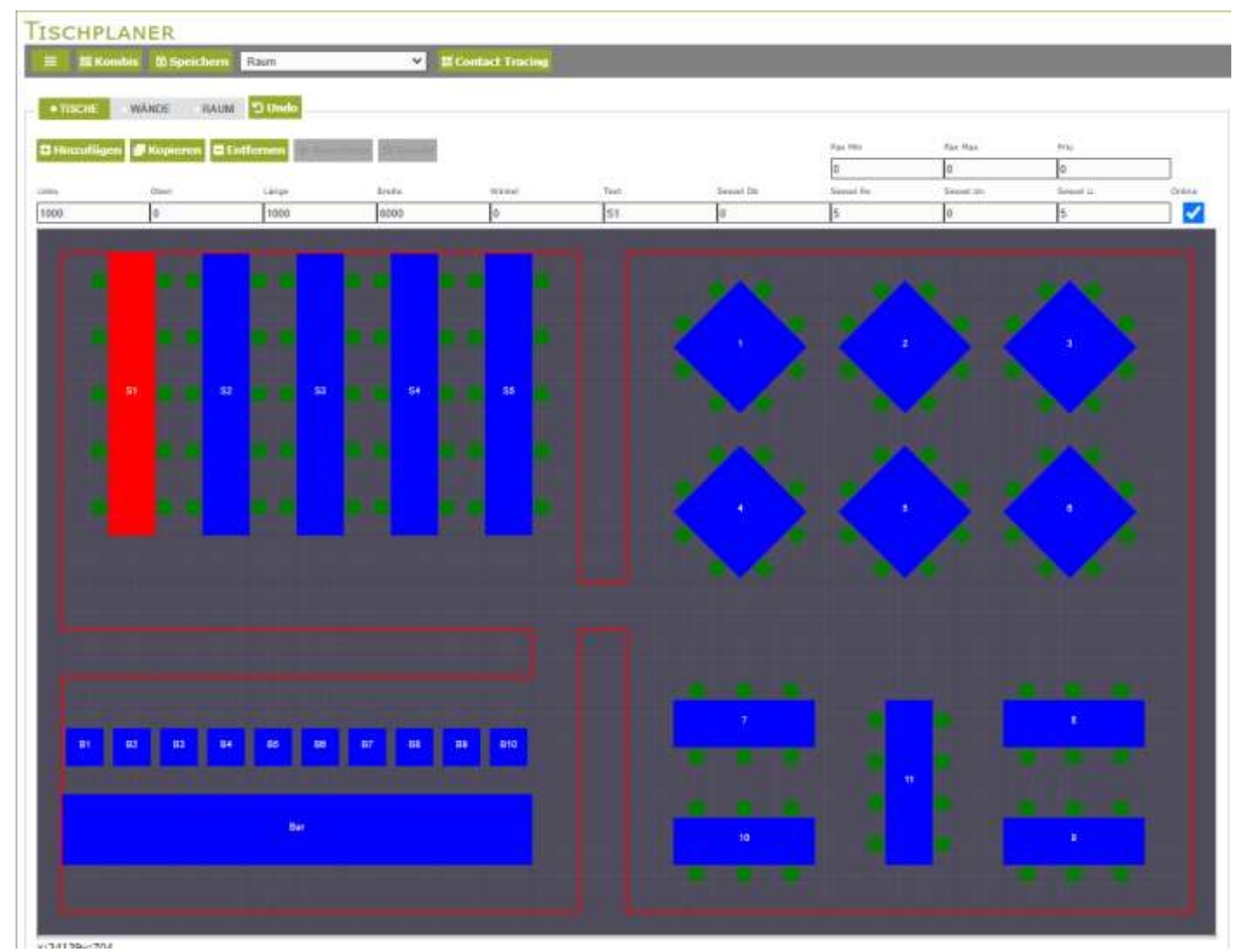

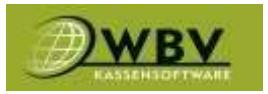

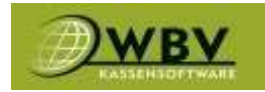

## Controlling

Im Reiter Controlling befinden sich alle Werkzeuge die man braucht um den Betrieb überwachen zu können, von Statistiken, Tagesabschlüssen, Suche einzelner Rechnungen, Gutschein Verwaltung, alles wird hier zusammengeführt.

## Dashboard

Das Dashboard bietet eine kleine grafische Übersicht von Umsätzen und Vergleichen.

| DASHBOARD                                                                                                    |                                     |  |
|----------------------------------------------------------------------------------------------------|-------------------------------------|--|
| Endowed Transmission                                                                                                    |                                     |  |
| Inight         Whither         Pointail         Ealth           0x.456         0         V22122         0         N22         6.0%           Verse         0         V22122         0         N23         0         202         6.0%           Verse         0         V22122         0         N23         10         202         6.0%           Verse         0         V24223         0         V250         12         0         202         6.0%           Observed         0         V24223         .0%         V250         12         0         10         10           Observed         0         V24223         .0%         V250         10         10         10         10         10         10         10         10         10         10         10         10         10         10         10         10         10         10         10         10         10         10         10         10         10         10         10         10         10         10         10         10         10         10         10         10         10         10         10         10         10         10         10 |                                     |  |
|                                                                                                    | Durschnittsumsatz brutto pro Stunde |  |
|                                                                                                    | UHSATZ BRUTTO MONATSVERGLEICH       |  |

## Datumsvergleiche

Hier lassen sich Tage grafisch vergleichen und darstellen.

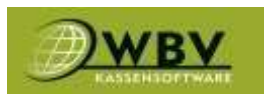

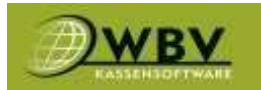

## Berichte

### Unter Berichte lassen sich Tage, Wochen, Monate mit Einbezug des Wetters grafisch darstellen.

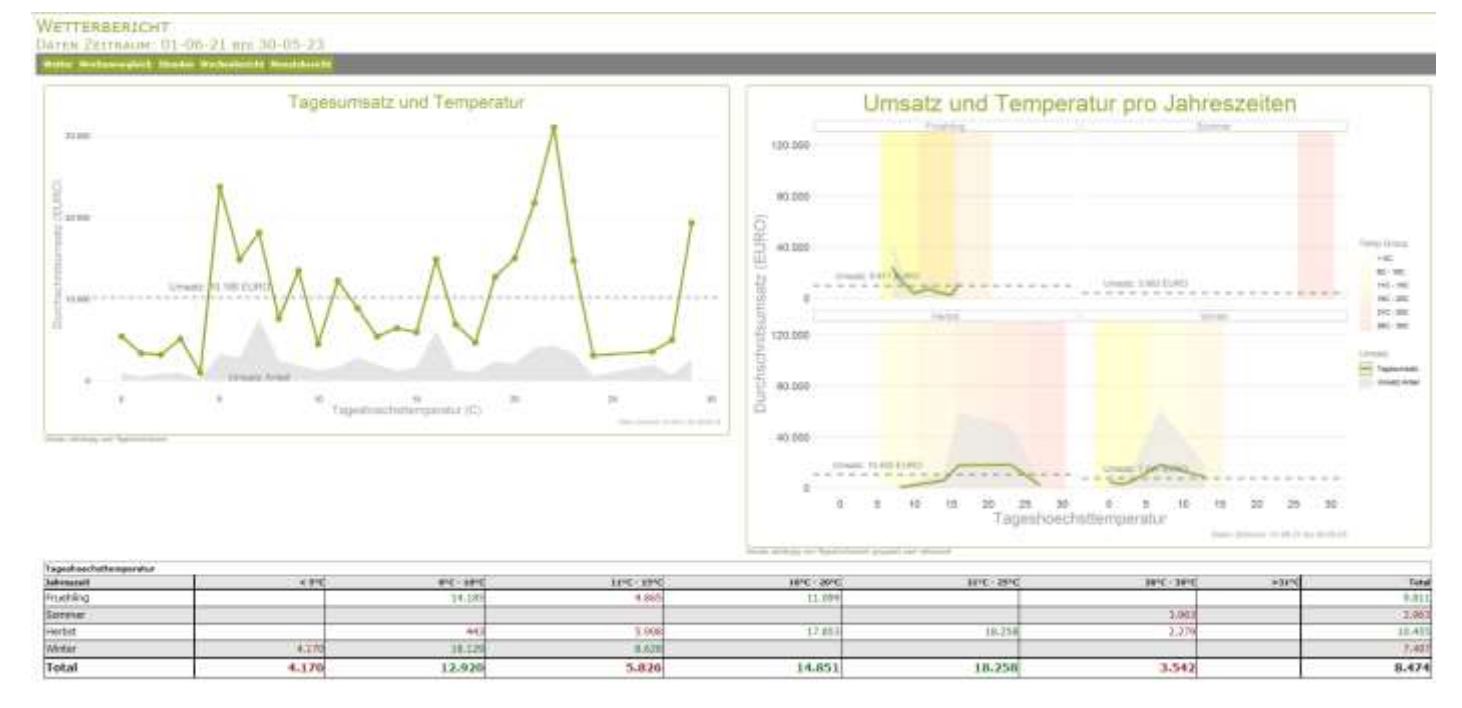

## Tagesabschluss

Der Reiter Tagesabschluss ermöglicht es alle Tagesabschlüsse die gemacht wurden anzeigen zu lassen und zu kontrollieren.

| TAGESABSCHLÜ     | ISSE   |             |          |            |  |  |
|------------------|--------|-------------|----------|------------|--|--|
| S                |        |             |          |            |  |  |
| Tag/Zell         | User   | #Rechnungen | Unisatz  | Exportient |  |  |
| 06.03-2023 04:29 | adinta | 79          | 3.453.05 | Ortatle    |  |  |
| 08.03.2023 04:30 | admin  | 95          | 1.759,80 | Details    |  |  |
| 10.01.2023 05:52 | admin  | 134         | 9.494,50 | tetalle    |  |  |
| 11.03.2023 06:24 | admin  | 252         | 8.930,80 | Octabs     |  |  |
| 12.03.2023 05:15 | admin  | 363         | 7.731,50 | Details    |  |  |
| 13.03.2023 04:45 | adesin | 16          | 968,90   | Details    |  |  |

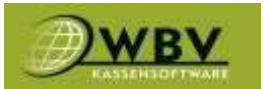

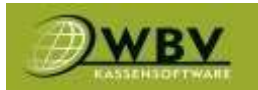

### Und im Detail anzeigen zu lassen.

| TAGESABSCHLUSS                                                                               |         |          |        | × |
|----------------------------------------------------------------------------------------------|---------|----------|--------|---|
| Umsatz: 3.453,05<br>#Rechnungen: 79<br>Umsatz/Rechnung: 43,71<br>von: 5.3 19:26 bis 6.3 3:46 |         |          |        |   |
| Tag/Std                                                                                      | #Rechn. | Umsatz   | Anteil |   |
| 5.3 19h                                                                                      | 2       | 0,00     |        |   |
| 5.3 20h                                                                                      | 3       | 216,00   |        |   |
| 5.3 21h                                                                                      | 6       | 32,40    |        |   |
| 5.3 22h                                                                                      | 12      | 739,65   |        |   |
| 5.3 23h                                                                                      | 15      | 902,20   |        |   |
| 6.3 Oh                                                                                       | 13      | 840,00   |        |   |
| 6.3 lh                                                                                       | 10      | 224,80   |        |   |
| 6.3 2h                                                                                       | 6       | 117,80   |        |   |
| 6.3 3h                                                                                       | 12      | 380,20   |        |   |
| Kategorie                                                                                    | Stk     | Umsatz   | Anteil |   |
| Spint FL                                                                                     | 17      | 1,326,00 |        |   |
| 1/Spirituosen                                                                                | 268     | 1.195,30 |        |   |
| 1/AF                                                                                         | 148     | 533,15   |        |   |
| 1/Bier                                                                                       | 33      | 142,60   |        |   |
| 1/Wein                                                                                       | 33      | 131,40   |        |   |
| Schaumwein FL                                                                                | 1       | 98,00    |        |   |
| 1/Tabak                                                                                      | 3       | 21,00    |        |   |
| 1                                                                                            | 2       | 5,60     |        |   |
| Produkt                                                                                      | Stk     | Umsatz   | Anteil |   |
| Spirituose FL 0,7 82,00                                                                      | 9       | 738,00   |        |   |
| Spint 2cl 3,80                                                                               | 98      | 334,40   |        |   |
| Spirituose FL 0,7 63,00                                                                      | 5       | 315,00   |        |   |
| AF Energy                                                                                    | 70      | 312.00   |        |   |

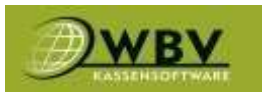

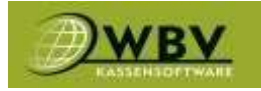

## Umsatzsuche

Die Umsatzsuche ist das Beste Tool um einzelne Rechnungen herauszufiltern.

Datum, Bediener, Zahlungsart, Raum, Tisch, Kunden.

Mit ein paar Informationen lässt sich die gewünschte Rechnung finden und die Kopie als PDF drucken.

| Start.         | III Ende   |   | Startzek      |   | C Endzeit |  |
|----------------|------------|---|---------------|---|-----------|--|
| 1.6.2023       | 30.6 2023  |   | 0 0           |   | 0         |  |
| RechnungNr     | Zahlung    |   | C Status      |   | () Kunde  |  |
| RechnungNe     | 5. C       | ÿ | 2             | ÷ | Kondie    |  |
| Materialgruppe | Artikel    |   | CRaum         |   | C Tisch   |  |
| Materialgruppe | Artikol    |   | Reus          |   | Tisch     |  |
| Benutzer       | O POS      |   | CikassaNr     |   |           |  |
| Benutzer       | PO5.       |   | KasuaNr       |   |           |  |
| mind, Stk      | O max. Stk |   | C #Rechnungen |   |           |  |
| mint SR        | mux, S0c   |   | 500           |   |           |  |

## Artikelstatistik

Die Artikelstatistik ist ein unverzichtbares Werkzeug um sich eigene Statistiken zu bauen und diese in ein xlsx Format herunterzuladen und zB. mit Excel bearbeitbar zu machen.

| CAutestung       |               | Reginn Ende            |      |      |          |               |             |               |              |
|------------------|---------------|------------------------|------|------|----------|---------------|-------------|---------------|--------------|
| Artiko/Statistik | •             | 01.06.2023 30.063      | 2073 |      |          |               |             |               |              |
| Hateriolgruppe   | Kalegorie     | Artikel                | Hunt | sa   | Gesamt   | Gesanit_Netto | Gesamt_Hwat | Produktsteuer | Kosten_Betto |
| 1                | 1             | Schack Pro. 1/8        | 29   | 1    | 22,40    | 18,66         | 3,74        | 8.0           | 0            |
| Alkohoffrei      | 15            | AF 0,2                 | 30   | 160  | 193,00   | 327,50        | 65,50       | 4,0           | 64,1         |
| Alkoholfrei      | 45            | AF 0.25                | 20   |      | 150.00   | 125,00        | 25.00       | 0,0           | 5 8,4        |
| alkoholfrei      | 16            | 4F-0,30                | 20   | 154  | 479.90   | 399,12        | 79,68       | 0,0           | 9 68.0       |
| ilkohoffrei      | AP            | AF 1/8                 | 30   | 152  | 114.00   | 95,00         | 16,97       | 6,01          | D. 7,5       |
| Abshofiel        | 48            | AF Energy              | 29   | 200  | 1,137,60 | 948,00        | 189.00      | 0,0           | 0 251,7      |
| 8ier             | tie:          | Bier 0.33              | 29   | 205  | 1,047.00 | 873,00        | 174,00      | 0,0           | 0 203,0      |
| lier             | Blar          | Dier 0,5               | 20   | 440  | 2.343,60 | 1.953,00      | 190.83      | 0,01          | 0 329,5      |
| tier             | tier          | Facsbier 0.3           | 20   | 5    | 179,20   | 149,38        | 29,82       | 9.0           | 34,2         |
| 81er             | Bier.         | Farabler 0.5           | 29   | .90  | 421.20   | 356,93        | 70,27       | 0.0           | 96,0         |
| Schaureweit      | Schaurmein FL | Schaummein 0,75 108,00 | 30   |      | 1 224,00 | 270,00        | 54,00       | 0,0           | Di           |
| Schaumwein       | Schaumwein FL | Schaumwein 0,75 148.00 | 20   |      | 444,00   | 389,99        | 74.01       | 0.01          | 0 524,0      |
| Schaurzwein      | Schaumwein FL | Schaumwein 0,75 26,00  | 20   | 64   | 10.00    | 5,60          | 0.00        | 8.4           | n            |
| Schaurenseit     | Schaurmein FL | Schaummain 1,5 226,00  | 20   | 1    | 229.00   | 140,00        | 38,00       | 0,0           | D            |
| Spérittuoperi    | Spirituasen.  | Frucht Shot Act 3.80   | 29   | .756 | 2.680.40 | 2.400,45      | 479,95      | 1.0           | 0.           |
| Spiritucen       | Spirituasen   | Long Drink             | 20   | 428  | 3.799,00 | 2,207,56      | 451,44      | 0,0           | 0 512,7      |
| Spirituciaen     | Spirituzaen   | Long Drivik Energy     | 29   | 325  | 947,20   | 789,44        | 157,76      | 0.0           | 5 193.7      |
| Spirituosen      | Spiribuosen   | Long Drink Prem.       | 29   |      | 945.80   | 288.00        | 57.60       | 0.0           | 9            |
| Spiritumen:      | Spirituanin   | Spirit 2d 3,80         | 30   | 524  | 1,911,40 | 1.592,77      | 210.63      | 0,0           | D.           |
| (pirituose)      | Spiriboown    | 5pleit 20 4,20         | 29   | 55   | 189,00   | 157,50        | 31,90       | 0,0           | 0            |
| a ( a ( a        |               |                        |      |      |          |               |             |               |              |

Das Dropdown Menü bietet eine große Anzahl vorgefertigter Filter, sollten diese nicht genügen oder lieber komplett eigene Filter verwendet werden ist es über den Button mit 3 Punkten möglich.

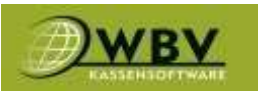

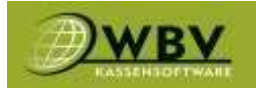

Hier lassen sich Filter beliebig einstellen, sortieren und als zukünftige Vorlage speichern.

Mit dem Haken den jeweiligen Filter aktivieren.

Die Reihung gibt an wie die Statistik sortiert wird.

Das Feld Filter bietet die Möglichkeit noch detaillierter zu filtern, zB. bei Materialgruppe das Wort Bier oder bei Kategorie das Wort Getränke.

Mit der Lupe kann die Statistik dann aufgerufen oder die neuen Filter als Vorlage gespeichert werden.

| AITIKILST | ALISTIK                |         | ArtikulStatistik | ArtikulStatistik ~    |  |  |  |
|-----------|------------------------|---------|------------------|-----------------------|--|--|--|
|           |                        |         | Vortage laden    | Als Vorlage speichern |  |  |  |
| Anzeigen  | Teld                   | Reihung | Filter           |                       |  |  |  |
|           | Haterielgruppe         | 5       | Materialgruppe   |                       |  |  |  |
|           | Kategorie              | a -     | Kategoria        |                       |  |  |  |
|           | Artiliant              | 10      | Action           |                       |  |  |  |
|           | Hest                   | 20      | Mest             |                       |  |  |  |
|           | ArtikelCade            |         | Artike/Code      |                       |  |  |  |
|           | ArtikelStatName        |         | Actiko/StatName  |                       |  |  |  |
|           | Bestellzeit            |         | Bestelzeit       |                       |  |  |  |
|           | Detum                  |         | Datum            |                       |  |  |  |
|           | FreierText             |         | FreierText       |                       |  |  |  |
|           | Gewidtt                |         | Gewicht          |                       |  |  |  |
|           | Jahr                   |         | Jahn             |                       |  |  |  |
|           | Kassafir               |         | KassaNe          |                       |  |  |  |
|           | Klutide                |         | Kunde            |                       |  |  |  |
| 11        | max, Tiarhtait Olis, I |         |                  |                       |  |  |  |

## Zahlungsstatistik

Zahlungsstatistik ist ein ähnliches Tool wie die Artikelstatistik allerdings für Zahlungsarten und großartig um Fehler bei Zahlungen zu finden.

Wie auch bei der Artikelstatistik lassen sich hier die Filter beliebig anpassen

| ZAHLUNGSSTATISTIK |        |            |          |               |
|-------------------|--------|------------|----------|---------------|
| OAuswertung       | Beginn | Ende       |          |               |
| Zahlunsgart v     |        | 30.06.2023 | <b>B</b> | eq. 0         |
|                   |        |            |          |               |
| Zahlungsart       |        |            |          | Amount        |
| BAR               |        |            |          | 9.992,37      |
| Karbenzahlung     |        |            |          | 14.331,07     |
| TIP               |        |            |          | -1.082,50     |
| Überweisung       |        |            |          | 35,67         |
|                   |        |            | gesamt:  | mt: 23.167,40 |

## Zugaben

Zugaben funktioniert wie die Artikelstatistik allerdings für Zubuchungen und Beilagen.

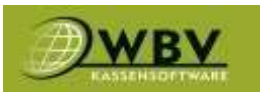

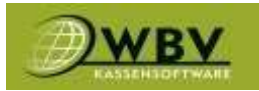

## Verbrauch

### Verbrauch zeigt die Verbrauchsstatistik von jedem Artikel mit hinterlegtem Rezept.

| Chenutzerdefiniert           |   | Beginn     |       | Ende       |                 |           |           |          |         |        |
|------------------------------|---|------------|-------|------------|-----------------|-----------|-----------|----------|---------|--------|
| Verbrauch                    | - | 01.01.2023 |       | 30.06.2023 | 1.              |           |           |          |         |        |
| Produkt                      |   | Stin       | Umsat | <b>r</b> ( | Verbrauch (STK) | į         | Verbrauch | Einbeit  | Anzeige | Kosten |
| CORONA EXTRA FL. 9, 771, WBV |   | 5          | 21    | 76,95      | 5               | 5.650,000 | 8         | 6.600 ml |         | 8,8    |
| Datachein                    |   |            | 12    | 3,36       |                 | 12,000    |           | 12 29,   |         | 0,5    |
| steiner Brauner              |   |            | 18    | 37.30      |                 | 16.000    |           | 16 50    |         | 2,5    |
| Marthors                     |   |            | £.    | 6,30       |                 | 1,000     |           | 1 9k     |         | 4,2    |
| Merke 0.73L WBV              |   |            | 14    | 409,00     |                 | 14,000    |           | 34.69    |         | 0,2    |
| Hist                         |   |            | 15    | 3,60       |                 | 15,000    |           | 15.59k   |         | 0,0    |
| Plaza Cardinale              |   |            | 1.    | 38,40      |                 | 2.000     |           | 2.58     |         | 7,71   |
| 4/140063409409-0-            |   |            |       | Carlotte.  |                 | 0.00      |           |          | Opesand | 33.60  |

## Bestellungen

Zeigt die Bestellstatistik aller im Lager angelegten Artikel und Lieferanten.

| OAusemitung                | flegens   | Ende   |         | and shared the |         |             |                       |
|----------------------------|-----------|--------|---------|----------------|---------|-------------|-----------------------|
| Produkte -                 | 01.01.202 | 30.0   | 6 2023  |                |         |             |                       |
| Produkt                    |           | Henge  | Einbeit | Løgermenge     | Einheit | Nettokosten | Nettokosten (aktuell) |
| CORONA EXTRA FL. 0,33L WBV |           | 11.898 | 01      | 36,0           | - A     | 39,60       | 39.6                  |
| Herfat 0.75L WEV           |           | 750    | i mi    | 1,0            | n n     | 5,00        | 0,0                   |
|                            |           |        |         |                |         |             |                       |

## Tages-/Monatsberichte

Unter Tages-/Monatsberichte findet sich je nach gewähltem Datum eine kompakte Auflistung der Materialgruppen, Zahlungsarten und Mehrwertsteuer Sätzen.

| Tagese                                                                        | TAGESBERICHT WBV LIVE TEST: 17.05.2023 |       |         |          |      |          |      |              |          |        |  |  |  |  |
|-------------------------------------------------------------------------------|----------------------------------------|-------|---------|----------|------|----------|------|--------------|----------|--------|--|--|--|--|
| MATERIALGRUPPEN                                                               |                                        |       |         |          |      |          |      |              |          |        |  |  |  |  |
| Materialgruppe Stk Gesamt Gesamt_Netto Gesamt_Mwst Produktsteuer Kosten_Netto |                                        |       |         |          |      |          |      |              |          |        |  |  |  |  |
| Bier                                                                          |                                        | 6     | 15,60   | 1        | 3,02 |          | 2,58 | 0,0          | 0        |        |  |  |  |  |
| Heißgetränk                                                                   | œ                                      | 0     | 0,00    |          | 0,00 |          | 0,00 | 0,0          | 0        |        |  |  |  |  |
| Speisen                                                                       |                                        | 0     | 0,00    |          | 0,00 |          | 0,00 | 0,0          | 0        |        |  |  |  |  |
| ge                                                                            | esam                                   | t: 6  | 15,60   | 13       | 3,02 |          | 2,58 | 0,0          | D        | 0,00   |  |  |  |  |
| ZAHLUNGEN                                                                     |                                        |       |         |          |      |          |      |              |          |        |  |  |  |  |
| Bar                                                                           |                                        |       |         | _        |      |          |      |              |          | -38,59 |  |  |  |  |
| Kartenzahlu                                                                   | ng                                     |       |         |          |      |          |      |              |          | 0,00   |  |  |  |  |
| TIP                                                                           |                                        |       |         |          |      |          |      |              |          | 54,19  |  |  |  |  |
| gesamt: 15,60                                                                 |                                        |       |         |          |      |          |      |              |          |        |  |  |  |  |
| Mwst.                                                                         |                                        |       |         |          |      |          |      |              |          |        |  |  |  |  |
| Mwst                                                                          | Stk                                    | Gesan | nt Gesa | mt_Netto | Ges  | amt_Mwst | t Pr | roduktsteuer | Kosten_I | Vetto  |  |  |  |  |
| 10                                                                            | 0                                      | 0     | ,00     | 0,00     |      | 0,       | 00   |              |          |        |  |  |  |  |
| 20                                                                            |                                        |       |         |          |      |          |      |              |          |        |  |  |  |  |
| 20                                                                            | 6                                      | 15    | ,60     | 13,02    |      | 2,       | 58   |              |          |        |  |  |  |  |
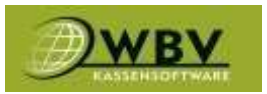

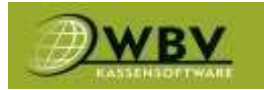

#### Sofortstornos

Sofortstornos zeigt alle gebuchten und wieder aus dem Warenkorb entfernten Artikel mit Benutzer und Zeitstempel und es wird angeraten diese regelmäßig zu kontrollieren.

| Chargers (s     |        | inde        |             |     |                          |               |                           |       |                      |     |                 |
|-----------------|--------|-------------|-------------|-----|--------------------------|---------------|---------------------------|-------|----------------------|-----|-----------------|
| 01.01.2023      |        | 31.12.2023  |             |     |                          |               |                           |       |                      |     |                 |
| Standort        | User   | Verkaufsart | Tisch/Kande | SEK | StornoZeitpunkt          | Preis         | Artikel                   | Hwst  | PLO                  | EAN | UmsatzStorniert |
| INDV Live Test  | admin  | Verhauf     |             | 1   | 03.03.2523 10:52:45      | 5,8000        | Gaylolove                 | 20    | 12210235             |     | 5.6             |
| INEV Uve Test   | admin  | Verkauf     |             | 8   | 03.03.2023 10:52:58      | 3,8009        | Knoblauchcremesuage       | 10    | 12210404             |     | 3,6             |
| INDIV Live Test | admin  | Verkauf     |             | 1   | 02.02.2022 10:52:02      | 27,3000       | Eletateak 250gt           | 10    | 12211142             |     | 27,3            |
| INEV 12ve Test  | Admin  | Verkauf     |             | 1   | 03.03.2023 11:06:49      | 12.0000       | Fizza vom Zauberer        | 10    | 1119233896           |     | 12.0            |
| WBV Uve Test    | Admili | Verkauf     |             | 1   | 03.83.2823 11:06:49      | 0,0000        | +Bolap                    | 10    | 1119233681           |     | 0.0             |
|                 |        |             |             |     | an one states are set of | in the second | 2 State 1 & Long 2 & Long | han . | A IS A POST OFFICIAL |     |                 |

#### Umbuchungen

Unter diesem Reiter werden alle Umbuchungen angezeigt, wenn Artikel von Tisch/Kunde auf andere verschoben werden, landen sie in dieser Statistik.

| Beginn         |        | nde              |             |     |                     |                     |        |                          |      |            |     |                 |       |
|----------------|--------|------------------|-------------|-----|---------------------|---------------------|--------|--------------------------|------|------------|-----|-----------------|-------|
| 01.01.2023     |        | 31 12 2023       |             |     |                     |                     |        |                          |      |            |     |                 |       |
| Standort       | User.  | Verkaufsart      | Tisch/Kunde | 518 | Buchungszeit        | Durchfuebrung       | Preis  | Artikel                  | Mwst | PLU        | EAN | UmsatzStorniert |       |
| WB1 Live Test  | Admin  | Stomo you Tiedy  | Raum/2      | 4   | 20.03.2023 10:17:34 | 30.03.2023 10:25:56 | 3,2000 | Aphtwit 0.25             | 20   | 1054623945 |     |                 | 3,20  |
| WOV Live Test  | Admin  | Storne yon Tlach | Raum/0      | -1  | 38.03.2023 10:17:54 | 30.03.2023 10:28:56 | 3,2005 | Adviset 0,25             | 20   | 1054623946 |     |                 | -3,25 |
| WHY Live Test  | Admin  | Stome von Tisch  | Raum/2      | 1   | 30.03.2023 10:17:34 | 30.03.2023 18:26:56 | 2,6095 | Aphelsant Geopritzt 6.25 | 20   | 7505       |     |                 | 2,64  |
| WBV Live Test  | Admin. | Storm von Tlach  | Reum/6      | -1  | 20.03.3023 10:17:34 | 30.03.2023 10:28:56 | 2,6002 | Apfelant Gespitzt 0,25   | 20   | 7506       |     |                 | -2,60 |
| WBV LIVE Test  | Almin  | Stome witt Tiach | flaunt/2    | 1   | 30.03.2023 10:17:34 | 30.03.2023 10:26:56 | 4.2000 | Apletait desprint 6,5    | 20   | 7508       |     |                 | 4.20  |
| With Live Test | Admin  | Stoma ven Tisch  | Raum/6      | -1. | 38.03.2023 10:17:34 | 38.83.2023 10:26:56 | 4,2058 | Aphelsaft Gespritzt 0,5  | 20   | 7509       |     |                 | -4,20 |
|                |        |                  |             |     |                     |                     |        |                          |      |            |     |                 |       |

#### Gutscheine

Dieser Reiter bietet eine Übersicht über die im Umlauf befindlichen Gutscheine, deren Code, wann sie erstellt wurden, wann sie das letzte Mal verwendet wurden, sowie Start und Restbetrag.

## AKTUELLE GUTSCHEINE STAND: 06.06.2023 06:07

| Code   | erstellt         | letzte Buchung   | Startbetrag | aktueller<br>Wert |
|--------|------------------|------------------|-------------|-------------------|
| 258223 | 14.03.2023 14:39 | 14.03.2023 14:39 | 50,00       | 50,00             |
| 448736 | 17.03.2023 10:50 | 17.03.2023 10:50 | 35,00       | 24,10             |
| 004354 | 21.03.2023 12:44 | 21.03.2023 12:44 | 10,00       | 10,00             |
| 586866 | 21.03.2023 12:44 | 21.03.2023 12:44 | 10,00       | 10,00             |
| 104680 | 21.03.2023 13:21 | 21.03.2023 13:21 | 50,00       | 50,00             |
| 674044 | 24.04.2023 09:17 | 24.04.2023 09:17 | 50,00       | 50,00             |
| tota   | 6                |                  |             | 194,10€           |

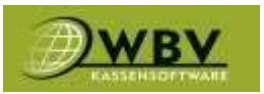

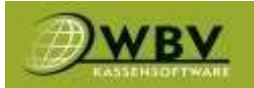

#### Kundenguthaben

## Wie bei Gutscheinen kann werden hier die offenen Guthaben der Kunden angezeigt.

| Tomational Contraction of Contraction of Contractio |           |    |                  |          |
|----------------------------------------------------------------------------------------------------|-----------|----|------------------|----------|
| 10                                                                                                    |           |    |                  | Sete 5/1 |
| Cunde                                                                                                    | Kunden-Nr |    | Letzte Buchung   | Guthaber |
|                                                                                                    | *         | τ. | т                | т        |
| Insport, ,                                                                                                    | 20998     |    | 09.05.2022 14:34 | € 500,00 |
| brandler, 140,2                                                                                                    | 20967     |    | 27.05.2021 10:37 | € 56,60  |
| Sactora, Tent7                                                                                                    | 2194      |    | 16.05.2018 16:42 | ≪ 14,60  |
| Amer, Karl,                                                                                                    | 21053     |    | 11.10.2021 10:53 | € 0,00   |
| Gepen, Schlmannet, 20982                                                                                                    | 20362     |    | 05.04.2022 14/96 | € 154,90 |
| utte, Berthard, 20150                                                                                                    | 20358     |    | 18.07,2020 11:07 | € 200,00 |
| Hurgan, Tilee, 20324                                                                                                    | 20354     |    | 11.02.2020 10141 | € 3,30   |
| Hallow, Gerbard,                                                                                                    | 3213      |    | 09.05.2022 14:23 | € 781,80 |
| ichridt, sutharina.                                                                                                    | 20963     |    | 29.10.2019 10:21 | € 295,50 |
| Settware, WBW                                                                                                    | 20351     |    | 29.10.2019 11:05 | € 2,00   |

#### Zeiterfassung

Zeiterfassung unter Controlling bietet die Statistik mit beliebig anwendbaren Filtern für die Arbeitszeiten der Mitarbeiter.

| ZEITERFASUNG                |                       |                                       |               |       |      |
|-----------------------------|-----------------------|---------------------------------------|---------------|-------|------|
| OAuswertung                 | llegion Ende          | Company of the Company of the Company |               |       |      |
| (c                          | 01 01 2023 31 12 2023 |                                       |               |       |      |
| Hitarbeiter                 | Begina                | Tinde                                 | Dauer_Minuten | Deter | -    |
| 02 All Fahad Ibn (Millul)   | 12.01.2023 13:40:00   | 12,01,2023 13:30:00                   |               | 0     | 0.00 |
| 02 All Fahad Ibn (Nitul)    | 13.01.2023 07:30:00   | 13.01.3023 07:30:00                   |               | D     | 0.03 |
| 02 A8 Fahad Ibn (MRul)      | 14.01.2023 07:24(00   | 14.01.2023 16:00:00                   |               | 480   | 8.08 |
| 02 All Fahad (bir (Hiltul)  | 16-01-2023 07:35:13   | 16.01.2023 15:30:59                   |               | 445   | 7:25 |
| 02 AB Rahard Ibm (MRu2)     | 17.01.2033 07:31:40   | 17:01.2003 15:31:30                   |               | 450   | 7:30 |
| 02 All Patiad (bin (HRul)   | 19.01.2023 07:31:27   | 19.01.2023 19:38(52                   |               | 457   | 7:37 |
| 02 A8 Fahad Brt (Mitul)     | 20.03.2023 07:40:50   | 20.01.3023 15:40;47                   |               | 450   | 7:30 |
| 02 A8 Rahad Ibn (Hitul)     | 31.01.2023 07-23:33   | 21.01.2023 18:29:36                   |               | \$12  | 8:12 |
| 02 All Fahad (bis (Mitul)   | 23.01.2023 07:29:48   | 29.01.2029 15:27:46                   |               | 448   | 7/28 |
| 02 All Fahad Ibn (HRul)     | 34,01,2023 07:32:18   | 24.01.2023 13:36:04                   |               | 454   | 2:34 |
| 02 AB Pahad the (Mikal)     | 25.01.2023 07:30:3H   | 25.01.2023 15:37:47                   |               | 457   | 7:37 |
| 02 All Pahad Eler (MRul)    | 26-01-2023 07:32:13   | 28.01.2023 15:37:23                   |               | 455   | 2:35 |
| 02 All Fahad Stri (Mitul)   | 27.01.2023 07-26:20   | 27.01.2023 15:40:15                   |               | 466   | 7:46 |
| 02 All Pahad the (MRul)     | 30,01,2023 07:30:00   | 30.01,2023 15:50:00                   |               | 450   | 7:39 |
| 02 All Fahad (bo (Mitul)    | 31.01.2023 07:32:08   | 81.01.2023 15:49:25                   |               | 467   | 3:47 |
| 02 All Febal the (Mitul)    | 62.62.2023 67:31:33   | 02.02.2023 15:34:20                   |               | 453   | 7:32 |
| 02 All Pahad the (Mitul)    | 83.92.2023 87:54:59   | 03.02.2023 15:32:03                   |               | 425   | 7:08 |
| 02 All Fahad Ibn (MRul)     | 04.02.2023 07:29:00   | 94.02.2093 17:30:00                   |               | \$71  | 9:31 |
| 02 All Falsed Bet (Mitul)   | 06.02.3023 12:40:40   | 06.02,2023 12:40:40                   |               | 0     | 0:00 |
| 02 All Hahad Biri (HIQJ)    | 07/02/2023 07:30:44   | 07/02.2023 15:06:23                   |               | 42.6  | 7.06 |
| 02 All Fehad (bri (MIbul)   | 09.82.2023 07:25:45   | 09.02.2023 15:09:10                   |               | 454   | 7:54 |
| 02 A8 Fahad Ibri (Mital)    | 10.02.2023 07:24:00   | 10.02.2023 15:25:56                   |               | 451   | 7:31 |
| 02 All Fahad ton (Mitul)    | 11.02.2023 07:27:47   | 11.02.2023 13:48:56                   |               | 471   | 7:51 |
| 02 All Falted Ibn (Mitul)   | 13.02.2023 07:33:48   | 13.02.2023 15:34(15                   |               | -454  | 7.91 |
| 02 Alt Fahad Brit (Hitul)   | 14,02,2023 15:20:54   | 14.02.2003 15:20:59                   |               | 0     | 0.00 |
| 02 All Pahad (bri (Mibul)   | 16,02,2023 07:29:30   | 16/02/2023 15:44:30                   |               | 465   | 7:45 |
| 02 AB Fahad (bn (Hitul)     | 17.02.2023 87:40:16   | 17.02.2023 15:27:15                   |               | 437   | 7:17 |
| 02 All Fahad Sim (Mitul)    | 18.02.2023 07:23:42   | 18,02,2003 13:39:44                   |               | 466   | 7:42 |
| 02 All Fahad the (MRul)     | 20.02.2023 07:33:36   | 20.02.2023 19(47)40                   |               | 464   | 2:44 |
| 02 All Fahad Ibn (Mitul)    | 21.02.2023 07:25:25   | 21.02.2023 (5:35:28                   |               | 460   | 7:40 |
| 172 All Palant Des (Mittal) | 13 57 2013 57-23-16   | 23.02.1023.15-10-22                   |               | 457   | 1-22 |

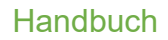

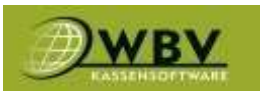

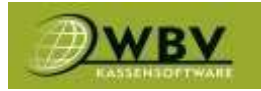

## Zeiterfassung

# Der Reiter Zeiterfassung wird genutzt um Arbeitszeiten von Mitarbeitern einzutragen und Stempelzeiten bearbeiten zu können.

| Start       | () En                                                                                               | de                                                                            | User                                        | e)                     |                |                    |   |                                                                                                    |
|-------------|----------------------------------------------------------------------------------------------------|-------------------------------------------------------------------------------|---------------------------------------------|------------------------|----------------|--------------------|---|----------------------------------------------------------------------------------------------------|
| 1.6.2023    | 30                                                                                                  | 6.2023                                                                        | -                                           |                        | • BQ           | 12                 |   |                                                                                                    |
|             |                                                                                                    | 11                                                                            |                                             |                        |                |                    |   |                                                                                                    |
| er          | Tag                                                                                                 | Түр                                                                           | Start                                       | Ende 20:25             | Pause          | Arbeitszell Status |   |                                                                                                    |
| the s       | 01.05.2023                                                                                          | Arbeitszeit.                                                                  | 10/21                                       | 29,23                  | 30m            | Sh Shin beenber    |   | bearbeiten 10                                                                                                    |
| cerua .     | 01.06.2023                                                                                          | Arbertszeit                                                                   | 15:23                                       | 23:55                  | mot            | In 02m beendet     |   | bearbeiten li                                                                                                    |
| 5.<br>600   | 01.06.2023                                                                                          | Arbeitszeit                                                                   | 15:37                                       | 15:37                  | Qm             | gestartet          |   | bearbeiten R                                                                                                    |
| pon.        | 01.06.2023                                                                                          | Arbeitszeit                                                                   | 00:39                                       | 16:10                  | 30m            | 7h Bim beendet     |   | bearbeiten H                                                                                                    |
| Y.          | \$1.06.2023                                                                                         | Arbeitszeit                                                                   | 14:52                                       | 22:30                  | 30m            | 7h 05m beendet     |   | bearbeiten H                                                                                                    |
| ial         | 01.06.2022                                                                                          | Arbeitszeit                                                                   | 07:54                                       | 17:15                  | 30m            | th 52m beendet     |   | hearbeiten R                                                                                                    |
| Y           | 02.06.2023                                                                                          | Arbeitszeit                                                                   | 14:43                                       | 22:17                  | 30m            | 7h 04m beendet     |   | bearbeiten li                                                                                                    |
| el Sheikh   | 02.06.2023                                                                                          | Arbeitszeit                                                                   | 14:44                                       | 22:20                  |                | 7h 07m beendet     |   | hearbeiten li                                                                                                    |
| h           | 02.06.2023                                                                                          | Arbeitszeit                                                                   | 06:52                                       | 17:38                  | 30m            | Bh 17m beendet     |   | bearbeiten li                                                                                                    |
| war         | 02.06.2023                                                                                          | Arbeitszeit                                                                   | 08:34                                       | 17:09                  | 30m            | Bh 05m beendet     |   | bearbeiten k                                                                                                    |
|             |                                                                                                    | 100000                                                                        | 15:37                                       | 15:38                  | ům             | 0h 00m beendet     |   | The second second second second second second second second second second second second second second second s                                                                                                    |
| i           | 02.06.2023                                                                                          | Arbenszen.                                                                    |                                             |                        |                |                    |   | ENGINEERING CONTRACTOR OF THE                                                                                                    |
| d<br>tina   | ZEITERFASS                                                                                          | Arbeitzeit                                                                    | 30:24                                       | 19:18                  | 30m            | Wh 22m beendet     | × | theatheiten ii<br>theatheiten ii<br>theiten ii<br>theiten ii                                                                                                    |
| d<br>tina   | CZ.06.2023<br>CZ.06.2023                                                                            | Arbehaet<br>UNG ÄNDERI                                                        | 10:24                                       | 19:18                  | 30m.           | Bh 22m beendet     | × | theartheatron and theatron and |
| d time      | CZ.06.2023<br>CZEITERFASS                                                                           | Arbeitzeit                                                                    | zeit                                        | 19:18                  | 30m            | #h 22m beendet     | × | theartheatron in<br>theartheatron in<br>theatron in<br>theatron in<br>theatron in                                                                                                    |
| d time      | ©2.06.2023<br>©2.06.2023<br>ZEITERFASS<br>User<br>Typ<br>Tag                                        | Arbeitzeit UNG ÄNDERI Ibo Arbeits: 1.6.2023                                   | zeit                                        | 19:18                  | 30m            | Wh 22m beendet     | × | theartheatron in<br>theartheatron in<br>theatron in<br>theatron in<br>theatron in                                                                                                    |
| d<br>Sina   | 02.06.2023<br>07.06.2023<br>ZEITERFASS<br>User<br>Typ<br>Tag<br>Start                               | Arbeitzeit<br>UNG ÄNDERI<br>Ibo<br>Arbeitsz<br>1.6.2023                       | 20:24<br>N<br>zeit<br>3<br>. 2023           | 10:10                  | 30m            | Wh 22m beendet     | × | theartheatron in<br>beartheatron in<br>theatron in<br>theatron in<br>theatron in                                                                                                    |
| d<br>Strain | C2.06.2023<br>CEITERFASS<br>User<br>Typ<br>Tag<br>Start<br>Ende                                     | Arbeitzeit                                                                    | 20:24<br>N<br>Zeit<br>3<br>. 2023<br>. 2023 | 19:18<br>10:2<br>20:2  | <sup>30m</sup> | Wh 22m beendet     | * | theartheatron in<br>theartheatron in<br>theatron in<br>theatron in<br>theatron in                                                                                                    |
|             | 02.06.2023<br>CEITERFASS<br>User<br>Typ<br>Tag<br>Start<br>Ende<br>Pause                            | Arbeitszeit<br>UNG ÄNDERI<br>Ibo<br>Arbeitsz<br>1.6.2023<br>1.6<br>1.6<br>30  | 20:24<br>N<br>zeit<br>3<br>. 2023<br>. 2023 | 19:18<br>10:2<br>20:21 | <sup>30m</sup> | Th 22m beendet     | ~ | thearbeiten in<br>theiten in<br>theiten in<br>theiten in<br>theiten in                                                                                                    |
|             | 22.06.2023<br>07.06.2023<br>ZEITERFASS<br>User<br>Typ<br>Tag<br>Start<br>Ende<br>Pause<br>speichern | Arbeitzeit<br>UNG ÄNDERI<br>Ibo<br>Arbeits:<br>1.6.2023<br>1 .6<br>1 .6<br>30 | 10:24<br>N<br>zeit<br>3<br>. 2023<br>. 2023 | 10:10<br>10:2<br>20:2  | 30m            | Wh 22m beendet     | ~ | thearbeiten in<br>heinrheiten in<br>rheiten in<br>histore in<br>histore in                                                                                                    |

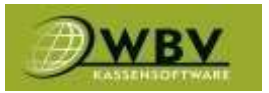

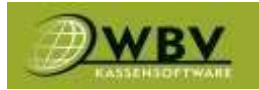

#### Abrechnung

Unter dem Reiter Abrechnung befinden sich alle abgeschlossenen und offenen Rechnungen gegenüber der Firma WBV Kassensoftware und können als PDF heruntergeladen werden.

| 24            |            |               |          | Set          | 4200      |
|---------------|------------|---------------|----------|--------------|-----------|
| Rechnung      | ~ Dotum    | Lieferant     | Betra    | 9 Bezahlt    | otter     |
|               | ٣          |               | 7        | т т          |           |
| \$ 990019613  | 01,06,2023 | WBV Software  | 136,00   | ¢            | 128,00 6  |
| & 200000059   | 16-05-2023 | WEV Software  | 299.60   | 6            | 399,60 (  |
| 2000000011    | 16.05.2023 | WIIV Software | 399,00   | t.           | 389,694   |
| 2 200000837   | 03-05-2023 | Wex Seftware  | -336.40  | ¢.           | -338,40 ( |
| g 936019354   | 03.05.2033 | WIIV Software | 138.00   | ε 138,00 ε   | 0,00 6    |
| 2 900019055   | 03.04.2023 | WBV Seftware  | 138,00   | ¢            | 138,00 (  |
| 2 931018751   | 01.63,2033 | WEV Software  | 138.00   | E.           | 138,00 €  |
| a sacostana   | 01.02.2023 | Wby Seltware  | 112,80   | c            | 112,80 (  |
| 2 200000239   | 31.04.2023 | WBV Software  | 274.00   | 6            | 274,00 6  |
| 2 700030758   | 51.01.2023 | WIV Settware  | 78,00    | ¢            | 78,00 6   |
| 2 2000 2074 2 | 26.01.2023 | WBV Saftware  | 2 516.40 | € 2 516,40 € | 0.00.6    |
| # 19000181.70 | 02.01 2013 | WBV Software  | 112,80   | ŧ            | 112,00 €  |
| 2 900017855   | 01.12.2022 | Wex Sativare  | 117.80   | € 112.80 €   | 0,00 6    |
| B SHEET 25WP  | 81.11.2022 | WILV Software | 112,80   | E 112,80 €   | 0.00 €    |
| ate120000     | 02.10.2022 | Wev Software  | 112.80   | € 112,80 €   | 0.00 €    |

## Anbote

Der Reiter Anbote ermöglicht es Angebote zu erstellen, verwalten und dem Kunden zu senden.

| A | NBOT         |                      |                                       |         |            |           |
|---|--------------|----------------------|---------------------------------------|---------|------------|-----------|
|   |              |                      |                                       |         |            |           |
|   |              |                      |                                       |         |            |           |
|   | Schnellauche |                      |                                       |         |            |           |
|   | 1            |                      |                                       |         |            | Seite 1/1 |
|   | Anbot ~      | Kunde                | Betreff                               | Status  | Detum      |           |
|   | т            | ÷                    | · · · · · · · · · · · · · · · · · · · | *       | т          |           |
|   | 10000003     | WBV Software., 79427 | Test                                  | Entwurf | 06.06.2022 |           |

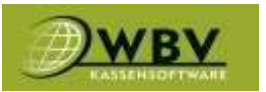

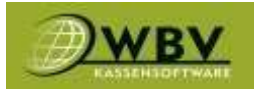

Den Kunden auswählen. Produkte hinzufügen und beliebig bearbeiten. Mit versenden geht das Angebot dann an den Kunden.

|                     | Anbot Datum |                                                                                                    | Anbothir                                                                                                    |                                                                                                  |                     |
|---------------------|-------------|----------------------------------------------------------------------------------------------------|----------------------------------------------------------------------------------------------------|--------------------------------------------------------------------------------------------------|---------------------|
| WBV Software, 78437 | 6.6.2023    |                                                                                                    | 100000003                                                                                                    |                                                                                                  |                     |
| Betreff             |             | GBeschreibung                                                                                                    |                                                                                                    |                                                                                                  |                     |
| Test                |             |                                                                                                    |                                                                                                    |                                                                                                  |                     |
|                     |             |                                                                                                    |                                                                                                    |                                                                                                  |                     |
|                     |             |                                                                                                    |                                                                                                    |                                                                                                  | 1.0                 |
|                     |             |                                                                                                    |                                                                                                    | Current rend admin                                                                               | R Carridé, 84, 2023 |
| THEMEN              |             |                                                                                                    |                                                                                                    |                                                                                                  |                     |
|                     |             |                                                                                                    |                                                                                                    |                                                                                                  |                     |
| alle D              |             |                                                                                                    |                                                                                                    |                                                                                                  |                     |
| WARENKORB           |             |                                                                                                    |                                                                                                    |                                                                                                  |                     |
| Sk Produkt          |             |                                                                                                    |                                                                                                    |                                                                                                  |                     |
| 1                   |             | 0                                                                                                    |                                                                                                    |                                                                                                  |                     |
|                     |             | 2010                                                                                                    | Br. Total f                                                                                                    | ve. Total Br.                                                                                    |                     |
| Stk. Produkt        |             | Preis                                                                                                    |                                                                                                    | 11.00                                                                                            |                     |
| Stk. Produkt        |             | D.                                                                                                    | 14.60 13,21                                                                                                    | 14,50 5 1                                                                                        |                     |
| Stk. Produkt        |             |                                                                                                    | 14.60 23,21<br>3.60 3,00                                                                                                    | 0 € 3,60 € ¥                                                                                     |                     |
| Stk. Produkt        |             | Press<br>C<br>Q<br>gesent nicht                                                                                                    | 14.60 23,21<br>3.60 3.00<br>sugeordiset: 16,27                                                                                                    | 0 C 3,60 C W                                                                                     |                     |
| STR. Produkt        |             | Preis  <br>C  <br>gesent nicht                                                                                                    | 14.60         23,21           3.60         3,00           zugeordset:         16,21           gesawt:         16,22                                                                        | 7 C 14,50 C W<br>0 C 3,60 C W<br>7 C 16,20 C                                                     |                     |
| STR. Produkt        |             | gesent nicht                                                                                                    | 14.60         13.21           3.00         3.00           rangeordnett         16,23           gesamt         36,23           wSt 10,00%         13,23                                     | 14,50 €           0 €         3,60 €           7 €         18,20 €           7 €         14,60 € | 0                   |
| Stk. Produkt        |             | Press (<br>)<br>)<br>)<br>(<br>)<br>(<br>)<br>(<br>)<br>(<br>)<br>(<br>)<br>)<br>(<br>)<br>(<br>)<br>)<br>(<br>)<br>()<br>( | 14.60         23.21           3.00         3.00           sugeordeet:         16.23           gesawt:         36.23           wSt 10.00%:         13.23           wSt 20.00%:         3.00 | 7 C 14,50 C T<br>7 C 18,20 C<br>7 C 18,20 C<br>7 C 14,60 C<br>9 C 3,60 C                         | 8                   |

## Rechnungen

Wird verwendet um Rechnungen zu erstellen und verwalten zu können.

| RECHNUNGEN | N.            |           |               |             |         |               |                |               |
|------------|---------------|-----------|---------------|-------------|---------|---------------|----------------|---------------|
| RECHNUNGEN |               |           |               |             |         |               |                |               |
| () Von     |               | OBIs      | Kunde         | RechnungNr  | Calle I | Rechnungen    |                |               |
| 1.5.2023   |               | 13.6.2023 | Kunde         | Rechnunghir | 0       |               | <b>Witness</b> |               |
|            |               |           |               |             |         |               |                |               |
| 55         |               |           |               |             |         |               |                | Seite 1/3 🚺 💽 |
| Rech       | nungsdatum    | Ne        | Kunde/Adresse |             |         | Status        |                | pesand        |
|            | Ť             |           |               |             | 1       |               | ¥              | Ť             |
| 050        | 96,2023 10-18 | 100000600 |               |             |         | abgeschicasen |                | 794.62 C      |

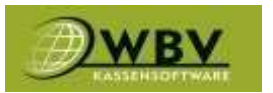

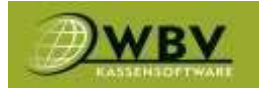

## Lieferscheine

## Wird verwendet um Lieferscheine zu erstellen und diese nach Lieferung in Rechnungen umzuwandeln.

| LIERSCI          |                                                                  |                          |         |               |            |                                             |
|------------------|------------------------------------------------------------------|--------------------------|---------|---------------|------------|---------------------------------------------|
| a Bechina        |                                                                  |                          |         |               |            |                                             |
| -                |                                                                  |                          |         |               |            |                                             |
|                  |                                                                  |                          |         |               |            | Data sitto                                  |
| Lieferschei      | n- Kunde                                                         |                          | Det     | um Status     |            |                                             |
|                  | 7                                                                |                          |         | T             |            |                                             |
| 200000408        |                                                                  |                          | 05.06.2 | 023 gelefert  |            | 3                                           |
| 200000607        |                                                                  |                          | 81.06.2 | 023 geliefert |            |                                             |
| EFERSCH          | IEIN                                                             |                          |         |               |            |                                             |
|                  | Bapeichern Adrucken Skopleren                                    | C Retourschein erstellen |         |               |            |                                             |
|                  |                                                                  |                          |         |               |            |                                             |
| lunde            |                                                                  |                          |         |               |            |                                             |
|                  |                                                                  |                          |         |               |            |                                             |
| Jeferschein Dati | um                                                               | ONE                      |         | © Statu       | 6          |                                             |
| 0.5 2023         |                                                                  | 700000597                |         | Entw          | at         |                                             |
|                  |                                                                  |                          |         |               |            |                                             |
| pearsneeting     |                                                                  |                          |         |               |            |                                             |
|                  |                                                                  |                          |         |               |            |                                             |
|                  |                                                                  |                          |         |               |            |                                             |
| 00000015 36 0    | c 3633                                                           |                          |         |               |            |                                             |
| /00000515/26.0   | 5.2023                                                           |                          |         |               |            |                                             |
|                  |                                                                  |                          |         |               |            | 🗇 erstellt volksstmänder (1 em 31) 88, 2023 |
| ARENKORB         |                                                                  |                          |         |               |            |                                             |
|                  |                                                                  |                          |         |               |            |                                             |
| k                | Produkt                                                          |                          |         |               |            |                                             |
|                  | 1                                                                |                          |         |               |            |                                             |
| Stk. P           | vodukt                                                           |                          | Preis   | Br.           | Total Dr.  | Total Netto                                 |
|                  | Anbot Sorgiospaket                                               |                          | 0       | 2848.00       | 2.040,00 € | 2.700,00 C                                  |
| 1                |                                                                  |                          | 0       | 116.08        | 228,00 C   | 190,00 8 7 7 7 10                           |
|                  | Installation Sicherheitseinrichtung                              |                          |         |               |            | -                                           |
|                  | Installation Sicherheitseinrichtung<br>Installation Hobile Kassa |                          | 0       | 879.05        | 828,00 €   | 690,00 C                                    |
| 1                | Installation Sicherheitseinrichtung<br>Installation Mobile Kassa |                          | 0       | 828.00        | 828,00 €   | 695,00 C                                    |

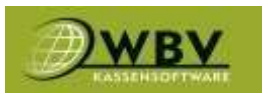

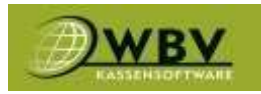

## Lager

Unter diesem Reiter befindet sich der aktuelle Lagerstand(1) Lieferdetails(2) Verkaufsdetails(3) und Lagerorte(4) Bestellen(5) Lagerstand ändern(6)

#### LAGERSTAND(1)

| Lagenort el | intilenden                              |                                                        |       |                            |         |         |       |                   |          |    |        |        |          |             |           |     |
|-------------|-----------------------------------------|--------------------------------------------------------|-------|----------------------------|---------|---------|-------|-------------------|----------|----|--------|--------|----------|-------------|-----------|-----|
| Lagersta    | nd Lie                                  | ferdetails 🚺 Verkaufsdetai                             | ls La | igenorte                   |         |         |       |                   |          |    |        |        |          |             |           |     |
| a . a .     | 2023 🗖                                  | <b>2.</b><br>34 <b>0 1</b><br>04.2023 11:05 <b>3</b> . |       | 4.                         |         |         |       |                   |          |    |        |        |          |             |           |     |
| Sitesbuch   |                                         |                                                        |       |                            |         |         |       |                   |          |    |        |        |          |             |           |     |
| 25          |                                         |                                                        |       |                            |         |         |       |                   |          |    |        |        |          |             | Solts 1/2 |     |
| Katuporie   | Lieferent                               | Produkt                                                |       | Alte<br>Menge <sup>*</sup> | tingeng | Verkouf | Lagor | tinkaufs<br>löger | tinheit  |    | Zähler | Wert   | bestellt | Bestelltipp | _         |     |
|             | , i i i i i i i i i i i i i i i i i i i |                                                        |       | ۲                          | Ŧ       | τ.      | 7     | ۲                 |          | τ. | Ŧ      | •      | τ.       | ۲           | 5.        | 6.  |
| Getranks    | Del Falero                              | Wenduriller 0, 23 922401                               |       | 42,00                      | 0,00    | -1,00   | 41,00 | 41,00             | Flatthe  |    | 9,00   | 21,97  | 120      |             |           | 100 |
| Gebarke     | Annersin                                | Apheliadt D willy                                      |       | 70.00                      | 6.00    | 0.00    | 70,00 | 70.00             | Flaische |    | 0.00   | 95.20  | 0        | ž           | ж         |     |
| Getrartos   | Ammensin                                | Ratard 0,71 WIW                                        |       | 41,00                      | 0,00    | 0,00    | 41,00 | 41.00             | Faute    |    | 0,00   | 332.50 |          |             |           |     |

#### LIEFERDETAILS(2) zur Anpassung von Bestellmengen.

|           | •1 K3                      |             |         |             |                   |                   |                    |                       |   |          |   |            |   |   |   |          |
|-----------|----------------------------|-------------|---------|-------------|-------------------|-------------------|--------------------|-----------------------|---|----------|---|------------|---|---|---|----------|
| Lagenst   | and Lieferdetails Ve       | rkaufsdetai | 13 1    | agerorté    |                   |                   |                    |                       |   |          |   |            |   |   |   |          |
| hitmitach |                            |             |         |             |                   |                   |                    |                       |   |          |   |            |   |   |   | 10       |
| a.        |                            |             |         |             |                   |                   |                    |                       |   |          |   |            |   |   | 9 | Dete 1/1 |
| Katagoria | Produkt                    | 8           | stellen | Mettokosten | Hindestlagerstand | Maximallagerstand | Mindesthestellming | Listerent.            |   | Loperart |   | Sortierung |   |   |   |          |
|           | 1                          |             | τ.      |             | T                 | 7                 |                    |                       | × |          | × | +          |   |   |   |          |
| Soelaen   | mane big Malo Huble Groner | 1           | kg      |             |                   |                   |                    |                       | ٣ |          | * |            | • |   | • |          |
| Getranke  | Amouter 5,35 x1241         | 24          | R.      | 12.00       | 1                 | 144               | 12                 | Liter Falses          | ٠ | Maper    | ۲ |            | • |   | • | 1        |
| Getrarée  | Part full DE LES TRADES    | 29          | 25      | 24.00       |                   |                   |                    | And the second second | ٣ | Mapers   | * |            | • | - | ٠ |          |
| Speiser   | Angua thief Durger 1925    | 4           | 99k.    | 4.54        |                   |                   |                    | Averaging             | 7 | Mapath   | × |            | ٠ |   | ٠ |          |

#### VERKAUFSDETAILS(3)

| Lage | rstand Liefendetails       | Verkaufsdetails Lagerort | te                       |                                   |              |        |       |
|------|----------------------------|--------------------------|--------------------------|-----------------------------------|--------------|--------|-------|
| 105  | Kassa                      | 1                        |                          |                                   |              |        |       |
|      | Tutot/Eulerber             | Lagerard                 | Productorald             | ført Angebissing<br>abburgendfast | Bachlostfree | Terler | Sect. |
|      |                            |                          | state augustanoon(s) est | tatan (Zabaliar                   |              |        |       |
| -    | Alimbuffer 0.35 KE1411     | Lagerort                 | ~                        |                                   | 2            |        | 0     |
| •    | Mehl 1Kg Mais Holib Gramer | Lagerort                 | -                        |                                   | 2            |        | à.    |
| •    | Red Ball D5 8,25 Tray 24Ds | Lagerort                 | -                        |                                   | 8            |        | 9     |
|      |                            | 1000                     | augenteeree(s) Ratur     | en/Estatue                        |              |        |       |
| 8    | Argus Teel Burger 15fe     | entraut bar              |                          | 0                                 | 2            |        | •     |

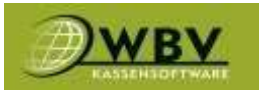

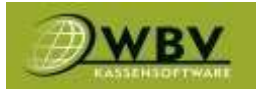

#### LAGERORTE(4)

| Lagerort       |      |             |     |       |          |           |
|----------------|------|-------------|-----|-------|----------|-----------|
| Lagerstand     | Lief | erdetails   | Ver | kaufs | sdetails | Lagerorte |
| Ölenne enderet |      |             |     |       |          |           |
| Obergeoranet   |      | Lagerort    |     |       |          |           |
|                |      | Gesamt      |     | Ľ     |          |           |
| Gesamt         |      | Magazin     |     | ß     |          |           |
| Gesamt         |      | Verkauf Bar |     | ß     |          |           |

## Bestellung/Wareneingang

Unter diesem Reiter befindet sich die Bestellübersicht oder Bestellungen, Wareneingang und Umlagern.

| FELLUNG/WARENE     | INGANG/UMLAGERN          |             | 11                      |              |
|--------------------|--------------------------|-------------|-------------------------|--------------|
| B Restelliberstcht |                          |             |                         |              |
| dante              |                          |             |                         |              |
|                    |                          |             |                         | 5+1+ 1/2 🖬 🚺 |
| Lieferdature       | - Bestelldatum Lieferant | Status      | Art                     | Nettokosten  |
|                    |                          | *           | ÷                       | ч т          |
| 12.06.2023 00:00   | 00.09.2023-00:00         | ersteller   | Bestellung/Warereingang | 04,30        |
| 16.03.3023 00:08   | 16.03.2023 15:01         | unstallan   | Bestellung/Wareneingang |              |
| 05 12 2922 00:00   | 02.12.2022.00:00         | entrollen   | Bestellung/Wareneingang | 12.12        |
| 29.11.2022 18:98   | 27.11.2022 17:28         | rugestallt  | Bestallung/Warenaingang | 347,52       |
| 27,11,2222,00-08   | 27.11.2022 17/22         | zugestellt. | Septellung/Wareneingang | 119,20       |
| 27.11.2022.00.00   | 27.11.2022 00:00         | indestrags  | Lagertorvaktur          | -5 224,76    |
| 27.11.2622 17:00   | 25.11.2022 10:43         | zugestaft   | Bestehung/Wareneingang  | 1 364,56     |
| 25.10.202210:09    | 25.10.2022 10:00         | indestellt  | Bestellung/Wareneingang | 0 222,48     |

| ÜBERSICHT BESTELLT                   |                      |             |                 |
|--------------------------------------|----------------------|-------------|-----------------|
| E Bestellung                         |                      |             |                 |
| Beginn Ende<br>01.01.2022 30.06.2023 |                      |             |                 |
| Produkt                              | Menge Bestelleinheit | Men         | ge Lagereinheit |
| COCA COLA 0.33L WBV                  | 660,09 K             | 15.840      | L00 FL          |
| Red Bull DS 0,25 Tray24Ds            | 2,00 Tray            | 48          | L00 DS          |
|                                      | 22.02.2022           | + eingehend |                 |
| COCA COLA 0.33L WBV                  |                      | 660,00 K    | 15.840,00 FL    |
| Ammersin                             | 14.10.2022           | + eingehend |                 |
| Red Bull DS 0,25 Tray24Ds            |                      | 1,00 Tray   | 24,00 D5        |
| Ammersin                             | 14.10.2022           | + eingehend |                 |
| Red Bull DS 0,25 Tray24Ds            |                      | 1,00 Tray   | 24,00 DS        |

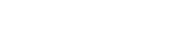

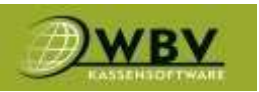

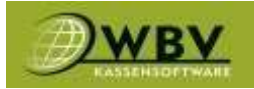

#### Inventur

Handbuch

#### Um Inventur machen zu können und zu korrigieren.

| NVENTUR                        |              |         |        |            |        |        |
|--------------------------------|--------------|---------|--------|------------|--------|--------|
| E 8 Erfamming                  |              |         |        |            |        |        |
|                                |              |         |        |            |        |        |
| Inventurdatum                  |              |         |        |            | _      |        |
| 24 . 4 . 2023 🚺 11 : 5 🚺       |              |         |        |            |        |        |
| Lagerort.                      | Produktsuche | 2       |        | Stis       |        | Zähler |
| Lagerort within v              |              |         |        | 1          |        |        |
| Gesaml/Magazin                 |              |         |        |            |        |        |
| Produkt                        | tagernd      | Einhoit | Affect | tinheit    | Zähler |        |
| Almdudler 0,35 K324FI (24 FL)  | 1            | к       | 18 FL  | =42 FL     | 0.00   |        |
| ALMDUDLER FL. MW (350 ml)      | 344          | FL.     | 0 ml   | =50,400 m  | 0,00   |        |
| Angus Beef Burger 15tk (1 S2k) | 65           | \$UK    | 0 Stk  | =65.50     | 0.00   |        |
| Apheisaft 1i WØV (1000 mi)     | .10          | n       | 0 ml   | =70.000 m  | 0.00   |        |
| Bacardi 0,71 W8V (700 ml)      | 41           | R.      | lm 0   | =28.700 m  | 0,00   |        |
| COCA COLA 0.33L WBV (24 FL)    | 6            | ĸ       | 0 12   | =144 FL    | 0.00   |        |
| COCA COLA FL. 1L MW (12000 ml) | 36           | ĸ       | Im 0   | =432.000 m | 0.00   |        |

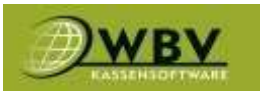

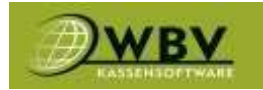

#### Einstellungen

#### Kassabenutzer

Hier lassen sich Kassenbenutzer/Gruppen anlegen, verwalten und Rechte vergeben.

| BENUTZER    |       |          |   |   |   |   |   |   |   |   |   |   |   |   |   |               |
|-------------|-------|----------|---|---|---|---|---|---|---|---|---|---|---|---|---|---------------|
| Ones (#)    |       |          |   |   |   |   |   |   |   |   |   |   |   |   |   |               |
|             |       |          |   |   |   |   |   |   |   |   |   |   |   |   |   |               |
| Naroe       | User  | Ausweis  | к | L | Ŧ | s | s | F | F | F | u | w | 1 | 8 | м | E CTUA        |
| WBY Inhaber | admin | 26042604 | х | × | × | х | × | × | ж | × | × | × | х | × | × | x x x x x 🖬 🥌 |

Jedes Textfeld ausgenommen der Benutzernummer ist ein Pflichtfeld kann aber mit Platzhalter gefüllt werden.

Ein Beispiel wäre:

Nachname------Kellner Vorname-----1 Benutzernummer--Email------1@1.at Benutzername-----K1 (Anzeigename auf Kassa) Passwort------11 Passwort------11 AusweisNrn------1111 oder eine Schlüsselnummer

**Rechte:** 

Kassa Darf Kassa Benutzen Lager Darf Lager verwalten Tagesabschluss Darf Tagesabschluss durchführen Statistik Darf Umsätze sehen Storno Darf stornieren Fremd Tisch Zubuchen Darf auf den Tisch eines Kollegen buchen Fremd Tisch Umbuchen Darf den Tisch eines Kollegen umbuchen Fremd Tisch Abschließen Darf den Tisch eines Kollegen abschließen Umlagern Darf im Lager umlagern Wareneingang Darf Wareneingang machen

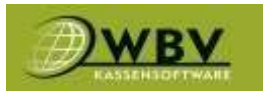

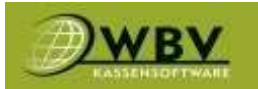

Intern Darf auf Intern buchen Bruch Darf auf Bruch buchen Mitarbeiter Darf auf Mitarbeiter buchen Einladung Darf auf Einladung buchen Chef Darf auf Chef buchen Umbuchen Darf umbuchen Administrator Administratoren Rechte

| NEUER BENUTZER       |                        | × |
|----------------------|------------------------|---|
| Nachname             | Nachname               |   |
| Vorname              | Vorname                |   |
| OBenutzernummer      | Benutzernummer         |   |
| Email                | Email                  |   |
| Benutzername         | Benutzername           |   |
| Passwort             | Passwort               |   |
| Passwort wiederholen | Passwort wiederholen   |   |
| AusweisNrn.          | AusweisNm.             |   |
|                      | Berechtigungen         |   |
|                      | ✓ Kassa<br>□ Lager     |   |
|                      | ✓ Tagesabschluss       |   |
|                      | ✓ Statistik            |   |
|                      | Storno                 |   |
|                      | FremdTischZubuchen     |   |
|                      | FremdTischUmbuchen     |   |
|                      | FremdTischAbschliessen |   |
|                      | 🗆 Umlagern             |   |
|                      | □ Wareneingang         |   |
|                      | Intern                 |   |
|                      | Sruch                  |   |
|                      | Mitarbeiter            |   |
|                      | ✓ Einladung            |   |
|                      | Chef                   |   |
|                      | ✓ TischbonDrucken      |   |
|                      | Umbuchen               |   |
|                      |                        |   |
| OAustritt            |                        |   |
|                      |                        |   |
|                      |                        |   |
|                      |                        |   |

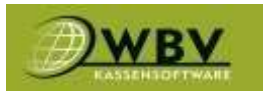

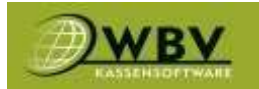

## Druckfuß-Rechnungen

#### Wird verwendet um den Rechnungsfuß zu Personalisieren.

| DRUCKEINSTELLUN                    | IGEN                                       |       |  |
|------------------------------------|--------------------------------------------|-------|--|
| • Zeile                            |                                            |       |  |
|                                    |                                            |       |  |
| Kassa                              |                                            |       |  |
| 1 Server                           | ~                                          |       |  |
|                                    | Inhalt                                     |       |  |
| Kennst du schon unsere "Backademie | e"? Backen lernen von unseren Omas<br>Opas | und 🕜 |  |
| www.bac                            | kademie.com                                | 2     |  |

| DRUCKEINSTELLUNGEN         |                            |                          | ×        |
|----------------------------|----------------------------|--------------------------|----------|
| O Schriftart<br>Schriftart | Schriftgröße<br>10,0       | ○ Fett                   |          |
| Ausrichtung                |                            |                          |          |
| zentriert                  | ~                          |                          |          |
| OPrintContent              | rkadomie"? Backon lornon v | on unseren Omas und Onas |          |
|                            | crauenne : Dacken lemen v  | unseren omas und opas    |          |
|                            |                            |                          | //       |
|                            |                            | B s                      | peichern |
|                            |                            |                          |          |